# FELHASZNÁLÓI DOKUMENTÁCIÓ

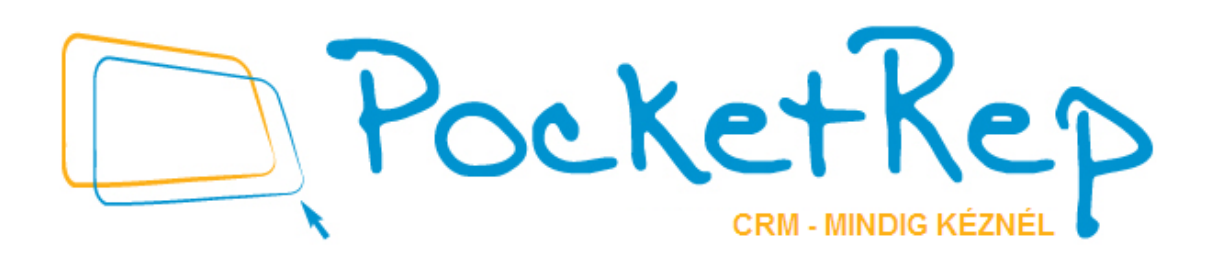

# Tartalom

| 1 | A F | Pocke  | etRep bemutatása                  | 6   |
|---|-----|--------|-----------------------------------|-----|
|   | 1.1 | Bel    | épés a PocketRep-be               | 7   |
|   | 1.2 | Főc    | oldal                             | 9   |
|   | 1.3 | ΑP     | ocketRep rendszerének áttekintése | .12 |
|   | 1.3 | .1     | Látogatás                         | .12 |
|   | 1.3 | .2     | DuoDay                            | .13 |
|   | 1.3 | .3     | Változáskérelem                   | .13 |
|   | 1.3 | .4     | Lekérdezések                      | .13 |
|   | 1.3 | .5     | Adminisztráció                    | .13 |
|   | 1.3 | .6     | Megrendelések                     | .14 |
| 2 | Üg  | yfél n | nenedzsment                       | .15 |
|   | 2.1 | Ker    | esés                              | .15 |
|   | 2.1 | .1     | Személyek                         | .16 |
|   | 2.1 | .2     | Személyek adatlapja               | .18 |
|   | 2.1 | .3     | Látogatás rögzítése               | .21 |
|   | 2.1 | .4     | Tervezés                          | .22 |
|   | 2.2 | Inté   | zmények                           | .23 |
|   | 2.2 | .1     | Intézmények adatlapja             | .25 |
|   | 2.2 | Cél    | csoport besorolás                 | .27 |
|   | 2.3 | Váli   | tozáskérelem                      | .29 |
|   | 2.3 | .1     | Új személy felvitele              | .30 |
|   | 2.3 | .2     | Új személy új intézményhez        | .31 |
|   | 2.3 | .3     | Új intézmény felvitele            | .32 |
|   | 2.3 | .4     | Személy módosítása                | .33 |
|   | 2.3 | .5     | Intézmény módosítása              | .33 |
| 3 | Na  | pi tev | ékenység                          | .35 |

| 3.1 Lá   | togatás, tervezett látogatás                                    | 35 |
|----------|-----------------------------------------------------------------|----|
| 3.1.1    | Látogatás rögzítése                                             | 35 |
| 3.1.2    | Látogatás rögzítése Személykeresőből                            | 35 |
| 3.1.3    | Alapadatok                                                      | 36 |
| 3.1.4    | Látogatási oldal                                                | 37 |
| 3.1.5    | Kötegelt látogatás rögzítése                                    | 38 |
| 3.1.6    | Látogatás rögzítése Naplóból                                    | 38 |
| 3.1.7    | Látogatás rögzítése Kezdőlapról                                 | 39 |
| 3.1.8    | Látogatás rögzítése Intézménykeresőből (Patika látogatás)       | 39 |
| 3.1.9    | Látogatás rögzítése lekérdezésből                               | 40 |
| 3.1.10   | Kontakt vizit rögzítése                                         | 40 |
| 3.1.11   | Látogatási nap vagy hét másolása a Naplóban                     | 41 |
| 3.1.12   | Látogatás tervezése                                             | 44 |
| 3.1.13   | Tervezett látogatások áthelyezése a Naplóban                    | 46 |
| 3.2 Te   | vékenység, munkaidő kimutatás                                   | 49 |
| 3.2.1    | Tevékenység felvitele                                           | 50 |
| 3.2.2    | Tevékenység szerkesztése                                        | 51 |
| 3.2.3    | Nap másolása, hét másolása                                      | 51 |
| 3.3 Na   | apló                                                            | 52 |
| 3.4 Út   | nyilvántartás rögzítése                                         | 55 |
| 3.4.1    | Naplóban történő rögzítés                                       | 55 |
| 3.4.2    | Adminisztráció / Útnyilvántartás menüben történő rögzítés       | 56 |
| 4 Lekérd | ezések                                                          | 58 |
| 4.1 Lis  | sták, lekérdezések                                              | 58 |
| 4.1.1    | Tervezett látogatás lekérdezés                                  | 58 |
| 4.1.2    | Látogatás részletező (termék szerinti bontás – minőségi adatok) | 59 |
| 4.1.3    | Látogatás betekintő (időbontás – mennyiségi adatok)             | 61 |
| 4.1.4    | Útnyilvántartás                                                 | 63 |

|   | 4.1. | 5. IMS riportok                              | .65 |
|---|------|----------------------------------------------|-----|
|   | 4.1. | 5.1. Terv-tény adatok                        | .65 |
|   | 4.1. | 5.2. IMS adatok                              | .68 |
|   | 4.1. | 6. Látogatási adatok                         | .78 |
| 5 | Ter  | ületi és Csapatvezetők figyelmébe            | .79 |
| 5 | 5.1  | Összerendelési lista                         | .79 |
| 5 | 5.2  | Tevékenység adatok                           | .80 |
| 5 | 5.3  | Havi látogatás- és termék összesítő          | .81 |
| 5 | 5.4  | Látogatás statisztika (aktuális ciklus)      | .82 |
| 5 | 5.5  | Látogatások megoszlása                       | .83 |
| 5 | 5.6  | Intézmények                                  | .84 |
| Ę | 5.7  | Ismertetett termékek                         | .85 |
| Ę | 5.8  | Személyek                                    | .86 |
| 5 | 5.9  | Intézményi tulajdonságok                     | .87 |
| 5 | 5.10 | Személy tulajdonságok                        | .88 |
| Ę | 5.11 | Látogatási statisztika (országos)            | .89 |
| Ę | 5.12 | Prezentáció statisztika                      | .90 |
| 5 | 5.13 | Gyakoriság elemzés                           | .93 |
| 5 | 5.14 | Célcsoport vizsgálat                         | .94 |
| 5 | 5.15 | Többszörös besorolások                       | .95 |
| 5 | 5.16 | Univerzum                                    | .96 |
| 6 | Pat  | kai megrendelés                              | .97 |
| 6 | 6.1  | Új megrendelés felvitele                     | .97 |
|   | Ala  | padatok                                      | .98 |
|   | Ter  | mék csomagok                                 | .99 |
|   | 6.1. | 1 Kötegelt megrendelés rögzítése1            | 02  |
| 6 | 6.2  | Rendelés megtekintése, módosítása1           | 03  |
| 6 | 6.3  | Akciónkénti egyéni maradékkeret lekérdezése1 | 05  |
|   |      |                                              |     |

| 6.4 | Érte | ékesítési adatok felvitele                                    | 106 |
|-----|------|---------------------------------------------------------------|-----|
| 6.5 | Érte | ékesítési adatok megtekintése, módosítása                     | 108 |
| 6.6 | Lek  | kérdezések                                                    | 109 |
| 6.6 | 5.1  | Kimutatás a rögzített megrendelésekről                        | 109 |
| 6.6 | 5.2  | Összetett kimutatás az értékesítési és megrendelési adatokról | 110 |

# 1 A PocketRep bemutatása

A **PocketRep** a gyógyszerpiaci szereplők munkájának támogatására létrehozott CRM rendszer (Customer Relationship Management), melynek segítségével könnyebbé, hatékonyabbá válik az Ön mindennapi munkája.

Az ügyfél igényei alapján kialakított, személyre szabott **PocketRep** rendszer használatával azonnal hozzáférhet a munkájához elengedhetetlen információkhoz, úgymint orvosok, intézmények adatai, elérhetősége, ügyfél profil, a legutóbbi tárgyalás ideje, részletei, átadott minta stb. A naptár jellegű bejegyzések segítségével könnyen megtervezheti, szervezheti és nyilvántarthatja látogatásait, tárgyalásait.

A **PocketRep** adatbázis rendszerébe bekerülő historikus adatok tárolásával tervezhetővé válik a munkája, hatékonyabb és célzottabb lesz az üzenetek átadása, továbbá nyomon követhető a látogatások gyakorisága.

A fejezet tartalmazza:

- > Hogyan tud belépni a *PocketRep* rendszerbe?
- A főoldal bemutatása
- > A **PocketRep** funkcióinak általános áttekintése

# 1.1 Belépés a PocketRep-be

A program elindításához írja a be a böngészőbe a rendszergazda által megadott linket. Érdemes a jövőbeni könnyebb eléréshez a "Kedvencek"-hez hozzáadni az alkalmazást.

Elsőként írja be a felhasználónevét, majd a jelszót. A webes technológia alkalmazása miatt nagyobb biztonságra van szükség, ennek érdekében öt számjegyből álló PIN kód is tartozik a belépéshez. Ezt a mindig változó sorrendű számsort egérrel való kattintással tudja bevinni. Ha elrontotta a PIN kódot, a piros C betűvel tudja kitörölni. A három adat bevitele után kattintson a "Bejelentkezés" gombra.

Napi munkája, tevékenységei során kérjük, vegye figyelembe, hogy a bejelentkezés – inaktivitás esetén – kb. 15 percig érvényes.

| Pocket Rep                                                           |                                                                                                    |
|----------------------------------------------------------------------|----------------------------------------------------------------------------------------------------|
| PocketRe<br>CRM - MINDIG KEZNEL                                      | Bejelentkezés<br>Felhasználónév:<br>Jelszó:<br>PIN kód:<br>948253617C<br>English   Magyar<br>Bejelentkezés |
| 😰 Nincs bejelentkezve I 🜒 Súgó I 🧼 Impresszum I 🚟 English I 🚍 Magyar | Verzió: V1.5.0006<br>©2009-2015<br>Minden jog fenntartval                                                  |

#### Első belépés a PocketRep-be, alapjelszó

Ebben az esetben a felhasználóneve és a jelszava ugyanaz, a PIN kód pedig 1-5-ig terjedő számsor. Ez az Ön **alapjelszó beállítása.** Az első belépés esetén a rendszer automatikusan felajánlja a jelszó, illetve PIN kód megváltoztatását. Figyelem! A felhasználónevén nem tud változtatni. A jelszónak pedig minimum 8 karakternek kell lennie és tartalmaznia kell kis- és nagybetűt vagy számot. A PIN kódnak öt számjegyből kell állnia.

| Jelszóváltoztatás                                                                                    |
|----------------------------------------------------------------------------------------------------|
| Jelszó:                                                                                              |
| Jelszó mégegyszer:                                                                                   |
| PIN kód:       •••••         1 2 3 4 5 6 7 8 9 C         PIN mégegyszer:         1 2 3 4 5 6 7 8 9 C |
| Rendben                                                                                              |

# 1.2 Főoldal

| and a state of the state of the |                                                              |                                       |                    |                               |                           | In contracted in the second |
|----------------------------------------------------------------------------------------------------|--------------------------------------------------------------|---------------------------------------|--------------------|-------------------------------|---------------------------|-----------------------------|
| zdőlap                                                                                                    | Személyek                                                    | Intezmenyek                           | Tevékenységek      | Napió                         | Celcsoport besorolas      |                             |
| dvözöljü                                                                                                    | ük                                                           |                                       |                    |                               |                           |                             |
| evékenység                                                                                                    | ek                                                           |                                       |                    |                               |                           | Kedvencek                   |
| Záró dátum:                                                                                                    | 2015.10.22.                                                  | < << 5 7                              | >>>>               |                               |                           |                             |
| 015.10.16.                                                                                                    | 2015.10.17.                                                  | 2015.10.18.                           | 2015.10.19. 2015.  | 10.20. 2015.10.21.            | 2015.10.22.               | Szemelyek                   |
| Péntek                                                                                                    | Szombat                                                      | Vasárnap                              | Hétfő Ke           | dd Szerda                     | Csütörtök                 | Tevekenysegek               |
|                                                                                                    |                                                              |                                       |                    |                               |                           | Napló                       |
|                                                                                                    |                                                              |                                       |                    |                               |                           | VZ Látorratás részletező    |
| 142 munkar                                                                                                    | anna nince továk                                             | opusóa röazítvo oz al                 | ktuálie siklusban  |                               |                           |                             |
| 142 munkar                                                                                                    | napra nincs tevéke                                           | enység rögzítve az al                 | ktuális ciklusban. |                               |                           | Látogatás betekintő         |
| 142 munkar<br>datfrissítés                                                                                                    | napra nincs tevéke                                           | enység rögzítve az al                 | ktuális ciklusban. |                               |                           | Látogatás betekintő         |
| datfrissítés                                                                                                    | napra nincs tevéke                                           | enység rögzítve az al                 | ktuális ciklusban. |                               |                           | Látogatás betekintő         |
| datfrissítés                                                                                                    | (0)<br>(0)<br>Személyek                                      | enység rögzítve az al<br>Intézmények  | ktuális ciklusban. |                               |                           | Látogatás betekintő         |
| I42 munkar<br>datfrissítés<br>○Új ●Törö<br>áltozáskérel                                                                                                    | napra nincs tevék<br>(0)<br>ilt ®Személyek (<br>Imek (1)     | enység rögzítve az al<br>Dintézmények | ktuális ciklusban. |                               |                           | Látogatás betekintő         |
| I42 munkar<br>datfrissítés<br>●Új ●Törö<br>áltozáskérel                                                                                                    | (0)<br>(0)<br>bit ® Személyek (<br>Imek (1)<br>remély        | enység rögzítve az al<br>Dintézmények | ktuális ciklusban. | Mîvel                         | et Státusz                | Látogatás betekintő         |
| I42 munkar<br>datfrissítés<br>©Új ●Törö<br>áltozáskérel<br>Sz                                                                                                    | (0)<br>(0)<br>bit ®Személyek (<br>Imek (1)<br>zemély         | enység rögzítve az al<br>Dintézmények | ktuális ciklusban. | Művel                         | et Státusz                | Látogatás betekintő         |
| 142 munkar<br>datfrissítés<br>Új Törö<br>áltozáskérel<br>Sz<br>Awid Adn                                                                                                    | (0)<br>(0)<br>bilt ®Személyek (<br>Imek (1)<br>temély<br>tan | enység rögzítve az al<br>Dintézmények | ktuális ciklusban. | Művel<br>Személy              | et Státusz                | Látogatás betekintő         |
| 142 munkar<br>datfrissítés<br>Új Törö<br>áltozáskérel<br>Sz<br>Awid Adn                                                                                                    | (0)<br>(0)<br>bilt ®Személyek (<br>Imek (1)<br>temély<br>tan | enység rögzítve az al<br>Dintézmények | ktuális ciklusban. | Művel<br>Személy<br>módosítás | et Státusz<br>Elutasítva  | Látogatás betekintő         |
| 142 munkar<br>datfrissítés<br>Új ® Törö<br>áltozáskérel<br>Sz<br>Awid Adn                                                                                                    | (0)<br>(0)<br>bit ®Személyek<br>Imek (1)<br>temély<br>tan    | enység rögzítve az al<br>Dintézmények | ktuális ciklusban. | Művel<br>Személy<br>módosítás | et Státusz<br>Belutasítva | Látogatás betekintő         |
| 142 munkar<br>datfrissítés<br>Új Törö<br>áltozáskérel<br>Sz<br>Awid Adn<br>efejezetlen I<br>Dátum:                                                                                                    | (0)<br>(0)<br>(0)<br>(0)<br>(0)<br>(0)<br>(0)<br>(0)         | enység rögzítve az al<br>Dintézmények | ktuális ciklusban. | Művel<br>Személy<br>módosítás | et Státusz<br>Elutasítva  | Látogatás betekintő         |
| 142 munkar<br>datfrissítés<br>Új Törö<br>áltozáskérel<br>Sz<br>Awid Adn<br>Lefejezetlen I<br>Dátum: M                                                                                                    | (0)<br>(0)<br>(0)<br>(0)<br>(0)<br>(0)<br>(0)<br>(0)         | enység rögzítve az al<br>Dintézmények | ktuális ciklusban. | Művel<br>Személy<br>módosítás | et Státusz<br>Belutasítva | Látogatás betekintő         |

A belépés után a főoldalra kerül. A felső sorban találja a főmenüket és a hozzájuk tartozó egyes almenüket. A középső részen helyezkedik el a naptár, ahol az aktuális naptól visszafelé láthatja tevékenységeit felsorolva. Az 5 és 7 gombokra való kattintással az ötilletve hétnapos nézeten tud változtatni. A számok mellett található sima nyíllal napokat, a kettős nyilakkal pedig az egyes heteken tud lépkedni előre vagy visszafelé.

A kiindulási alapként szolgáló naptári napot módosíthatja a Záró dátum mellett található mezőbe való kattintás során megjelenő naptár segítségével.

A naptár alsó részén rendszerparamétertől függően kerül megjelenítésre, hogy az adott ciklusban hány munkanapra nem került tevékenység rögzítésre.

A naptár alatt található részen adatfrissítések és változáskérelmek – ha van ilyen - kerülnek felsorolásra. Az egyes sorok elején található .... Szerkesztés feliratú gombbal tudja megtekinteni, státusztól függően módosítani az Ön által kiválasztott elemet.

A változáskérelmek alatt található részen befejezetlen látogatásai – ha van ilyen - kerülnek felsorolásra. Az egyes sorok elején található .... Szerkesztés feliratú gombbal tudja megtekinteni, esetleg módosítani, rögzíteni az Ön által kiválasztott elemet, befejezetlen látogatást.

Az itt található listaablakban kiválasztható, hogy csak a tárgynapra, vagy az összes napra tervezett látogatások jelenjenek meg. A tárgynapra tervezett látogatások kötegelten lezárhatók innen.

| Befejeze | tlen látogatás | ok (0) |
|----------|----------------|--------|
| Dátum:   | Ма             | -      |
|          | Ma             |        |
|          | Mind           |        |
|          |                |        |

Minden oldalon a bal alsó sarokban megjelenik az Ön neve. Itt találja a Kijelentkezés gombot, illetve a súgót is, melyben hasznos tudnivalókat talál a rendszer működésével kapcsolatban.

💈 Teszt Elek > Kijelentkezés | 🕐 Súgó | 🕠 Impresszum | 🎇 English | 🚍 Magyar

A fenti menüsor bal szélén elhelyezkedő **Kezdőlap** feliratra kattintva pedig visszajut a főoldalra, legyen éppen a rendszer bármely moduljában is.

A főoldalon jobbra találja Kedvencek felirattal a leggyakrabban használt alkalmazásokat, mint a személy- és intézménykereső, tevékenységek, napló stb., azok elérését megkönnyítendő.

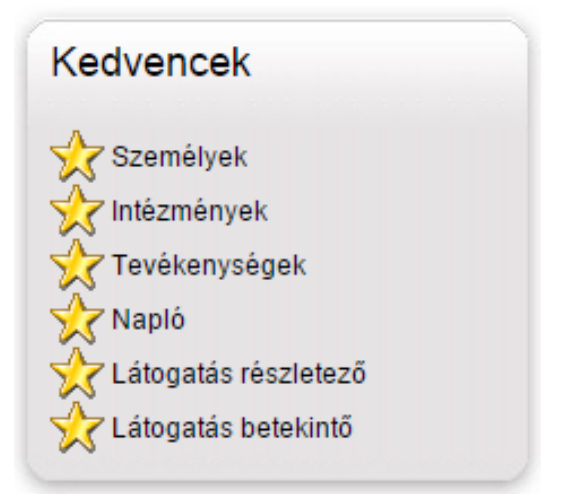

#### Területi-, csapatvezetők számára

A naptár gombsora mellett található mezőből nyíló listaablakban ki tudja választani az Ön alá tartozó képviselők, személyek nevét, ekkor a kijelölt illető kezdőképernyője jelenik meg a tevékenységekkel és befejezetlen látogatásokkal. Alapértelmezetten az Ön neve jelenik meg ebben a listaablakban.

# 1.3 A PocketRep rendszerének áttekintése

Az alábbiakban a rendszer általános bemutatása következik. Az egyes modulok részletes leírását a témakörök, napi tevékenységek ismertetésénél találja.

#### 1.3.1 Látogatás

A látogatás modul tartalmazza a különböző Ügyfelek – Orvosok, Intézmények, Gyógyszertárak - egyes adatait, továbbá olyan információit, mint például címek, elérhetőségek, korábbi látogatások, megjegyzések. Itt viheti fel, módosíthatja tevékenységeit, valamint ebben a modulban található a Napló és a Célcsoport besorolás is.

A "Látogatás" főmenühöz az alábbi almenük tartoznak:

- *Személyek:* Ennél a menüpontnál lehetőség van olyan szűrőfeltételek alapján, mint például név, település, orvosok esetén szakterület, település, besorolás, stb. célzottan keresni Ügyfeleket. A felsorolt elemek végén található kis Részletek ikonra kattintva a keresett személy részletes adatlapján bővebb információt talál az illetőre vonatkozóan.

- *Intézmények:* Ezen szekció – az előzőhöz hasonlóan – az Ön által megadott keresési feltételek alapján sorolja fel az intézményeket. A részletekre kattintva az intézmény adatlapján megtekinthetők az ügyfélhez tartozó adatok.

- *Tevékenységek:* A naptár formátumban megjelenő tervezőben lehetősége van látogatásainak, tevékenységeinek áttekintésére és nyilvántartására.

 Napló: Itt a már ismerős naptárnézetben megtekinthetőek az adott hétre felvitt rögzített, tervezett látogatásai, tevékenységei. Az egyes látogatásokat a szerkesztés gombbal tudja megtekinteni, módosítani. További funkcióként lehetősége van tervezett látogatásait kötegelten (tetszőlegesen bejelölteket) egy másik napra áthelyezni, illetve teljes látogatási hetet másolni egy Ön által megadott dátumra.

- *Célcsoport besorolás:* Az alábbi menüpont az egyes Képviselő-Csapat összerendeléseket tartalmazza, illetve a területileg hozzárendelt személyeket, intézményeket lehet megtekinteni, frekvenciát, esetleg kitüntetett szakterületet beállítani.

#### 1.3.2 DuoDay

Ez a menüpont segítséget nyújt, hogy a képviselők megnézhessék a róluk készült vezetői értékeléseket.

- Az "Értékelések" menüpontban láthatja felsorolva, hogy ki, mikor, milyen kérdőívet töltött ki rá. Rákattintva az adott kérdőív részleteit is megtekintheti.
- A "DuoDay riport" menüpontban dátum szerint láthatja a kérdőíveket, így megtekintheti, hogy milyen tulajdonságokban sikerült "fejlődnie" a páros látogatások alkalmával a vezetője értékelése szerint.

#### 1.3.3 Változáskérelem

A **PocketRep** rendszer alapjául szolgáló naprakész adatbázis folyamatos frissítése elengedhetetlen. Az Ön napi tevékenysége során tudomására jutott esetlegeses személy-, vagy intézménybeli változások bevitelére, rögzítésére szolgál ez a menüpont.

#### 1.3.4 Lekérdezések

A "Lekérdezések" főmenü olyan almenüket tartalmaz, melyek alkalmasak – akár bizonyos szűrési feltételek megadása után - különböző listák, riportok készítésére, létrehozására (Összerendelési lista, Tervezett látogatások, Látogatás részletező, Látogatás betekintő, Célcsoport összesítés), mely alkalmazások a mindennapi munkáját jelentős mértékben megkönnyítik és meggyorsítják.

### 1.3.5 Adminisztráció

Az "Adminisztráció" főmenü "Útnyilvántartás" almenüjében rögzítheti az aznap megtett kilométereket. Ennek a menüpontnak a segítségével megnézheti dátumra szűrve a már megtett és elmentett kilométereit és létrehozhat új útnyilvántartást is. Részletesebben a **Napi tevékenység** elnevezésű fejezetben olvashat róla.

# 1.3.6 Megrendelések

A Megrendelések modulhoz tartozó almenüpontok segítségével lehetőség nyílik a patikai rendelésfelvétel és leadási folyamat *PocketRep* rendszerbe integrált módon való kezelésére.

A "Megrendelések" főmenühöz az alábbi almenük tartoznak:

- Rendelések kezelése: patika megrendelés adatainak rögzítését, illetve megtekintését teszi lehetővé.
- Akciókeret ellenőrzés: akciónkénti egyéni maradékkeret lekérdezésére nyújt lehetőséget.
- *Értékesítési adatok:* patikánkénti termékértékesítési adatok rögzítésére szolgáló felület.
- Lekérdezések: rendelési és értékesítési adatok lekérdezési felülete, mely alatt az alábbi menüpontok találhatók:
  - Megrendelések: berögzített patika rendelések különböző szempontok szerinti lekérdezésére nyújt lehetőséget.
  - Értékesítési adatok: különböző szempontok szerint kimutatás készíthető a berögzített patikánkénti termékértékesítési és az akciónkénti megrendelési adatok együttes lekérdezésével.

# 2 Ügyfél menedzsment

#### 2.1 Keresés

Mint az már az előző fejezetben is említésre került, gyorsan és hatékonyan tud keresni akár személyekre, akár intézményre a *PocketRep* "Látogatás" elnevezésű moduljához tartozó Személyek illetve Intézmények almenükből. A Személyek, Intézmények keresési eredményeiként felsorakoztatott elemek bizonyos adatait (rendelési idő, megjegyzések) módosíthatja, illetve tervezhet, vagy rögzíthet látogatást hozzájuk.

Az egyes keresőfelületeknél rendszerparaméter beállítástól függően további szűkítési feltételként megadható mezők jelennek meg (pl. mikrotérség), ezzel is segítve a minél szűkebb találati lista elérését.

| zdőlap S      | zemélyek    | Intézmények | Tevékeny       | ségek Napló          | Célcsoport ber | sorolás |      |
|---------------|-------------|-------------|----------------|----------------------|----------------|---------|------|
| zemélvek      |             |             |                |                      |                |         |      |
| Keresés       |             |             |                |                      |                |         | <br> |
| Típus:        | Orvosok     | Ť           | Szakterület:   | < mind >             | •              | ]       |      |
|               |             |             |                | ○Fő ●Kitüntetett ●B: | ármely         |         |      |
| Név:          |             |             | Szakvizsga:    | ●lgen ○Nem ○Mind     |                |         |      |
| Település:    |             |             |                |                      |                |         |      |
| Irányítószám: |             |             | IMS kistérség: | Budapest V-i         | •              | ]       |      |
| Intezmeny:    |             |             | <u>a'</u>      |                      |                |         |      |
|               |             |             | Celcsoport:    | ●Igen ◎Nem ◎Mind     |                |         |      |
|               |             |             | AKUV.          | ●Igen ○Nem ○Mind     |                |         |      |
| Keresés       | Alaphelyzet |             |                |                      |                |         |      |
|               |             |             |                |                      |                |         |      |
|               |             |             |                |                      |                |         |      |

#### Területi-, csapatvezetők számára

A személy, illetve intézménykereső felületen található *Képviselő* mezőből nyíló listaablakban ki tudja választani az Ön alá tartozó képviselők, személyek nevét, ekkor a kijelölt illetőre vonatkozóan tudja szűkíteni a keresést.

Alapértelmezetten a *Mind* elem kerül kiválasztásra a listaablakban.

#### 2.1.1 Személyek

Egyik hatékony funkciója a *PocketRep* rendszernek a személykereső, melynek segítségével könnyen és gyorsan megtalálja és kilistázhatja az adatbázisban szereplő orvosokat. Ezt a műveletet a "Látogatás" főmenü, "Személyek" almenüjéből kezdeményezheti. A kiválasztott orvosokhoz rögzíthet vagy tervezhet látogatást, megnézheti adatlapjukat.

A személykeresőben alapértelmezett típusként "Orvosok" szerepelnek. Abban az esetben, ha Asztma nővérre kíván rákeresni, válassza ki a Típusnál a legördülő menüből az Egészségügyi szakdolgozók elemet.

A keresési feltételeknek megadásának három fajtája van:

- Kiválasztó gomb: Csak egy érték jelölhető meg (pl.: Célcsoport Igen, Nem, Mind)
- Legördülő menü: Egy listaablakból lehet választani, szintén egy értéket (pl.: Szakterületek)
- Szabad szöveges mező: Név, címadatokra való szűrésnél tetszőleges karaktersorozat beírható, és a találati listában minden olyan személy megjelenik, akinek a rendszerben megtalálható adata tartalmazza a begépelt karaktersorozatot.

A keresés során tovább szűkítheti a találati listát, ha megadja a keresendő orvos *szakterületét* a legördülő listából, illetve kiválasztja, hogy ez a feltétel fő, kitüntetett, vagy akár bármely szakterületként szerepeljen. Szakterületre való szűrésnél azok kerülnek bele az eredmény listába, akiknek vagy a kitüntetett szakterülete (ha meg van adva), vagy a munkahelyi szakterülete megegyezik a keresésnél kiválasztott szakterülettel.

Minél több adatot, szűrőfeltételt ad meg, annál pontosabb lesz a keresés eredménye. Névre való keresés esetén a név megadásakor nem szükséges a nagy kezdőbetű használata.

A keresés modulban kiválaszthatja az egy *településen* megtalálható orvosok listáját is. Tovább szűkíti a találati eredményt az adott településhez tartozó *IMS kistérség*  megadásával. A felhasználóhoz földrajzilag hozzárendelt kistérségek között végzi a rendszer a keresést.

A személykereső alapértelmezettként az *aktív*, illetve *célcsoport* orvosok között végzi a keresést. A célcsoport "Igen" a célcsoportba bevont személyeket, a "Nem" pedig azokat az orvosokat jeleníti meg, akik jelenleg nincsenek bevonva célcsoportba, de legalább egy látogatás rögzítve lett rájuk. A Célcsoport "Mind" pedig az összes orvost listázza célcsoport besorolástól függetlenül. Szűkített orvoslista létrehozásához érdemes előbb a célcsoport besorolást elvégezni. Kisebb listával könnyebben és gyorsabban tud dolgozni.

Természetesen módja van arra is, hogy inaktív orvosok adatait megtekintse, ekkor válassza az "Aktív" *Nem*, vagy *Mind* feltételeket. Ha nem talál egy személyt, jelölje ki a "Mind" lehetőséget a "Célcsoport" illetve az "Aktív" kritériumoknál.

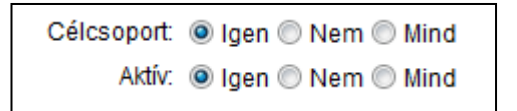

A keresési eredményeket tartalmazó táblázatok egyes oszlopainak nevére kattintva a rendszer betűrend szerint sorrendbe helyezi az alá tartozó elemeket.

A célcsoport besorolás során beállított frekvencia és az aktuális frekvencia különbsége alapján a személy és intézménykeresőben különböző színű jelölések tovább egyszerűsítik az Ön munkáját. Zölddel jelölt rekordok esetén nincs megadva frekvenciaérték, a fekete listaelemeknél a Célfrekvencia nagyobb az aktuálisnál. Pirossal jelzi a rendszer a túllátogatott személyeket, intézményeket, vagyis mikor az aktuális frekvencia meghaladja a ciklusra vonatkozó célfrekvenciát.

#### Példa egy személy megkeresésére

- a.) A Látogatás Személyek moduljában válassza ki a Típust (Orvosok, Adminisztratív személyek stb.) a képernyő bal felső részén lévő legördülő menüből.
- b.) Adjon meg további keresési feltételeket a megfelelő mezőbe. Figyelem, a megadható kritériumok függnek a kiválasztott ügyfél típusától. (PI.: Orvos szakterület párosítás)

- c.) Kattintson a Keresés gombra.
- d.) Amennyiben új keresést szeretne indítani, megteheti ezt az Alaphelyzet gomb megnyomásával, vagy a Látogatás, Személyek almenü-re való kattintással.

Az egyes rekordok sorának végén található Részletek gombra kattintva az adott orvos Adatlapja jelenik meg, ahol megtekintheti a kiválasztott személyhez tartozó alapinformációkat, úgymint Munkahelye, annak elérhetősége, rendelési idő stb. Tekintsük át most ezt részletesen.

# 2.1.2 Személyek adatlapja

| ×              | Látogatás                          | DuoDay               | Valtozáskérelem Le                    | ekérdezések                | Adminisztráció       | Megrendel | esek            |  |
|----------------|------------------------------------|----------------------|---------------------------------------|----------------------------|----------------------|-----------|-----------------|--|
| kezdőlap       | Személyek                          | Intézmények          | Tevékenységek                         | Napló                      | Célcsoport besorolás |           |                 |  |
| lorváth II     | dikó                               |                      |                                       |                            |                      |           |                 |  |
| Személy adata  | -                                  |                      | Hozzájári                             | ult:                       |                      |           |                 |  |
| Nom:           | Orvi                               | DSOK                 | 1102203011                            | <i>.</i>                   | (Y)                  |           |                 |  |
| Státuez:       | NO                                 |                      |                                       |                            |                      |           |                 |  |
| statusz.       | Akti                               | v                    |                                       |                            |                      |           |                 |  |
| Vissza         | Látoga                             | atástörténet         | Változáskérelem                       |                            |                      |           |                 |  |
| -Szakterületek | . (1)                              |                      |                                       |                            |                      |           |                 |  |
| Szakterüle     | et                                 |                      |                                       |                            |                      |           |                 |  |
| 1 Felnőtt ház  | ziorvos                            | -                    |                                       |                            |                      |           |                 |  |
| Munkaboluok    | (2)                                |                      |                                       |                            |                      |           |                 |  |
| Munka          | abely neve                         |                      | Cím                                   | Szaktori                   | ilet Beos            | ztás Λ    | ktív            |  |
| munika         | inely neve                         |                      | Cim                                   | SZURICIU                   | Deos                 | 2103 A    | indy            |  |
| * 河 Házioi     | vosi Rendelő                       |                      | 1032 Budapest, Vályo<br>utca 9        | <sup>ig</sup> Felnőtt házi | iorvos háziorvo      | is 🗷      | Változáskérelem |  |
| Orszá<br>(OMSZ | gos Mentőszolgál<br>Z) / Főközpont | at és Légimentő Kht. | 1055 Budapest, Mark<br>utca 22.       | <sup>(Ó</sup> Felnőtt ház  | iorvos mentőol       | rvos 🕑    | Változáskérelem |  |
| Új munkah      | ely hozzárendelé                   | se                   |                                       |                            |                      |           |                 |  |
| Elérhetőségek  | (1)                                |                      | Rendelési idők (0)                    |                            |                      |           |                 |  |
| Típus          | Eléri                              | hetőség              | [↑↓] Karbantartás                     | ]                          |                      |           |                 |  |
| Telefon        | (1)-3                              | 68-9414              | · · · · · · · · · · · · · · · · · · · |                            |                      |           |                 |  |
| Jegyzetek (0)- |                                    |                      |                                       |                            |                      |           |                 |  |
| t) (li fe      | lvitel                             |                      |                                       |                            |                      |           |                 |  |
| Tulaidanaágal  |                                    |                      |                                       |                            |                      |           |                 |  |
|                | N.                                 |                      |                                       |                            |                      |           |                 |  |
|                |                                    |                      |                                       |                            |                      |           |                 |  |

Az egyes személyek adatlapja több nagy részre osztható. A felső rész bal és középső részén – Személy adatai - tekinthet meg olyan általános adatokat az adott személlyel

kapcsolatban, mint Nem, Státusz, illetve azt, hogy Hozzájárulási nyilatkozattal rendelkezünke tőle.

A kiválasztott személy adatlapján lehetősége van arra is, hogy az illetőhöz rögzített saját, illetve más képviselő által rögzített látogatásokat visszamenőleg kilistázza. A Látogatástörténet gombra való kattintással táblázatos formában összefoglalva megtalálja az illetőnél tett eddigi látogatásokat és annak részleteit, úgymint pontos dátum és időpont, helyszín, képviselő, látogatás típusa, megjegyzés stb.

Szintén itt kapott helyet a Változáskérelem gomb; ezen keresztül módja van arra, hogy a tudomására jutott, személyt érintő esetleges változásokat (megváltozott az elsődleges munkahelye pl.) rögzítse és elküldje a rendszerbe.

A gombsor elején található Vissza gombbal visszakerül a keresési listához.

Az általános adatok alatt egymás alatt felsorolva találja a személy Szakterületét, Szakterületeit.

A harmadik részben a személy munkahelye és annak részletei – **Munkahelyek és** elérhetőségek - szerepelnek. Abban az esetben, ha az illető több munkahellyel is rendelkezik, a csillaggal jelölt (\*) Intézmény jelenti a Fő munkahelyet; alapértelmezetten ennek elérhetősége jelenik meg. Ha kíváncsi a további munkahely(ek) elérhetőségére, kattintson a munkahely neve előtt található Kiválasztás gombra. Ekkor az újonnan kijelölt munkahely adatai jelennek meg a "Munkahelyi elérhetőségek" ablakban.

Amennyiben tudomására jutott, hogy a kiválasztott orvos más munkahelyen is dolgozik, és nem találja az intézményt itt felsorolva, az Új munkahely hozzárendelése gomb megnyomását követően az Intézménykereső modul segítségével kérelmezheti új munkahely hozzáadását a személyhez.

Az egyes munkahely rekordok sorában található Változáskérelem gomb megnyomását követően Változáskérelem modulba kerül, ahol a személyhez tartozó intézményi változásokat – például új beosztás, munkahelyi szakterület módosítás – tudja a rendszerbe feljegyezni és kérelmezni ennek megfelelően az adatmódosítást a kérelem küldését követően.

Az egyes munkahelyek sorában a legvégén található 🙆 Térkép feliratú gomb megnyomásával az adott cím pontos helyét térképen is megtekintheti.

Lehetősége van arra, hogy felvigyen az adott személyhez **Rendelési időt** a gomb segítségével – ezzel is megkönnyítve a látogatások tervezését, a legjobb időpont kiválasztását. Az újonnan felvitt adatok megjelennek a személy adatlapján a gomb megnyomását követően. Kérjük, tartsa szem előtt, hogy a rendelési idő cím specifikus, vagyis az orvosok különböző munkahelyein eltérő.

| Pc Pc                                                                 | ocketRej                                 | 2                                           |                                                        |                                                                                  |                                                                                                 |
|-----------------------------------------------------------------------|------------------------------------------|---------------------------------------------|--------------------------------------------------------|----------------------------------------------------------------------------------|-------------------------------------------------------------------------------------------------|
|                                                                       | Látogatás                                | Rendezvény                                  | Változáskérelem                                        | Lekérdezések                                                                     | Adminisztráció                                                                                  |
| 🏠 Kezdőlap 📗                                                          | Személyek                                | Intézmények                                 | Tevékenységek                                          | Napló                                                                            | Célcsoport besorolás                                                                            |
| Rendelési idő<br>Rendelési idő<br>Nap:<br>Rendelési idő<br>Szerkeszté | idő kezelése<br>Rendelo<br>8:00 - 1<br>s | ési idő Heti gyakoris:<br>4:00 Minden héter | ig: Érvényes:<br>I I I I I I I I I I I I I I I I I I I | <b>Új felvitel</b><br>Nap:<br>Órától:<br>Óráig:<br>Heti gyakoriság:<br>Érvényes: | Héttő<br>○ ▼ : 00 ▼<br>○ ▼ : 00 ▼<br>Minden héten ▼<br>✓<br>Mentés Alaphelyzet<br>Törlés Vissza |

Új felvitelhez válassza ki a hét egy adott napját a legördülő menüből, majd adja meg a –tól-ig időtartamot, szintén a legördülő listaablakokból. Bejelölheti, hogy adott napi rendelés páros,

| vagy páratlan hétre, esetleg minden hétre vonatkozik.Ezután nyomja meg a 📗 | ivientes |
|----------------------------------------------------------------------------|----------|
| gombot.                                                                    |          |

Naponként tud módosítani a már bevitt adatokon, a sor elején található ..... Szerkesztés gombra való kattintást követően.

Az adatlapon felvihet személyhez kapcsolódó **Jegyzeteket** is az Új felvitel gombra kattintva – az ezután megjelenő mező max. 240 karakter terjedelmű szabad szöveg, feljegyzés bevitelére alkalmas. Ha a Publikus felirat melletti jelölőnégyzetet kipipálja, a személyhez fűzött megjegyzését más is olvashatja a személy adatlapjának megtekintésekor.

|             | PocketR                          | ep                   |                            |              |                      |                                                           |                |
|-------------|----------------------------------|----------------------|----------------------------|--------------|----------------------|-----------------------------------------------------------|----------------|
| 4           | Látogatás                        | DuoDay               | Változáskérelem            | Lekérdezések | Adminisztráció       | Megrendelések                                             |                |
| 🔥 Kezdőlap  | Személyek                        | Intézmények          | Tevékenységek              | Napló        | Célcsoport besorolás |                                                           |                |
| Horvá       | áth Ildikó                       |                      |                            |              |                      |                                                           |                |
| Jegy        | zet                              |                      |                            |              |                      |                                                           |                |
| Publi       | kus:                             | Mentés               | Vissza                     |              | <u>h</u>             |                                                           |                |
| S Teszt Ele | <b>k</b> > Kijelentkezés   🕖 Súç | ó   🤃 Impresszum   🚦 | 🖁 English   <u></u> Magyar |              |                      | Verzió: V1.5.0001<br>©2009-2015<br>Minden jog fenntartva! | MedicalsCar    |
| A műve      | elet végeztév                    | /el nyomja           | meg a                      | Mentés       | gombot.              | Az újonnan                                                | felvitt összes |
| megjeg      | yzés a szem                      | ély adatlapj         | án a 🚺 F                   | issités gom  | b megnyom            | ását követőei                                             | n jelenik meg. |
| A meg       | jegyzéseket                      | utólag is            | tudja módo                 | osítani, va  | ıgy törölni a        | a Szerk                                                   | esztés gomb    |

megnyomását követően megjelenő ablakban.

Az egyes látogatásokhoz fűzött általános megjegyzéseit a Látogatási oldalon adhatja meg.

# 2.1.3 Látogatás rögzítése

A keresési listából egy vagy több orvoshoz is tud látogatást felvenni a következőképpen:

Egy személyhez történő látogatás rögzítése esetén, a rekord elején található Látogatás feliratú gombra kattintva megjelenik a kiválasztott orvoshoz tartozó látogatási oldal. Erről részletesebb információt talál a **Napi tevékenység** fejezetben.

Amennyiben több személyhez kíván látogatást rögzíteni – kötegelt látogatás -, pipálja ki a meglátogatott személyek neve előtt található kis jelölőnégyzeteket, majd nyomja meg a lap alján, vagy tetején elhelyezkedő Látogatás feliratú gombot. Ez után a rendszer egymást követően felkínálja Önnek a kiválasztott, kipipált orvosok látogatási lapját. A táblázat felett található "Mindet kijelöl" feliratú jelölőnégyzetbe tett pipa esetén a listában található összes látogatható személy kiválasztásra kerül.

#### Területi-, csapatvezetők számára

Területi-, csapatvezetők csak kontakt látogatást tudnak rögzíteni az egyes rekordok elején található Látogatás feliratú gombra kattintva, melyek a naplóban szürke betűszínnel kerülnek megjelenítésre.

### 2.1.4 Tervezés

A személykeresőből lehetősége van arra is, hogy a találati listán megjelenő személyekhez látogatást tervezzen. Ehhez – a kötegelt látogatás rögzítéséhez hasonlóan – az egyes személyek neve előtt található kis négyzetbe/négyzetekbe kattintva pipálja ki azokat az illetőket, akikhez látogatást kíván tervezni, majd nyomja meg a lista alján, illetve tetején elhelyezkedő Tervezés gomb valamelyikét. Több rekord kijelölése esetén a rendszer egymás alá sorakoztatja fel az egyes személyeket. Itt adhatja meg a tervezett dátumot illetve a látogatás pontos időpontját. Mentés után ezek az elemek/személyek a Naplóban megjelennek - kék színnel jelölve - tervezett látogatásként. Egy napra tervezett látogatások kötegelten is lezárhatók a Napló menüből.

Látogatás rögzítéséről és tervezéséről bővebben a **Napi tevékenység** elnevezésű fejezetben olvashat.

A képernyőn látható teljes találati listát, illetve csak a kiválasztott személyekre vonatkozóan

megjelenő adatokat lehetősége van a lap alján, vagy tetején elhelyezkedő Letöltés gomb megnyomásával lementeni:

### 2.2 Intézmények

A **PocketRep** rendszer lehetővé teszi, hogy – a személyekhez hasonlóan - az adatbázisban szereplő intézményekre keressen. Erre a "Látogatás" főmenü, "Intézmények" elnevezésű almenüben van módja.

Alapértelmezettként az iroda által meghatározott fő intézménytípusra való keresés van beállítva a rendszerben. A Fő típusnál szereplő legördülő menüből azonban további intézménytípusokat is ki tud választani, úgymint *Gondozók, Gyógyszertári nagykereskedések, Háziorvosi rendelők* stb. Ezek kijelölése esetén a rendszer azonnal hozzáilleszti a Fő típushoz tartozó megfelelő altípusokat. Például *Fekvő- és járóbeteg* mint Fő típus esetén altípusként megjelenik *a Klinika, Kórház, Kórház Rendelőintézete*, valamint a *Szakrendelők*.

**A PocketRep** rendszer alapértelmezetten minden, *Célcsoportként* megjelölt, valamint az adatbázisban *Aktív*-ként szereplő intézményt megjelenít.

| Po                                     | eketRe           | 2-P                |                |          |              |                      |                                                           |          |
|----------------------------------------|------------------|--------------------|----------------|----------|--------------|----------------------|-----------------------------------------------------------|----------|
|                                        | átogatás         | DuoDay             | Változásk      | érelem   | Lekérdezések | Adminisztráció       | Megrendelések                                             |          |
| ezdőlap S                              | zemélyek         | Intézmények        | Tevékeny       | ségek    | Napló        | Célcsoport besorolás |                                                           |          |
| ntézménye<br>– <sup>Keresés</sup> –––– | ek               |                    |                |          |              |                      |                                                           |          |
| Fő típus:                              | Közforgalmi g    | yógyszertár 🔻      |                |          |              |                      |                                                           |          |
| Altípus:                               | < mind >         | •                  | IMS kistérség: | Budape   | st V-i       |                      |                                                           |          |
| Név:                                   |                  |                    |                |          |              |                      |                                                           |          |
| Település:                             |                  |                    | Célcsoport:    | Igon (   | Nom Mind     |                      |                                                           |          |
| Irányítószám:                          |                  |                    | Aktív:         | Igen (   | Nem Mind     |                      |                                                           |          |
| Keresés                                | Alaphelyz        | et                 |                | - igen s |              |                      |                                                           |          |
| eszt Elek > Kijeler                    | ntkezés   🕐 Súgó | i I 🧿 Impresszum I | 문명 English   문 | Magyar   |              |                      | Verzió: V1.5.0001<br>©2009-2015<br>Minden iog fenntartval | Medicals |

Kérjük, adjon meg a kereséshez szűrőfeltételt.

Intézményekre való keresés tovább pontosítható *Település*, vagy *IMS kistérség* megadásával, illetve módjában áll a megjeleníteni kívánt intézményt *Név* alapján is kikeresni.

A *Település* és *Név* megadásánál elegendő csak az elnevezés első pár betűjét megadni. Az *IMS kistérséget* a hozzá tartozó listaablak legördülő menüjéből tudja kiválasztani. A felhasználóhoz földrajzilag hozzárendelt kistérségek között végzi a rendszer a keresést.

Az egyes elemek végén található ..... Részletek gombra kattintva az adott intézmény adatait tartalmazó oldal jelenik meg.

Példa egy Osztály (pl. belgyógyászat) megkeresésére

- a.) A Látogatás Intézmények moduljában válassza ki a Fő típust (Osztályok, stb.) a képernyő bal felső részén lévő legördülő menüből.
- b.) Ekkor az Altípusnál megjelennek a kiválasztott Fő típushoz tartozó altípusok.
   Hogy tovább szűkítse a találati listát, válassza ki azt, amelyikre konkrétan kíváncsi, ez esetben Belgyógyászat.
- c.) Megadhat további keresési feltételeket a megfelelő mezőbe írva (pl. Település).
- d.) Kattintson a Keresés gombra.
- e.) Amennyiben új keresést szeretne indítani, megteheti ezt az Alaphelyzet gombra kattintva, ekkor az összes ilyen típusú intézmény megjelenik. Ha teljesen új keresést szeretne indítani, új feltételekkel, kattintson az Intézmények menüre.

### 2.2.1 Intézmények adatlapja

A keresési eredményként kilistázott intézmények adatlapjára a sorok végén elhelyezkedő Részletek gombra kattintva jut. Ez például az ÁFEOSZ Üzemorvosi Rendelő esetén így néz ki:

| ezdolap                                                                                                    | the second second second second second second second second second second second second second second second se | 100000     | Contractory of the                                                | Tavitaniation   | Manufa            | Othersenthersentis                     |              |      |       |
|----------------------------------------------------------------------------------------------------|----------------------------------------------------------------------------------------------------|------------|-------------------------------------------------------------------|-----------------|-------------------|----------------------------------------|--------------|------|-------|
|                                                                                                    | Szemelyek                                                                                                    | Intez      | menyek                                                            | течекепузедек   | Napio             | Celcsoport besorolas                   |              |      |       |
| İzemorvo                                                                                                    | si Rend                                                                                                    | elő / ÁFE  | OSZ                                                               |                 |                   |                                        |              |      |       |
| státusz:                                                                                                    | ai                                                                                                    |            |                                                                   | Fő típus:       |                   |                                        |              |      |       |
| Weblen:                                                                                                    | M                                                                                                    | икоао      |                                                                   | Altípus:        | Egyeb             | 10050000000000000000000000000000000000 |              |      |       |
| webiap:                                                                                                    |                                                                                                    |            |                                                                   | Alupus:         | Uzemegészs        | égügyi rendelő                         |              |      |       |
| Vissza                                                                                                    | Besc                                                                                                    | orolás     | Látogatástör                                                      | ténet Alatta le | évő intézmény 🔵 F | elette lévő intézmény                  | Változáskére | elem |       |
| Cím adatok (1)                                                                                                    | (                                                                                                    |            |                                                                   |                 |                   |                                        |              |      |       |
| Cimtinus                                                                                                    | Irszám                                                                                                    | Teleniilés | lite                                                              | a/hez           | Menve             | IMS kistórsón                          | Mikrotérség  | Df   | Aktiv |
| onnapuo                                                                                                    | II O Luiti                                                                                                    | releption  |                                                                   | anot.           | mogyo             | into intotoroog                        | minocoroog   |      | Thur  |
| Közeli helyek                                                                                                    |                                                                                                    |            |                                                                   |                 |                   |                                        |              |      |       |
| Fő típus: E                                                                                                    | gyéb                                                                                                    |            | <ul> <li>Altipus:</li> </ul>                                      | < mind >        |                   |                                        |              |      |       |
| Fő típus: E<br>< nincs adat >                                                                                                  | gyéb                                                                                                    |            | ▼ Altipus:                                                        | < mina >        | •                 |                                        |              |      |       |
| Fő típus: E<br>< nincs adat ><br>Személyek (0)-                                                                                | gyéb                                                                                                    |            | Altipus:                                                          | < mina >        |                   |                                        |              |      |       |
| Fő típus: E<br>< nincs adat ><br>Személyek (0)-<br>Elérhetőségek                                                               | gyéb<br>(1)                                                                                                    | -Jegyzete  | Altipus:                                                          | <mind></mind>   |                   | ermékek (0)                            |              |      |       |
| Fő típus: E<br>< nincs adat ><br>Személyek (0)-<br>Elérhetőségek<br>Típus Elérh                                                | gyéb<br>(1)                                                                                                    |            | ▼ Altipus:                                                        |                 |                   | ermékek (0)                            |              |      |       |
| Fő típus: E<br>< nincs adat ><br>Személyek (0)-<br>Elérhetőségek<br>Típus Elérh                                                | gyéb<br>(1)                                                                                                    | Jegyzete   | <ul> <li>Altipus:</li> <li>ak (0)</li> <li>Új felvitel</li> </ul> | < mina >        |                   | ermékek (0)                            |              |      |       |
| Fő típus: E<br>< nincs adat ><br>Személyek (0)-<br>Elérhetőségek<br>Típus Elérh<br>Telefon (1)-                                | gyéb<br>(1)                                                                                                    |            | Altipus:     Altipus:     Vij felvitel                            | < mina >        |                   | ermékek (0)                            |              |      |       |
| Fő típus: E<br><nincs adat=""><br/>Személyek (0)-<br/>Elérhetőségek<br/>Típus Elérh<br/>Telefon (1)-<br/>Tulajdonságok</nincs> | gyéb<br>(1)                                                                                                    | Jegyzett   | Altipus:     Altipus:     Új felvitel                             | < mina >        |                   | ermékek (0)                            |              |      |       |
| Fő típus: E<br>< nincs adat ><br>Személyek (0)-<br>Elérhetőségek<br>Típus Elérh<br>Telefon (1)-<br>Tulajdonságok               | gyéb<br>(1)                                                                                                    | Jegyzett   | Altipus:     Altipus:     Vij felvitel                            | < mina >        |                   | ermékek (0)                            |              |      |       |

A címadatok sorában a legvégén található 💽 Térkép feliratú gomb megnyomásával az adott cím pontos helyét térképen is megtekintheti.

A Besorolás gombra kattintva megtekintheti az intézmény általános és célcsoport besorolási adatait, továbbá azt, hogy melyik képviselőhöz van hozzárendelve a kiválasztott intézmény.

Megnézheti az intézmény szülőintézményét, vagy az alá tartozó intézmény adatait is, erre az

| Alatta lévő intézmény   | illetve  | а    | Felette lévő intézmény   | gombokkal      | van    | lehetć | ősége.   | A  |
|-------------------------|----------|------|--------------------------|----------------|--------|--------|----------|----|
| további adatok megtekir | itéséhez | z ka | ttintson az egyes rekord | ok elején talá | álható | ]      | Részlete | k) |
| gombra.                 |          |      |                          |                |        |        |          |    |

A személyek adatlapjához hasonlóan itt is helyet kapott egy

Változáskérelem

gomb.

melyen keresztül módja van arra, hogy a tudomására jutott, intézményt érintő esetleges változásokat (megváltozott az elérhetősége pl.) rögzítse és elküldje a rendszerbe.

A gombsor elején található Vissza gombbal visszajut a keresési listához.

Közforgalmi gyógyszertárak adatlapján megtekintető az ott dolgozó patikusok neve, beosztása és egyéb adatai.

Az adatlapon felvihet intézményhez kapcsolódó **Jegyzeteket** is az Új felvitel gombra kattintva – az ezután megjelenő mező max. 240 karakter terjedelmű szabad szöveg, feljegyzés bevitelére alkalmas. Ha a Publikus felirat melletti jelölőnégyzetet kipipálja, az intézményhez fűzött megjegyzését más is olvashatja az adatlap megnyitásakor. A művelet végeztével nyomja meg a Mentés gombot. Az újonnan felvitt megjegyzéseket utólag is tudja módosítani, vagy törölni a Szerkesztés gomb megnyomását követően megjelenő ablakban.

# 2.2 Célcsoport besorolás

A Célcsoport besorolás a "Látogatás" főmenüből érhető el. Ebben a modulban kilistázhatja az Ön területéhez, csapatához hozzárendelt Személyeket és Intézményeket, illetve az alkalmazás segítségével hatékonyan tudja megcélozni az adatbázisban szereplő ügyfeleket.

Célcsoport besorolás adatain módosítani a mindenkori ciklus kezdetétől az iroda által előre meghatározott ideig van lehetősége. Ennek értékét, azaz, hogy hány napig módosíthatóak a célcsoport besorolási adatok, az iroda dönti el. Erről érdeklődjön területi vezetőjénél, vagy az irodai adminisztrátornál.

| А   | képernyő    | jobb   | felső    | tartomán     | yában   |
|-----|-------------|--------|----------|--------------|---------|
| tal | álható 📃    |        | ntézmény | yek          | vagy    |
|     | Szer        | nélyek |          | f            | eliratú |
| go  | mbokkal tu  | dja me | gtekinte | eni az Önl   | ıöz és  |
| csa | apatához ho | ozzáre | ndelt pa | artnerek lis | stáját. |

| Hozzáren | delések:    |  |
|----------|-------------|--|
|          | Intézmények |  |
|          | Személyek   |  |
|          |             |  |

A személyek hozzárendelése után megjelenő oldalon egyrészt fel tud venni új ügyfeleket a célcsoport listába, megadhat olyan adatokat, mint kitüntetett szakterület, termékbesorolás, felvihet látogatási frekvenciát (Frek. oszlop), vagyis, hogy az adott orvost milyen szinten, hányszor kívánja meglátogatni a megjelölt szakterületen – ez a látogatási oldalon is megjelenik cél frekvenciaként, illetve megjegyzést is fűzhet a kijelölt targethez. Ezen felül a célcsoport listában szereplő személyek előbb felsorolt és már rögzített adatait (szakterület, besorolás stb.) tudja módosítani a ciklus kezdetétől számított az iroda által meghatározott határidőn belül.

| -Hozzárendelt sze                   | mélyek (90)                                                                             |                             |          |                                |                  |       |
|-------------------------------------|-----------------------------------------------------------------------------------------|-----------------------------|----------|--------------------------------|------------------|-------|
| Név:                                |                                                                                         | Szakterület:                | < mind > |                                | •                |       |
| Intézmény:                          |                                                                                         | ]                           | Fő ®Ki   | tüntetett OBármely             |                  |       |
| Cím:                                |                                                                                         | Szakvizsga:                 | ●lgen ○  | Nem OMind                      |                  |       |
| IMS kistérség:                      | < mind > •                                                                              | Célcsoport:                 | ●lgen ○  | Nem OMind                      |                  |       |
| Mikrotérség:                        | < mind > •                                                                              |                             | Kere     | sés                            |                  |       |
| Név / Szakterüle                    | Intézmény / Cím                                                                         |                             | Földr. ( | Célcs. Kitüntetett szakterület | Frek. Megjegyzés | Aktív |
| Alpár Jenő<br>Pulmonológus          | Tüdőgondozó / Kemenesaljai Egyes<br>9500 Celldömölk, Kossuth Lajos utca                 | ített Kórház<br>3.          |          | Pulmonológus ▼                 | 3                | *     |
| Ambrus Géza<br>Felnőtt háziorvos    | Háziorvosi Rendelő / Egészségügyi<br>Intézet<br>8360 Keszthely, Sopron utca 2.          | Alapellátási                |          | Felnőtt háziorvos ▼<br>✔       | 3                |       |
| Andorka Sándor<br>Felnőtt háziorvos | Háziorvosi Rendelő<br>9444 Fertőszentmiklós, Ifjúság tere 5.                            |                             |          | Felnőtt háziorvos ▼<br>✔       | 3                |       |
| Antal Miklós<br>Felnőtt háziorvos   | Háziorvosi Rendelő<br>9300 Csorna, Soproni út 64.                                       |                             |          | Felnőtt háziorvos ▼<br>✔       | 3                |       |
| <b>Ámon Éva</b><br>Pulmonológus     | Karolina Kórház-Rendelőintézet / Pu<br>Szakrendelés<br>9200 Mosonmagyaróvár, Régi vámha | ilmonológiai<br>iz tér 2-4. |          | Pulmonológus ▼<br>✔            | 6                |       |
| Bachrati Erika<br>Felnőtt háziorvos | Háziorvosi Rendelő<br>9400 Sopron, Mátyás Király utca 23.                               |                             |          | Felnőtt háziorvos 🔻            | 3                |       |

A célcsoport besorolás első lépéseként a Keresési feltételek megadásakor "Célcsoport Mind"-re kell állítani a szűrőfeltételt, hogy a találati eredmények között minden egyes, a területéhez hozzárendelt személy felsorolásra kerüljön.

Kitüntetett szakterület beállítása abban az esetben szükséges és célszerű, amikor az orvos fő szakterülete nem egyezik azzal, amiként Ön látogatja. A Szakterületre való keresés a beállított kitüntetett, vagy munkahelyi szakterület alapján működik.

Fontos megjegyezni, hogy amennyiben több oldalon kerül listázásra a célcsoport besorolási keresés eredménye, az egyes személyek besorolási adatain való esetleges módosításokat **oldalanként kell elmenteni** a lista alján, illetve tetején található Mentés gomb segítségével. Ez a gomb csak a megadott határidőn belül jelenik meg. A határidőn túl az oldal inaktívnak látszik, nem tud rajta módosítani.

# 2.3 Változáskérelem

A rendszerhez tartozó adatbázis állandó frissítéséhez, naprakészen tartásához elengedhetetlen az Ön tudomására jutott mindennemű változás nyomon követése, rögzítése. Ez a modul lehetővé teszi, hogy Ön, aki első kézből jut az ügyfeleket érintő esetleges változásokhoz, ezt a "Változáskérelem" menüpont alatt jelezhesse felénk. Ennek átfutási ideje, a felvetődött és eljuttatott változások ellenőrzési és jóváhagyási menete miatt pár napot, vagy akár egy hetet is igénybe vesz.

Előfordulhat, hogy keresés során, nem talál egy bizonyos orvost, intézményt, ugyanakkor szerepelnek az adatbázisban, hiszen - mint azt már az előző fejezetben is kifejtettük - a *PocketRep* rendszer alapértelmezetten az aktív és célcsoport elemeket jeleníti meg. Kérjük, próbáljon meg minél szélesebb körben keresni személyre vagy intézményre, például a "Célcsoport", vagy "Aktív" "Mind" szűrőfeltételek kiválasztásával, és csak abban az esetben küldjön változáskérelmet új felvitelre, ha a teljes listában sem találja a kérdéses személyt vagy az intézményt.

A "Változáskérelem" modul almenüi az előfordulható változásoknak megfeleltetve a következőképp kerültek kialakításra:

Új személy

Új intézmény

Személy módosítás Intézmény módosítás Változáskérelmek

# 2.3.1 Új személy felvitele

|   |               |                                           | relem                                                            | /áltozáské                    |
|---|---------------|-------------------------------------------|------------------------------------------------------------------|-------------------------------|
|   |               |                                           |                                                                  | Személy adatok                |
| • | < válasszon > | Fő szakterület:                           | < nincs >                                                        | Előtag:                       |
| ¥ | < nincs >     | További szakterület:                      | < nincs >                                                        | Megszólítás:                  |
| T | < nincs >     | További szakterület:                      |                                                                  | Vezetéknév:                   |
| • | < válasszon > | Részletes státusz:                        |                                                                  | Keresztnév:                   |
|   | 1             | Pecsétszám:                               | < válasszon >                                                    | Fő típus:                     |
|   |               | E-mail cím:                               | < válasszon >                                                    | Altípus:                      |
|   |               | Megjegyzés:                               | <válasszon></válasszon>                                          | Nem:                          |
|   |               |                                           |                                                                  |                               |
|   |               | Pecsétszám:<br>E-mail cím:<br>Megjegyzés: | < válasszon ><br>< válasszon ><br>< válasszon ><br>< válasszon > | Fő típus:<br>Altípus:<br>Nem: |

Kérjük, a megfelelő mezők kitöltése után válassza ki, hogy a tudomására jutott, az adatbázisban eddig biztosan nem szereplő személy Új intézményhez került (pl. magánrendelőt nyitott), vagy meglévő, az adatbázisban is megtalálható intézményben kezdett el dolgozni. A Keresztnév és Vezetéknév, Pecsétszám, E-mail cím, illetve a Megjegyzés megadása szabad szöveges mező kitöltését jelenti, a további adatoknál a listaablak melletti nyílra kattintva megjelenő legördülő menüből lehet választani egy értéket. Fő típus kiválasztása esetén a rendszer automatikusan hozzárendeli a megfelelő altípusokat. Az új személy nevét, nemét, Fő- illetve altípusát és fő szakterületét és az ismert státuszát kötelező megadnia.

A kötelezően kitöltendő mezők félkövér betűtípussal vannak jelölve: Vezetéknév

Keresztnév Fő típus, Altípus Nem Fő szakterület Részletes státusz

Az újonnan felvett személyre – célcsoport besorolást követően – már tud látogatást rögzíteni.

# 2.3.2 Új személy új intézményhez

Ebben az esetben kérjük, az új személy adatainak felvitele után az Új intézményhez csatolás gombot nyomja meg, majd a töltse ki a megjelenő táblázatot (Intézmény adatok, Munkahely adatok).

| Flőtag:                                                                                                    | < pipes >                                                                                                    |                                                                | -                                                 | Fő szakterület:                                                                       |                              |
|----------------------------------------------------------------------------------------------------|----------------------------------------------------------------------------------------------------|----------------------------------------------------------------|---------------------------------------------------|---------------------------------------------------------------------------------------|------------------------------|
| Monezólítáe:                                                                                                    | < nincs >                                                                                                    |                                                                | -                                                 | További szakterület:                                                                  |                              |
| Vezetéknéw                                                                                                    | < nincs >                                                                                                    |                                                                | •                                                 | További szakterület:                                                                  |                              |
| Korosztnów:                                                                                                    | Szalay                                                                                                    |                                                                |                                                   | Páczlotos státucz:                                                                    |                              |
| Kereszülev.                                                                                                    | Bela                                                                                                    |                                                                |                                                   | Reszieles statusz.                                                                    | Aktiv •                      |
| A Minutes                                                                                                    | Felirok                                                                                                    |                                                                | •                                                 | Fecsetszam.                                                                           |                              |
| Altipus:                                                                                                    | Orvosok                                                                                                    |                                                                | •                                                 | E-mail cim:                                                                           |                              |
| Nem:                                                                                                    | Férfi                                                                                                    |                                                                | •                                                 | Megjegyzés:                                                                           |                              |
| Oblight neve.                                                                                                    |                                                                                                    |                                                                |                                                   |                                                                                       |                              |
| Fő típus:<br>Altípus:                                                                                                    | < válass:                                                                                                    | zon ><br>zon >                                                 | •                                                 | Weblap:<br>Telefon:<br>Részlotes státusz:                                             |                              |
| Fő típus:<br>Altípus:<br>Megye:                                                                                                    | < válass:<br>< válass:<br>< válass:                                                                                                    | zon ><br>zon ><br>zon >                                        | <b>T</b>                                          | Weblap:<br>Telefon:<br>Részletes státusz:<br>Menjegyzés:                              | <pre>válasszon &gt;  </pre>  |
| Fő típus:<br>Altípus:<br>Megye:<br>Irányítószám:<br>Város:                                                                                                    | <ul> <li>válass:</li> <li>válass:</li> <li>válass:</li> <li>válass:</li> </ul>                                                                                                    | zon ><br>zon ><br>zon >                                        | •                                                 | Weblap:<br>Telefon:<br>Részletes státusz:<br>Megjegyzés:                              | <pre>válasszon &gt; 		</pre> |
| Fő típus:<br>Altípus:<br>Megye:<br>Irányítószám:<br>Város:<br>Utca:                                                                                            | <ul> <li>&lt; válass:</li> <li>&lt; válass:</li> <li>&lt; válass:</li> <li>&lt; válass:</li> </ul>                                                                                                    | zon ><br>zon ><br>zon ><br>zon >                               | •<br>•<br>•                                       | Weblap:<br>Telefon:<br>Részletes státusz:<br>Megjegyzés:                              | <pre>válasszon &gt;  </pre>  |
| Fő típus:<br>Altípus:<br>Megye:<br>Irányítószám:<br>Város:<br>Utca:                                                                                            | <ul> <li>&lt; válass:</li> <li>&lt; válass:</li> <li>&lt; válass:</li> <li>&lt; válass:</li> <li>&lt; válass:</li> </ul>                                                                                                   | zon ><br>zon ><br>                                             | T<br>T<br>T                                       | Weblap:<br>Telefon:<br>Részletes státusz:<br>Megjegyzés:                              | <pre>válasszon &gt; </pre>   |
| Fő típus:<br>Altípus:<br>Megye:<br>Irányítószám:<br>Város:<br>Utca:<br>funkahely adat                                                                          | <ul> <li>&lt; válass:</li> <li>&lt; válass:</li> <li>&lt; válass:</li> <li>&lt; válass:</li> <li>&lt; válass:</li> <li></li> <li>&lt; válass:</li> <li></li> <li></li> <li>tok</li> </ul>                                  | zon ><br>zon ><br><br>zon >                                    | <b>T</b><br><b>T</b><br><b>T</b>                  | Weblap:<br>Telefon:<br>Részletes státusz:<br>Megjegyzés:                              | <pre>vålasszon &gt; </pre>   |
| Fő típus:<br>Altípus:<br>Megye:<br>Irányítószám:<br>Város:<br>Utca:<br>Munkahely adar<br>Beosztás:                                                             | <ul> <li>&lt; válass:</li> <li>&lt; válass:</li> <li>&lt; válass:</li> <li>&lt; válass:</li> <li>&lt; válass:</li> <li>&lt; válass:</li> <li>&lt; válass:</li> </ul>                                                       | zon ><br>zon ><br>zon ><br>zon >                               | •<br>•<br>•                                       | Weblap:<br>Telefon:<br>Részletes státusz:<br>Megjegyzés:<br><br>Aktív:                | <pre></pre>                  |
| Fő típus:<br>Fő típus:<br>Altípus:<br>Megye:<br>Irányítószám:<br>Város:<br>Utca:<br>Munkahely ada<br>Beosztás:<br>Telefon:                                     | <pre>&lt; válass:</pre>                                                                                                    | zon ><br>zon ><br>zon ><br>zon ><br>                           | •<br>•<br>•                                       | Weblap:<br>Telefon:<br>Részletes státusz:<br>Megjegyzés:<br>T<br>Aktív:<br>Megjegy;   |                              |
| Fő típus:<br>Fő típus:<br>Altípus:<br>Megye:<br>Irányítószám:<br>Város:<br>Utca:<br>Munkahely adar<br>Beosztás:<br>Telefon:<br>Munkahelyi sz                   | <ul> <li>&lt; válass:</li> <li>&lt; válass:</li> <li>&lt; válass:</li> <li>&lt; válass:</li> <li>&lt; válass:</li> <li>&lt; válass:</li> <li>&lt; válass:</li> <li>&lt; válass:</li> <li></li> <li>&lt; válass:</li> </ul> | zon ><br>zon ><br>zon >                                        | V           V           V           V           V | Weblap:<br>Telefon:<br>Részletes státusz:<br>Megjegyzés:<br>T<br>Aktív:<br>Megjegy:   |                              |
| Fő típus:<br>Fő típus:<br>Altípus:<br>Megye:<br>Irányítószám:<br>Város:<br>Utca:<br>Munkahely adat<br>Beosztás:<br>Telefon:<br>Munkahelyi sz<br>Levelezési cín | <ul> <li>&lt; válass:</li> <li>&lt; válass:</li> <li>&lt; válass:</li> <li>&lt; válass:</li> <li>&lt; válass:</li> <li>&lt; válass:</li> <li>&lt; válass:</li> <li></li> <li>tok</li> </ul>                                | zon ><br>zon ><br>zon ><br>zon ><br>< vålasszon ><br>< nincs > | <b>v</b><br><b>v</b><br><b>v</b><br><b>v</b>      | Weblap:<br>Telefon:<br>Részletes státusz:<br>Megjegyzés:<br>V Aktív:<br>Megjegy:<br>V |                              |

Szülőintézmény kiválasztásához használja segítségül a **PocketRep** rendszer keresés funkcióját, a mező mellett található Keresés gomb az intézménykeresőbe juttatja.

Az adatbevitel egy része szabad szöveges mező kitöltését jelenti, további adatoknál – mint például Fő típus, altípus, Megye, vagy a Munkahelyi adatok esetén a Munkahelyi szakterület - listaablak melletti nyílra kattintva megjelenő legördülő menüből kell kiválasztani a megfelelő értéket. A kötelezően kitöltendő mezők félkövér betűtípussal vannak jelölve. (Intézmény neve, Fő típus, Altípus, Megye, Irányítószám, Város, Utca, intézményi Telefonszám és Részletes státusz, Beosztás, Munkahelyi telefon és szakterület)

PocketRep dokumentáció

Az adatbevitel után mentse el a változáskérelmet a <u>Mentés</u> gombbal. Az adatbázist kezelő csapat kb. kéthetes feldolgozás után visszajelez a kérelmet illetően.

#### Új személy meglévő intézményhez

Ebben az esetben kérjük, nyomja meg a Meglévő intézményhez csatolás gombot. Ekkor a rendszer automatikusan az Intézménykereső modulba viszi, ahol a szűrőfeltételek megadása és a keresés után az adatbázisban szereplő intézmények közül kiválaszthatja azt, amelyhez az Új személyt fel kívánja vinni. Minél teljesebb listához, kérjük, a Célcsoport szűrőfeltételt állítsa "Mind"-re.

# 2.3.3 Új intézmény felvitele

Amennyiben tudomására jut egy olyan intézmény, mely nem szerepel a **PocketRep** rendszer adatbázisában (pl. új magánrendelő nyílt) és szeretné az orvost ezen az új címen látogatni, kérelmezheti az adatbázisba való felvételt a Változáskérelem "Új Intézmény" almenüjének segítségével.

| zdőlap   Új    | személy Új intézmény Sz | Valtozáskérelem Lekérdez<br>zemély módosítás Intézmény m | ések Adminisztrácio Megrendelések<br>ódosítás Változáskérelmek |
|----------------|-------------------------|----------------------------------------------------------|----------------------------------------------------------------|
| áltozáskér     | elem                    |                                                          |                                                                |
| ntézmény adato | (                       |                                                          |                                                                |
| Szülőintézmény |                         |                                                          | Keresés                                                        |
| Intézmény neve | ::                      |                                                          |                                                                |
| Osztály neve:  |                         |                                                          |                                                                |
| Fő típus:      | < válasszon >           | ▼ Weblap:                                                |                                                                |
| Altípus:       | < válasszon >           | ▼ Telefon:                                               |                                                                |
| Megye:         | < válasszon >           | <ul> <li>Részletes státusz:</li> </ul>                   | <válasszon> V</válasszon>                                      |
| lrányítószám:  |                         | Megjegyzés:                                              |                                                                |
| Város:         | < válasszon >           | <b>y</b>                                                 |                                                                |
| Utca:          |                         |                                                          |                                                                |

Az adatbevitel egy része szabad szöveges mező kitöltését jelenti, további adatoknál – mint például Fő típus, altípus, Megye, Város - a listaablak melletti nyílra kattintva megjelenő legördülő menüből kell kiválasztani a megfelelő értéket. A kötelezően kitöltendő mezők félkövér betűtípussal vannak jelölve. (Intézmény neve, Fő típus, Altípus, Megye, Irányítószám, Város, Utca, intézményi Telefonszám és Részletes státusz).

Az adatbevitel után mentse el a változáskérelmet a <u>Mentés</u> gombbal. Az adatbázist kezelő csapat kéthetes feldolgozás után visszajelez a kérelmet illetően.

#### 2.3.4 Személy módosítása

Az adatbázisban található Személyek demográfiai adataiban bekövetkezett változásokat is a Változáskérelem modulban tudja rögzíteni. Ezek alatt a következőket értjük:

- Név (elírás, családi állapot változás esetén)
- Szakterület (új szakvizsga)
- Státusz (nyugdíj, tartós távollét)
- Címváltozás (költözés, új rendelő, új intézmény)

A Változáskérelem Személy módosítása almenüben a már ismert Keresési oldal jelenik meg. A keresési feltételek megadása után könnyen megtalálja azt az személyt, amely adatlapján –

listából elérése a sor végén található .... Részletek gombbal - kezdeményezheti a változáskérelem felvételét.

A kötelezően kitöltendő mezők félkövér betűtípussal vannak jelölve. (Vezetéknév, Keresztnév, Fő típus, Altípus, Nem, Fő szakterület, Részletes státusz).

A személy adatlapjának felső menüsorában található Változáskérelem gombra való kattintás után megjelenik a Személy változáskérelmi adatlapja az eddig ismert és rendelkezésre álló adatokkal. Az új adatok bevitele, módosítása után mentse el a változáskérelmet a Mentés gombbal.

#### 2.3.5 Intézmény módosítása

Ha az adatbázisban található Intézmények adataiban bármiféle módosulás történt, ezen változásokat itt tudja rögzíteni. Ezek alatt jellemzően a következőket értjük:

- Új intézmény, új osztály
- Megszűnő intézmény, megszűnő osztály
- Szülőintézmény megváltozik
- Névváltozás

A Változáskérelem Intézmény módosítása almenüben a már ismert Keresési oldal jelenik meg. Ekkor a keresési feltételek alapján könnyen megtalálja azt az intézményt, amely adatlapján – listából elérése a sor végén található ... Részletek gombbal - kezdeményezheti a változáskérelem felvételét.

A kötelezően kitöltendő mezők félkövér betűtípussal vannak jelölve. (Intézmény neve, Fő típus, Altípus, Megye, Irányítószám, Város, Utca, intézményi Telefonszám és Részletes státusz).

Az intézmény adatlapján található Változáskérelem gombra való kattintás után megjelenik az intézmény változáskérelmi adatlapja az ismert adatokkal. Az új adatok bevitele, módosítása után mentse el a változáskérelmet a Mentés gomb segítségével.

# 3 Napi tevékenység

# 3.1 Látogatás, tervezett látogatás

#### 3.1.1 Látogatás rögzítése

A **PocketRep** rendszerben több helyről is van lehetősége arra, hogy az orvosokkal folytatott látogatásai rögzítésre kerüljenek. Egyfelől belépéskor - a már részletesen bemutatott *Kezdőlapról* - a Befejezetlen látogatások mezőben felsorolt rekordok részleteire kattintva elmentheti azokat rögzítettként.

Ezen felül a *Napló*ban az egyes naptári napoknál a kék színnel megjelenített tervezett látogatások szerkesztése (rögzítése) során, valamint a *Tervezett látogatások lekérdezése* esetén a kiválasztott látogatás adatainak szerkesztésekor, továbbá a *Személykeresőből* a kikeresett és kijelölt személyekhez menthet látogatást. Elsőként részletesen ez utóbbi eljárást taglaljuk.

Teljes látogatást csak Képviselők rögzíthetnek a rendszerben.

### 3.1.2 Látogatás rögzítése Személykeresőből

A személyekre való keresés után megjelennek Önnek kilistázva a célcsoport orvosok. Ha tovább kívánja szűkíteni a listát, megadhat a keresésnél megismert módon különböző szűrőfeltételeket.

A meglátogatni kívánt orvos előtt található 🔲 Látogatás gombra kattintva megjelenik annak látogatási oldala.

Figyelem! Közforgalmi Gyógyszertár látogatását nem a meglátogatott patikus személyhez kell rögzíteni, hanem Intézményi látogatásként szükséges. Kórházi gyógyszerészeknél tett látogatásaik rögzítése ellenben a Személykeresőből kezdeményezhető, a Gyógyszerészekre való szűrés után.

Ezen az orvos profilon szerepel a tárgyalások megtervezéséhez, lejelentéséhez szükséges összes fontos információ, illetve be is vihet a rendszerbe hasznos adatokat az utolsó tárgyalásokról, az adott orvos rendelési idejéről, melyek ismeretében könnyebben tervezheti meg elkövetkezendő látogatásait.

#### 3.1.3 Alapadatok

Mindkét típusú látogatási oldal felső harmadában a látogatott orvosokhoz kapcsolódó alapadatok kerülnek feltüntetésre, úgymint neve, szakterülete, címe.

| Inőtt há | aziorvos; mentőorvos |                   |                                        |            | Cél frekvencia:  | Aktuális: 0 | Utolsó látogatás: |     |
|----------|----------------------|-------------------|----------------------------------------|------------|------------------|-------------|-------------------|-----|
| átogat   | ás                   |                   |                                        | 1          |                  |             |                   |     |
| ím:      | Országos Mentőszo    | lgálat és Légimen | tő Kht. (OMSZ) / Főközpont, 1055 Budap | est, Markó | utca 22.         |             |                   | • 3 |
| ípus:    | Teljes               | ¥                 | ldőpont 2015.10.21. 15 ▼ : I           | ▼ 00       | Következő látoga | atás:       | +7 0 •:           |     |
| ísérő:   | < nincs >            | •                 | Megjegyzés::                           |            |                  |             |                   |     |
|          |                      |                   |                                        |            |                  |             |                   |     |

A látogatás "fej" adatainál ahhoz az orvoshoz tartozó látogatási jellemzőket – legutóbbi látogatás időpontja és típusa (teljes látogatás/kontakt/rendezvény) - találja.

Amennyiben több cím is tartozik az adott személyhez, az "Új látogatás" részben található, címhez tartozó legördülő menüből kiválaszthatja azt a munkahelyét, amelyen jelzett időpontban felkereste, és a látogatás ténylegesen megtörtént. A cím mellett található Térkép feliratú gomb megnyomásával a látogatási cím pontos helyét térképen is megtekintheti.

Az alapadatoknál adhatja meg - szintén legördülő menüből - a jelenleg rögzíteni kívánt látogatás típusát (teljes látogatás, kontakt, vagy rendezvény), illetve páros látogatás esetén kiválaszthatja azt az illetőt, aki elkísérte/akit elkísért az adott orvoshoz. Megjegyzést is fűzhet ehhez a látogatáshoz kapcsolódóan (szabad szöveggel kitöltheti ezt, a mezőbe való kattintással). Az itt rögzített megjegyzés az orvoshoz tartozó Látogatástörténetben is megjelenik.

A látogatás időpontját a dátum mezőbe való kattintás során megjelenő naptár segítségével választhatja ki. A mellette lévő mezőkben megadhat pontos időpontot is (óra, perc), illetve a
felveheti a következő látogatás dátumát is "Következő látogatás"-hoz tartozó mezőbe való kattintásra megjelenő naptárban.

## 3.1.4 Látogatási oldal

Ezen látogatási oldal típus esetén a termékek egymás alatt kerülnek felsorolásra, mindegyik termékhez tartozik egy-egy Megjegyzés és Megállapodás szabad szöveges mező. A Bemutató mezőben megjelenik az Offline felületen felvitt, látogatáskor ismertetett kérdőív, továbbá a Kérdések - Válaszok feliratú gomb megnyomásával a kérdőívre adott válaszok tekinthetőek meg.

A látogatás során ismertetett termékek előtti jelölőnégyzet kipipálása, vagy amennyiben ha alapértelmezetten ki vannak pipálva, a pipa kivétele a nem ismertetett termékek esetén, valamint a megfelelő termékadatok rögzítése után mentse el a látogatást a Látogatás mentése gombbal.

|                                              | Látogatás                          | DuoDay                | Változáskérelem                                                                                                    | Lekérdezések          | Adminisztráció                | Megrendelések |                   |
|----------------------------------------------|------------------------------------|-----------------------|----------------------------------------------------------------------------------------------------|-----------------------|-------------------------------|---------------|-------------------|
| Kezdőlap                                     | Személyek                          | Intézmények           | Tevékenységek                                                                                                    | Napló                 | Célcsoport besorolás          |               |                   |
| Dr. Ho<br>Felnőtt ház                        | rváth Ildikó<br>iorvos; mentőorvos |                       |                                                                                                    |                       | Frekvencia<br>Cél frekvencia: | Aktuális: 0 U | Jtolsó látogatás: |
| -Új látogatá:                                | 6                                  |                       |                                                                                                    |                       |                               |               |                   |
| Cím:                                         | Országos Mentőszo                  | lgálat és Légimentő k | (ht. (OMSZ) / Főközpont,                                                                                                    | , 1055 Budapest, Mari | kó utca 22.                   |               | v 3               |
| Típus: [                                     | Teljes                             | •                     | Időpont: 2015.10.21.                                                                                                    | 15 ▼:00 ▼             | Következő látogat             | ás:           | +7 C T:           |
| Kísérő: [                                    | < nincs >                          | ¥                     | Megjegyzé                                                                                                    | S::                   |                               |               |                   |
| -Termékek                                    | 3)                                 |                       |                                                                                                    |                       |                               |               |                   |
| -Termékek<br>Tern                            | 3)<br>nék                          | \$                    | Megjegyzés<br>Bemutató:                                                                                                    |                       |                               |               | &                 |
| -Termékek (<br>Tern<br>I Ati                 | 3)<br>nék<br>mos                   |                       | Megjegyzés<br>Bemutató:<br>Megjegyzés:<br>Magállapodás                                                                                         | ×                     |                               |               |                   |
| -Termékek (<br>Tern                          | 3)<br>nék<br>mos                   |                       | Megjegyzés<br>Bemutató:<br>Megjegyzés:<br>Megállapodás:<br>Bemutató:                                                                           |                       | 2                             |               |                   |
| -Termékek (<br>Term<br>I Ati                 | 3)<br>nék<br>mos                   |                       | Megjegyzés<br>Bemutató:<br>Megjegyzés:<br>Megállapodás:<br>Bemutató:<br>Megállapodás:                                                          | ×<br>•                | 7                             |               |                   |
| -Termékek i<br>Tern<br>1 Ati<br>Bram<br>Bram | 3)                                 |                       | Megjegyzés Bemutató: Megjegyzés: Megállapodás: Bemutató: Megállapodás: Bemutató: Megállapodás: Bemutató: Megállapodás: Bemutató: Megállapodás: | *                     |                               |               |                   |

A kiválasztott személy adatlapját Adatlap gomb megnyomásával tekintheti meg a <u>2.1.2 Személyek adatlapja</u> részben leírtaknak megfelelően.

Továbbá lehetősége van arra is, hogy az illetőhöz rögzített saját, illetve más képviselő által rögzített látogatásokat visszamenőleg kilistázza. A Látogatástörténet gombra való kattintással táblázatos formában összefoglalva megtalálja az illetőnél tett eddigi látogatásokat és annak részleteit, úgymint pontos dátum és időpont, helyszín, képviselő, látogatás típusa, megjegyzés stb.

A gombsor elején található Vissza gombbal tud visszatérni az előző képernyőre.

# 3.1.5 Kötegelt látogatás rögzítése

A Személykereső modulból lehetősége van egyszerre több személyhez is rögzíteni látogatást, ugyanarra a napra. Ehhez a keresési listában található, meglátogatott orvosok neve előtti jelölőnégyzetek kipipálása után kattintson a Látogatás gombra. Ekkor a rendszer a kipipált orvosokhoz tartozó látogatási lapokat egymás után felkínálja Önnek. A már korábban ismertetett módon való látogatási lap kitöltése és mentése után a rendszer automatikusan a következő kiválasztott orvoshoz ugrik. Amennyiben meggondolta magát az egyik személyt illetően, és mégsem kíván hozzá tevékenységet rögzíteni, használja a

Kihagy gombot. Ezután a következő meglátogatni kívánt orvos látogatási oldalára kerül.

A folyamat végeztével a Naplóba jut, ahol megtekintheti – és az iroda által meghatározott visszamenőleges határidőig még utólag is módosíthatja - a kötegelve rögzített látogatásokat és adatait.

Kötegelt látogatásokat Közforgalmi Gyógyszertárakra is rögzíthet, az Intézmények modulból a szűrőfeltételek megadása után, ennek részleteit később taglaljuk.

# 3.1.6 Látogatás rögzítése Naplóból

A "Látogatás" főmenü "Napló" almenüjében találja naptár nézetben megjelenítve a tervezett, illetve befejezett látogatásait. A *befejezett látogatások fekete betűszínnel* vannak jelölve, míg a *tervezettek kékkel*. Látogatást véglegesíteni csak ez utóbbiak esetében tud, az orvos neve

előtt álló Szerkesztés gomb megnyomásával. Ekkor az orvoshoz tartozó, fent már ismertetett látogatási oldalra kerül, ahol az előzőekben elsajátított módon szerkesztheti, mentheti a látogatási adatokat. Figyeljen a helyes dátum megadására; alapértelmezetten a tárgynaphoz képest visszamenőleg csak az iroda által meghatározott visszamenőleges határidőig tud tervezett látogatást lejelenteni.

Ha a Naplóban szereplő tervezett látogatást nem kívánja menteni, használja a látogatási oldal jobb alsó sarkában található Látogatás törlése gombot.

# 3.1.7 Látogatás rögzítése Kezdőlapról

A "Naplóból" való eljutáshoz hasonlóan a kezdőlapon feltüntetett befejezetlen látogatásait is tudja véglegesíteni, ha rákattint az egyes orvosok nevéhez tartozó tervezett látogatás időpontja előtt álló Szerkesztés gombra. Itt a látogatás napjának módosításával/véglegesítésével tudja elmenteni a tevékenységet.

Figyeljen a helyes dátum megadására, alapértelmezetten a tárgynaphoz képes visszamenőleg csak az iroda által meghatározott visszamenőleges határidőig tud tervezett látogatást lejelenteni. Ha a kezdőlapon megjelenő tervezett látogatást nem kívánja menteni, használja a látogatási oldal jobb alsó sarkában található <u>Látogatás törlése</u> gombot.

# 3.1.8 Látogatás rögzítése Intézménykeresőből (Patika látogatás)

Fontos megemlíteni, hogy a különböző csapatok, képviselők **patika látogatásait nem gyógyszerészekhez kell rögzíteni**, hanem a "Látogatás" modul Intézmények elnevezésű almenüjéből kiindulva, Közforgalmi Gyógyszertárakra való keresés után kezdeményezheti, az alábbi módon.

Az Intézmények modulban válassza ki Fő típusnak a Közforgalmi Gyógyszertárat a legördülő menüsorból. Alapértelmezetten Célcsoport "Igen"-re végzi a szűrést a rendszer. Amennyiben az összes, területén található patikát ki akarja listázni, válassza a "Mind" kategóriát. Kattintson a Keresés gombra. A felsorolt Közforgalmi Gyógyszertárak közül válassza ki, melyiket kívánja meglátogatni, az előtte található Látogatás gombra kattintva megjelenik annak látogatási oldala.

Kötegelt patika látogatás rögzítését kezdeményezheti a meglátogatott Közforgalmi Gyógyszertárak neve előtti jelölőnégyzetek kipipálásával, majd a <u>Látogatás</u> gombra való kattintással egymás után megjelennek a kijelölt rekordokhoz tartozó látogatási adatlapok.

## 3.1.9 Látogatás rögzítése lekérdezésből

A "Lekérdezések" főmenü "Tervezett látogatások" almenüjében a *PocketRep* rendszerbe bevitt tervezett látogatásait - a két Dátum mezőben megadott időszakra vonatkozóan kilistázva – rögzítheti, véglegesítheti a következőképpen:

|                                        | PocketR               | ep                    |                                                |                      |                   |                                                           |             |
|----------------------------------------|-----------------------|-----------------------|------------------------------------------------|----------------------|-------------------|-----------------------------------------------------------|-------------|
|                                        | Látogatás             | DuoDay                | Változáskérele                                 | m Lekérdezések       | Adminisztráció    | Megrendelések                                             |             |
| 🔓 Kezdőlap 📔                           | Fervezett látogatások | Látogatás részletező  | Látogatás beteki                               | intő Útnyilvántartás | Látogatási adatok |                                                           |             |
| Terveze<br>Keresés<br>Csapat<br>Régió: | TEST                  | ŀK                    | <ul> <li>Képviselő:</li> <li>Dátum:</li> </ul> | Teszt Elek           | <b>•</b>          | Keresés<br>Letöltés                                       |             |
| Teszt Elek >                           | Kijelentkezés   🕖 Sú  | gó   🄃 Impresszum   🖁 | 🖁 English   🚞 Mag                              | gyar                 |                   | Verzió: V1.5.0001<br>©2009-2015<br>Minden jog fenntartva! | Medicalscar |

Kérjük, adja meg a kívánt időszak kezdő dátumát az első mezőbe kattintva megjelenő naptáron, majd a befejező dátumot, a második mezőben. A Keresés gomb megnyomását követően kilistázva megjelennek a lekérdezett időszakra tervezett látogatásai, azon személyek, akikkel időpontot egyeztetett a megjelölt időszakon belül. Az egyes rekordok előtt található Szerkesztés gombra való kattintás után megjelenik a tervezett látogatás oldala, ahol véglegesítheti, módosíthatja, vagy törölheti be nem fejezett látogatását.

# 3.1.10 Kontakt vizit rögzítése

### (Csak bizonyos felhasználók számára érhető el)

A **PocketRep** rendszerben Területi-, illetve Csapatvezetők látogatásként csak kontaktvizitet tudnak rögzíteni. Ekkor nem a már ismertetett termékenként felosztott látogatási oldal, hanem csökkentett méretű kontaktvizit oldal jelenik meg.

| 1         | Látogatás          | DuoDay             | Változáskérelem           | Lekérdezések       | Adminisztráció       | Megrendelések      |            |
|-----------|--------------------|--------------------|---------------------------|--------------------|----------------------|--------------------|------------|
| dőlap     | Személyek          | Intézmények        | Tevékenységek             | Napló              | Célcsoport besorolás |                    |            |
| r. Sá     | andor Gábor        |                    |                           |                    | Frekvencia-          |                    | 1          |
| elnőtt há | ziorvos; háziorvos |                    |                           |                    | Cél frekvencia:      | Aktuális: 0 Utolsó | látogatás: |
| látogat   | ás                 |                    |                           |                    |                      |                    |            |
| Dím:      | Háziorvosi Rendelő | / Közép-Európai Eg | yetem Medical Center, 105 | 51 Budapest, Nádor | utca 11.             |                    | • 3        |
| Fípus:    | Kontakt            | ¥                  | Időpont: 2015.10.22.      | 13 ¥: 00 ¥         | Következő látoga     | tás: +7            | C •:       |
| <ísérő:   | Teszt Elek         | •                  | Megjegyzés:               |                    |                      |                    |            |
|           |                    |                    |                           |                    |                      |                    |            |

A kontaktlátogatás, mint típus kiválasztása után megjelenő lapon - a látogatási oldalhoz hasonlóan - ugyanúgy megtalálhatóak a kiválasztott orvoshoz kapcsolódó alapadatok, ahol a személy adatai kerülnek feltüntetésre, úgymint neve, szakterülete, címe, valamint a látogatás "fej" adatai, ahol ahhoz az orvoshoz tartozó látogatási jellemzőket – legutóbbi látogatás időpontja és típusa (teljes látogatás/kontaktvizit) - találja.

Páros látogatás esetén kiválaszthatja azt az illetőt, aki elkísérte/akit elkísért az adott orvoshoz. Megjegyzést is fűzhet ehhez a látogatáshoz kapcsolódóan (szabad szöveggel kitöltheti ezt, a mezőbe való kattintással).

A látogatás időpontját a mezőbe való kattintás során megjelenő naptár segítségével választhatja ki. A mellette lévő mezőkben megadhat pontos időpontot is (óra, perc), illetve a felveheti a következő látogatás dátumát is "Következő látogatás"-hoz tartozó mezőbe való kattintásra megjelenő naptárban.

Kontakt típusú látogatás patika látogatások során, vagyis a Közforgalmi Gyógyszertárakra is rögzíthető, hasonló megjelenésű látogatási oldal segítségével.

# 3.1.11 Látogatási nap vagy hét másolása a Naplóban

Amennyiben hasonlóképpen alakulnak látogatásai egy adott napra, vagy egy teljes hétre vonatkozóan, akkor az adminisztrációt megkönnyítve a Napló felületén lehetősége van az adott napot (vagy csak a kiválasztott látogatásokat), illetve hetet másolni. Az így másolt látogatások tervlátogatásként kerülnek rögzítésre.

Ehhez első lépésként meg kell határoznia, hogy napot, hetet vagy csak bizonyos látogatásokat kíván másolni. Nap másolása esetén az érintett nap alatt található "Mind" elembe tett pipával egyszerűen jelölheti ki az összes aznapi látogatást. Amennyiben csak bizonyos látogatásokat szeretne másolni, akkor válassza ki az érintett látogatásokat az adott látogatás sorában látható jelölőnégyzet bepipálásával. Hét másolása esetén a "Kezdő dátum" mezőben megadott dátum szerinti hét kerül másolásra.

| Látogat                                                                                                    | ás DuoDay                                                                                                    | Változáskérelem       | Lekérdezések                                                                                                    | Adminisztráció        | Megrendelések          |                         |
|----------------------------------------------------------------------------------------------------|----------------------------------------------------------------------------------------------------|-----------------------|----------------------------------------------------------------------------------------------------|-----------------------|------------------------|-------------------------|
| dőlap Személy                                                                                                    | ek Intézmények                                                                                                    | Tevékenységek         | Napló                                                                                                    | Célcsoport besorolás  |                        |                         |
| apio<br>ezdő dátum: 2015.1<br>nkciók<br>Hét másolása ®Kij                                                                                                    | 0.12. < < 5                                                                                                    | 7 >> >>               | k törlése ide:                                                                                                    | N                     | lásol                  |                         |
| itogatások<br>2015.10.12.<br>Hétfő                                                                                                    | 2015.10.13.<br>Kedd                                                                                                    | 2015.10.14.<br>Szerda | 2015.10.15.<br>Csütörtök                                                                                                    | 2015.10.16.<br>Péntek | 2015.10.17.<br>Szombat | 2015.10.18.<br>Vasárnap |
| <ul> <li>Kardiológus) 2660</li> <li>Balassagyarmat<br/>(11:30)</li> <li>Somosi Erika<br/>(Kardiológus) 2660</li> <li>Balassagyarmat<br/>(11:50)</li> <li>Vankó Éva<br/>(Kardiológus) 2660</li> <li>Balassagyarmat<br/>(12:40)</li> </ul> | Kollár Agnes<br>(Kardiológus) 2600<br>Vác (9:00)<br>Szabady Mónika<br>(Kardiológus) 2143<br>Kistarcsa (10:00)<br>Oswald Patrícia<br>(Kardiológus) 2143<br>Kistarcsa (10:30)<br>Magy Gyula<br>(Kardiológus) 2143<br>Kistarcsa (11:00)<br>Kiss Terézia<br>(Kardiológus) 2600<br>Vác (14:00)<br>Szifkov Tibor<br>(Kardiológus) 2600<br>Vác (14:30) |                       | Al-Angumanuza<br>Abdulizza Habyl<br>(Karciológus) 3100<br>Salgótarján<br>(14:00)<br>Al-Maktary<br>Fahmi<br>(Karciológus) 3100<br>Salgótarján<br>(14:30)<br>Végh György<br>(Karciológus) 3100<br>Salgótarján<br>(15:00)<br>Babják István<br>(Karciológus) 3100<br>Salgótarján<br>(15:30) |                       |                        |                         |
|                                                                                                    |                                                                                                    |                       |                                                                                                    |                       |                        |                         |

Példánkban a hét másolás alapját képező mintahét adatai láthatóak.

A látogatások kiválasztása után a *"Funkciók"* részben válassza ki a megfelelő funkciót (példánkban *"Hét másolása"*, egyéb esetben a *"Kijelöltek másolása"*), majd az "Ide" mezőben adja meg azt a dátumot, ahova a látogatásokat át szeretné másolni.

| Funkciók                                                                         | ide: | 2015.11.09. | Másol  |           |          |
|----------------------------------------------------------------------------------|------|-------------|--------|-----------|----------|
| Végül a művelet elvégzéséhez nyomja meg a<br>megtörténik a látogatások másolása. |      | Másol       | gombot | , melynek | hatására |

Sikeres másolást követően a céldátumnak megfelelő naplóban megjelennek a másolással létrehozott látogatások. Természetesen az így létrehozott látogatásokat a szokásos módon lehetősége van módosítani.

| Pocke                                                                                                    | etRep                                                                                                    |                                                              |                                                                                                    |                       |                        |                         |
|----------------------------------------------------------------------------------------------------|----------------------------------------------------------------------------------------------------|--------------------------------------------------------------|----------------------------------------------------------------------------------------------------|-----------------------|------------------------|-------------------------|
| Látogat                                                                                                    | ás DuoDay                                                                                                    | Változáskérelem                                              | Lekérdezések                                                                                                    | Adminisztráció        | Megrendelések          |                         |
| Napló<br>Kezdő dátum: 2015.1<br>Funkciók<br>®Hét másolása ©Kij                                                                                                    | 1.09. (<<5) 7                                                                                                    | <b>↓&gt;&gt;↓&gt;</b><br>sk áthelyezése <sup>©</sup> Kijelöľ | iek törlése ide:                                                                                                    | N                     | lásol Másolás          | kész.                   |
| Látogatások<br>2015.11.09.<br>Hétő<br>Bartal Gábor<br>(Kardiológus) 2660<br>Balassagyarmat<br>(11:30)<br>Somosi Erika<br>(Kardiológus) 2660<br>Balassagyarmat<br>(11:50)<br>Vankó Éva<br>(Kardiológus) 2660<br>Balassagyarmat<br>(12:40) | 2015.11.10.<br>Kedd<br>Koltár Ágnes<br>(Kardiológus) 2600<br>Vác (9:00)<br>Szabady Mónika<br>(Kardiológus) 2143<br>Kistarcsa (10:00)<br>Coswald Patricia<br>(Kardiológus) 2143<br>Kistarcsa (10:30)<br>Magy Gyula<br>(Kardiológus) 2143<br>Kistarcsa (11:00)<br>Kistarcsa (11:00)<br>Kistarcsa (11:00)<br>Sist Terézia<br>(Kardiológus) 2600<br>Vác (14:30)<br>Szifkov Tibor<br>(Kardiológus) 2600<br>Vác (14:30) | 2015.11.11.<br>Szerda                                        | 2015.11.12.<br>Csütörtök<br>Al-Arigi Mahfoz<br>Abdultzaq Halyl<br>(Kardiológus) 3100<br>Salgótarján<br>(14:00)<br>Al-Maktary<br>Fahmi<br>(Kardiológus) 3100<br>Salgótarján<br>(14:30)<br>Végh György<br>(Kardiológus) 3100<br>Salgótarján<br>(15:00)<br>Babják István<br>(Kardiológus) 3100<br>Salgótarján<br>(15:30) | 2015.11.13.<br>Péntek | 2015.11.14.<br>Szombat | 2015.11.15.<br>Vasárnap |
| Mind                                                                                                    | Mind                                                                                                    |                                                              | Mind                                                                                                    |                       |                        |                         |

### 3.1.12 Látogatás tervezése

A *PocketRep* rendszer lehetővé teszi, hogy megadja a következő látogatás lehetséges időpontját, az Ön napi munkájának, tervezésének megkönnyítésére, valamint az adminisztráció meggyorsítására.

Ez a rendszer több moduljából is kezdeményezhető:

- Egyrészt az egyes látogatások rögzítésekor a Személyekhez/Közforgalmi gyógyszertárakhoz tartozó *látogatási oldalon* (a következő látogatás időpontjának megadására szolgáló mezőben). Ebben az esetben a rendszer automatikusan megjeleníti mind a Kezdőlapon, mind a Naplóban (kék színnel) a megadott napra tervezett látogatásként a kiválasztott személyhez. Ezeket a Szerkesztés gomb megnyomását követően lehet egyesével véglegesíteni.

- Másrészt a "**Személyek**" oldalon a találati listában felsorolt személyek, illetve patika látogatás rögzítése esetén az "*Intézménykeresőben*" a közforgalmi gyógyszertárak neve előtti jelölőnégyzetbe elhelyezett pipával, majd a Tervezés gomb megnyomásával kötegelten tervezheti látogatásait.

| Típus:                                                  | Orvosok                         |                                                                           | T                        | Szakterület:                                                                                                    | Felnőtt háziorvos                                                                                                    | •                                       |                     |                                        |  |
|---------------------------------------------------------|---------------------------------|---------------------------------------------------------------------------|--------------------------|----------------------------------------------------------------------------------------------------|----------------------------------------------------------------------------------------------------|-----------------------------------------|---------------------|----------------------------------------|--|
| Név:<br>Település:                                      |                                 |                                                                           | ]                        | Szakvizsga:                                                                                                    | ●Fő ○Kitüntetett ○Bármely<br>○Igen ●Nem ○Mind                                                                                |                                         |                     |                                        |  |
| Irányítószám:<br>Intézmény:                             |                                 |                                                                           | ]                        | IMS kistérség:                                                                                                    | < mind >                                                                                                    | Ŧ                                       |                     |                                        |  |
|                                                         |                                 |                                                                           | 12                       | Célcsoport:<br>Aktív:                                                                                                    | ●lgen ONem OMind                                                                                                    |                                         |                     |                                        |  |
| Keresés                                                 | Alap                            | ohelyzet                                                                  |                          |                                                                                                    | Sigen ONem Olving                                                                                                    |                                         |                     |                                        |  |
| Keresés<br>Tervezés                                     | Alar                            | ogatás                                                                    | Letöltés                 | Mindet                                                                                                    | kijelöl                                                                                                    |                                         |                     |                                        |  |
| Keresés<br>Tervezés<br>Név                              | Alap<br>Lát                     | ohelyzet<br>ogatás I                                                      | Letöltés                 | Mindet I                                                                                                    | kijelöl<br>m                                                                                                    | Telefon                                 | Utolsó<br>látogatás | Frekvencia<br>Cél/Akt./Kü              |  |
| Keresés<br>Tervezés<br>Név<br>Koncsola                  | Alap<br>Lát                     | ohelyzet<br>ogatás l<br>Szakterületek<br>Felnőtt házion                   | Letöltés<br>rvos         | Mindet I<br>Intézmény / cír<br>Háziorvosi R<br>1054 Budape<br>IMS kistérsé                                                | kijelöl<br>m<br>Rendelő<br>est, Hold utca 8.<br>eg: Budapest V-i                                                             | Telefon<br>(1)-332-1950                 | Utolsó<br>látogatás | Frekvencia<br>Cél/Akt./Kü<br>0 / 0 / 0 |  |
| Keresés<br>Tervezés<br>Név<br>Ø Koncsol i<br>Ø Koplányi | Alaş<br>Látı<br>Zsófia<br>Gábor | opelyzet<br>ogatás l<br>Szakterületek<br>Felnőtt házion<br>Felnőtt házion | Letöltés<br>rvos<br>rvos | Mindet I<br>Intézmény / cir<br>Háziorvosi R<br>1054 Budape<br>IMS kistérsé<br>Háziorvosi R<br>1052 Budape<br>IMS kistérsé | kijelöl<br>m<br>Rendelö<br>est, Hold utca 8.<br>•g: Budapest V-i<br>Rendelö<br>est, Semmelweis utca 14/b.<br>g: Budapest V-i | Telefon<br>(1)-332-1950<br>(1)-318-6099 | Utolsó<br>látogatás | Frekvencia<br>Cél/Akt/Kü<br>0/0/0      |  |

Személyek esetében több orvos kiválasztására is van lehetősége, ekkor az alábbi ablak jelenik meg:

PocketRep dokumentáció

| Látoga                                     | atás DuoDay                                       | Változáskérelem | Lekérde  | ezések Adminis   | sztráció Megrend                                                | elések  |             |
|--------------------------------------------|---------------------------------------------------|-----------------|----------|------------------|-----------------------------------------------------------------|---------|-------------|
| lezdőlap Szemé                             | lyek Intézmények                                  | Tevékenységek   | Na       | oló Célcsoport   | besorolás                                                       |         |             |
| átogatás - Te                              | rvezés                                            |                 |          |                  |                                                                 |         |             |
| Név / Szakterület                          | Intézmény / cím                                   | B               | esorolás | Utolsó látogatás | Típus                                                           | Kijelöl | Időpont     |
| <b>Coplányi Gábor</b><br>Felnőtt háziorvos | Háziorvosi Rendelő<br>1052 Budapest, Semmelwei    | s utca 14/b.    |          |                  | <ul> <li>Teljes</li> <li>Rendezvény</li> <li>Kontakt</li> </ul> |         | <b>•</b>    |
| <b>Concsol Zsófia</b><br>Felnőtt háziorvos | Háziorvosi Rendelő<br>1054 Budapest, Hold utca 8  |                 |          |                  | <ul> <li>Teljes</li> <li>Rendezvény</li> <li>Kontakt</li> </ul> | •       | <b>•</b>    |
| Kölber Boglárka<br>Felnőtt háziorvos       | Háziorvosi Rendelő<br>1056 Budapest, Váci utca 40 | ).              |          |                  | <ul> <li>Teljes</li> <li>Rendezvény</li> <li>Kontakt</li> </ul> |         | <b>•</b> :• |

Látható, hogy a kijelölt orvosokat egy napra helyezi el a rendszer (Látogatás dátuma). A táblázatban megtalálja az orvos legfőbb adatait; az intézményt, amelyiken látogatja besorolását és a legutóbbi látogatás időpontját. A tervezőablakban megadhatja a látogatás típusát (teljes látogatás/kontakt/rendezvény), illetve pontos időpontot is megjelölhet az óraperc mezőkhöz tartozó legördülő ablak segítségével. Amennyiben valamelyik, listában szereplő személyhez mégsem erre a napra kíván látogatást tervezni, vegye ki a "Kijelöl" oszlopban található jelölőnégyzetből a pipát. A Mentés gomb megnyomása után a rendszer Napló megfelelő részébe kerülnek a tervezett látogatások, kék színnel jelölve.

Ezen tervezett látogatások a "Kezdőlapon" is megtalálhatók Befejezetlen látogatások címszó alatt.

Ha a "Kezdőlapon" vagy a "Naplóban" megjelenő tervezett látogatásokat mégsem kívánja menteni, vagy rögzíteni, az adott rekordhoz tartozó ... Szerkesztés gombra való kattintás után megjelenő látogatási oldal jobb alsó sarkában található Látogatás törlése gombbal tudja törölni a bejegyzést.

Az Intézmények modulban futtatott keresési listából patika látogatásait is könnyen megtervezheti fent ismertetett módon, mely a személyekhez való tervezéshez hasonlóan végezhető el.

Végül pedig tervezhet látogatást a "Lekérdezés" modul "Látogatás részletező"
 riportjánál az alábbi módon (részletes leírást a 4. fejezetben talál)

A keresési feltételek megadása és a keresés gomb megnyomása után megjelenő listában szereplő személyek neve előtti jelölőnégyzetet pipálja ki, majd nyomja meg a Tervezés gombot. Ekkor a már ismert tervező oldal jelenik meg, ahol a korábban bemutatott módon végezheti el a kívánt műveletet.

Terület átadást követően a korábbi képviselő tervezett látogatásait is megtekintheti a Naplóban.

Ha a tervezett látogatás a megadott napon mégsem valósult meg, akkor a következő megoldások közül választhat:

- a látogatási oldalon a dátum mezőbe kattintva megadhat új, jövőbeni időpontot. Az így megjelenő, termékadatok nélküli látogatási oldal csak tervként menthető.
- a Napló felületen lehetősége van (egyszerre akár több meg nem valósult tervlátogatás kiválasztásával) egy Ön által megadott napra áthelyezni, melyről a <u>3.1.12 Tervezett látogatások áthelyezése a Naplóban</u> részben talál részletes leírást.

*Területi, és Csapatvezetők* szintén tervezhetnek kontakt látogatásokat az előbb ismertetett módon a Személyek, Intézmények és Kezdőlap oldalakról.

# 3.1.13 Tervezett látogatások áthelyezése a Naplóban

A *PocketRep* rendszer lehetővé teszi, hogy a tervezett, de meg nem valósult látogatás(oka)t a Napló felületen egyszerűen áthelyezhesse egy másik napra, ezzel is meggyorsítva a napi adminisztrációt.

Az áthelyezéshez először válassza ki az érintett tervlátogatásokat az adott látogatás sorában látható jelölőnégyzet bepipálásával. Amennyiben egy adott napra tervezett összes tervlátogatást szeretné egyszerre kiválasztani, akkor az érintett nap alatt található "Mind" elembe tett pipával egyszerűen megteheti.

| Pc Pc                                                                                                    | seketR                                   | ep                                                                                                    |                                                                                                    |                          |                       |                        |                         |
|----------------------------------------------------------------------------------------------------|------------------------------------------|----------------------------------------------------------------------------------------------------|----------------------------------------------------------------------------------------------------|--------------------------|-----------------------|------------------------|-------------------------|
| A 10 100                                                                                                    | Latogatas                                | DuoDay                                                                                                    | Valtozaskerelem                                                                                                    | Lekerdezesek             | Adminisztracio        | Megrendelesek          |                         |
| A Kezdolap                                                                                                    | Szemelyek                                | Intezmenyei                                                                                                    | Tevekenysegek                                                                                                    | Napio                    | Celcsoport besorolas  |                        |                         |
| Napló<br>Kezdő dátum:<br>Funkciók<br>Hét másolá                                                                                                    | 2015.10.12.<br>Isa ®Kijelöltek           | násolása <sup>O</sup> Kijelá                                                                                                    | 7 >> >>                                                                                                    | itek törlése ide:        | ) Mi                  | isol                   |                         |
| Látogatások-                                                                                                    |                                          |                                                                                                    |                                                                                                    |                          |                       |                        |                         |
| 2015.10.12<br>Hétfő                                                                                                    | 2. 20                                    | 15.10.13.<br>Kedd                                                                                                    | 2015.10.14.<br>Szerda                                                                                                    | 2015.10.15.<br>Csütörtök | 2015.10.16.<br>Péntek | 2015.10.17.<br>Szombat | 2015.10.18.<br>Vasárnap |
| <ul> <li>Balassa<br/>(11:30)</li> <li>Somosi I<br/>Somosi I<br/>(Kardiológ<br/>Balassa<br/>(11:50)</li> <li>Vankó É<br/>(Kardiológ<br/>Balassa<br/>(12:40)</li> </ul> | va va va va va va va va va va va va va v | Kardiológus) 2600           Kardiológus) 2600           Vác (9:00)           Szabady Mónika           Kardiológus) 2143           Kardiológus) 2143           Kardiológus) 2000           /ác (14:0)           Zisfkov Tibor           Kardiológus) 2600           vác (14:30) | Al-Angrimanio2<br>Abdulizzaq Halyli<br>(Kardiołógus) 3100<br>Salgótarján<br>(14:00)<br>Al-Maktary<br>Fahmi<br>(Kardiołógus) 3100<br>Salgótarján<br>(14:30) |                          |                       |                        |                         |
| Mind                                                                                                    | 1                                        | Mind 🗖                                                                                                    | Mind 🗖                                                                                                    |                          |                       |                        |                         |
| 3 teljes                                                                                                    | 2 telje                                  | S                                                                                                    |                                                                                                    |                          |                       |                        |                         |

A látogatások kiválasztása után a *"Funkciók"* részben válassza ki a *"Kijelöltek áthelyezése"* funkciót, majd az "Ide" mezőben adja meg azt a dátumot, ahova a látogatásokat át szeretné helyezni.

| -Funkciók                                                                      |      |             |            |  |
|--------------------------------------------------------------------------------|------|-------------|------------|--|
| ◯Hét másolása ◯Kijelöltek másolása ◉Kijelöltek áthelyezése ◯Kijelöltek törlése | ide: | 2015.10.15. | Âthelyezés |  |
|                                                                                |      |             |            |  |

Végül a művelet elvégzéséhez nyomja meg az "Áthelyezés" gombot, melynek hatására megtörténik a látogatások áthelyezése.

| iõiap Személyek<br>pló<br>zdő dátum: 2015.10.12<br>ikciók<br>Hét másolása Kijelölt<br>ogatások<br>2015.10.12.<br>Hétrő<br>Bartal Gábor                                                                                                    | Intézmények<br>. < << 5 7<br>tek másolása ® Kijelöltek<br>2015.10.13.<br>Kedd                                                                                                    | Tevékenységek                           | Napló                                                                                                    | Célcsoport besoroiás  | elyezés Áthelyez       | tés kész.               |
|----------------------------------------------------------------------------------------------------|----------------------------------------------------------------------------------------------------|-----------------------------------------|----------------------------------------------------------------------------------------------------|-----------------------|------------------------|-------------------------|
| pló<br>zdő dátum: 2015.10.12<br>kciók<br>Hét másolása ©Kijelölt<br>ogatások<br>2015.10.12.<br>Hétřő<br>Bartal Gábor                                                                                                    | . < << 5 7<br>tek másolása ® Kijelöltek<br>2015.10.13.<br>Kedd                                                                                                    | x áthelyezése OKijelölte<br>2015.10.14. | ik törlése ide:                                                                                                    | Âth                   | elyezés Áthelyez       | tés kész.               |
| ogatások<br>2015.10.12.<br>Hétfő<br>Bartal Gábor                                                                                                    | 2015.10.13.<br>Kedd                                                                                                    | 2015.10.14.                             | 2015 10 15                                                                                                    |                       |                        |                         |
| Bartal Gábor                                                                                                    |                                                                                                    | Szerda                                  | Csütörtök                                                                                                    | 2015.10.16.<br>Péntek | 2015.10.17.<br>Szombat | 2015.10.18.<br>Vasárnap |
| (Kardiológus) 2660         Balassagyarmat         (11:30)         Somosi Erika         (Kardiológus) 2660         Balassagyarmat         (11:50)         Vankó Éva         (Kardiológus) 2660         Balassagyarmat         (11:20)         Vankó Éva         (Kardiológus) 2660         Balassagyarmat         (12:40) | Koliar Agnes<br>(Kardiológus) 2600<br>Vác (9:00)<br>Szabady Mónika<br>(Kardiológus) 2143<br>Kistarcsa (10:00)<br>Oswald Patricia<br>(Kardiológus) 2143<br>Kistarcsa (10:30)<br>Nagy Gyula<br>(Kardiológus) 2143<br>Kistarcsa (11:00)<br>Kiss Terézia<br>(Kardiológus) 2600<br>Vác (14:00)<br>Zsifkov Tibor<br>(Kardiológus) 2600<br>Vác (14:30) |                                         | Abdulrzaq Halyi<br>Abdulrzaq Halyi<br>(Kardiológus) 3100<br>Salgótarján<br>(14:00)<br>Al-Maktary<br>Fahmi<br>(Kardiológus) 3100<br>Salgótarján<br>(14:30)<br>Végh György<br>(Kardiológus) 3100<br>Salgótarján<br>(15:00)<br>Babják István<br>(Kardiológus) 3100<br>Salgótarján<br>(15:30) |                       |                        |                         |

# 3.2 Tevékenység, munkaidő kimutatás

Napi tevékenységének bevitelére, rögzítésére a "Látogatás" főmenü "Tevékenységek" modulja szolgál, melynek segítségével megtervezheti munkanapjait, nyilvántarthatja szabadnapjait, megjelölheti éves szabadságát.

Kezdő dátumként alapértelmezetten tárgynap szerepel. Amennyiben módosítani kíván ezen, kattintson a dátum mezőbe, majd a megjelenő naptárban kiválaszthatja a kívánt napot kezdő dátumként.

| Pocke                  | tRep                                 |                          |                       |                    |
|------------------------|--------------------------------------|--------------------------|-----------------------|--------------------|
| Látogatás              | DuoDay Van                           | ozáskérelem Lekérdezések | Adminisztráció        |                    |
| Kezdőlap Személye      | k Intézmények Tev                    | ékenységek Napló         | Célcsoport besorolás  |                    |
| Tevékenységek          |                                      |                          |                       |                    |
| Kandő dátum: Dooss ou  |                                      |                          |                       |                    |
| Nezuo Galdini [2015.04 | 20                                   |                          |                       |                    |
| 2015.04.20, Hétlő      | 2015.04.21. Kedd                     | 2015.04.22. Szerda       | 2015.04.23. Csütörtök | 2015.04.24. Péntek |
| 0 óra                  | 0 óra                                | 0 óra                    | 0 öra                 | 0 óra              |
| Funkciók               |                                      |                          |                       |                    |
| Új                     | Nap másolása <sup>©</sup> Hét másolá | sa innen:                | Másol                 |                    |
| Szerkesztés            |                                      | ide:                     |                       |                    |
| Torlés                 |                                      |                          |                       |                    |

A Kezdőlap bemutatásakor már ismertetett módon az <sup>5</sup> és <sup>7</sup> gombokra való kattintással az öt- illetve hétnapos nézeten tud változtatni. A számok mellett található sima nyíllal <sup>2</sup> napokat, a kettős nyilakkal <sup>2</sup> pedig az egyes heteken tud lépkedni előre vagy visszafelé.

# 3.2.1 Tevékenység felvitele

Új tevékenység felviteléhez kattintson az Új feliratú gombra. Ekkor az alábbi képernyő jelenik meg:

| evékenységek<br><sup>Új felvitel</sup> |                 |   |
|----------------------------------------|-----------------|---|
| Dátum:                                 | 2015.04.20.     |   |
| ldőpont:                               | <b>• • •</b>    |   |
| Tevékenység típus:                     | < válasszon >   |   |
| Tevékenység altípus:                   | < válasszon > 🔹 |   |
| Kísérő:                                | < nincs >       |   |
| Időtartam:                             | óra             |   |
| Helyszín:                              |                 | ] |
| Megjegyzés:                            |                 | ] |
|                                        |                 |   |
|                                        |                 |   |
|                                        | Mentés Vissza   |   |

A Dátum mezőbe való kattintás után megjelenő naptárban kiválaszthatja azt a napot, melyre tevékenységet akar rögzíteni.

A legördülő listákból adja meg a tervezett tevékenységet, illetve annak típusát. Amennyiben adott napon volt látogatási tevékenysége, válassza a "Látogatás"-t típusként, majd a látogatási altípus menüből jelölje meg a "Látogatási órák"-at. Páros látogatás esetén a Kísérő mezőhöz tartozó legördülő listából kiválaszthatja az adott személyt, akivel a látogatás zajlott. Ez a mező csak látogatás tevékenység rögzítésekor aktív.

Rendezvény esetén kötelező megjelölni a helyszínt, továbbá Megjegyzést is fűzhet adott tevékenységhez a mezőbe való kattintást követően szabad szöveg bevitelével.

Az így bevitt tevékenységei megjelennek mind a Kezdőlapon, mind a Napló Tevékenységek részén a megadott naptári nap(ok)ra vonatkozóan.

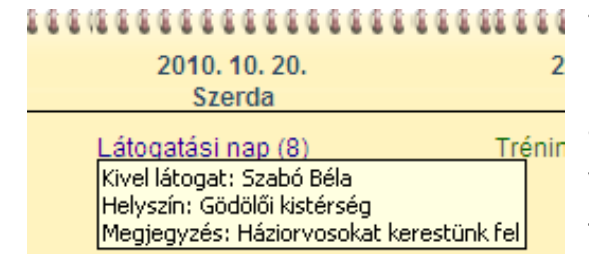

Tevékenység részleteinek megtekintéséhez nem kell bemennie a tevékenység részletes adatlapjába, elég, ha az egeret a szöveg fölé viszi; az így megjelenő buborékban találhatók a tevékenység főbb adatai.

## 3.2.2 Tevékenység szerkesztése

Amennyiben a berögzített tevékenységet szerkeszteni szeretné, kattintson a "Látogatás" főmenü "Tevékenységek" moduljában a módosítani/törölni kívánt rekord előtt található kijelölő ikonra. Ekkor a kiválasztott rekord sötétebb háttérszínnel jelenik meg. Ezután nyomja meg a baloldalon található Szerkesztés vagy Törlés gombot, attól függően, hogy melyik funkciót szeretné. Törlés esetén a naptárból eltűnik a bejegyzés. Szerkesztéskor módosíthatja a bevitt adatokat a már ismert adatbeviteli ablakban.

| Tevékenységek                           |                             |                    |                       |                    |
|-----------------------------------------|-----------------------------|--------------------|-----------------------|--------------------|
| Kezdő dátum: 2015.04.20                 | . < << 5 7 >> >             |                    |                       |                    |
| 2015.04.20. Hétfő                       | 2015.04.21. Kedd            | 2015.04.22. Szerda | 2015.04.23. Csütörtök | 2015.04.24. Péntek |
| 🔊 8:00 Irodai munka (4)                 |                             |                    |                       |                    |
| 4 óra                                   | 0 óra                       | 0 óra              | 0 óra                 | 0 óra              |
| Funkciók<br>Új<br>Szerkesztés<br>Törlés | ®Nap másolása ©Hét másolása | innen:             | Másol                 |                    |

# 3.2.3 Nap másolása, hét másolása

Ha napjai, vagy hetei hasonlóképpen alakulnak, ami a tevékenységeket illeti, a felvitelt megkönnyíti a nap, illetve hét másolása lehetőség. Ehhez első lépésként ki kell jelölni, hogy napot, avagy hetet kíván másolni. Az "Innen" felirat melletti mezőbe való kattintással a megjelenő naptárban kiválaszthatja a mintaként szolgáló napot vagy hetet, az "Ide" feliratú mezőben pedig megadhatja a tevékenység dátumát, intervallumát. Majd nyomja meg a

Másol gombot. Ezután megjelenik a naptár nézetben a másolással létrehozott, új tevékenység. Ezt módosítani a fent leírt módon tudja. (Tevékenység szerkesztése, mentése)

### Területi-, csapatvezetők számára

A naptár gombsora mellett található "Felhasználó" mezőhöz tartozó listaablakból ki tudja választani az Ön alá tartozó képviselők, személyek nevét, ekkor a kijelölt illető tevékenység mezője jelenik meg a tevékenységekkel. Ezt csak megtekintheti, szerkeszteni nem tudja. Alapértelmezetten az Ön neve jelenik meg a listaablakban.

# 3.3 Napló

A naptár formátumban megjelenő "Napló"-ban, melyet a Látogatás főmenü alatt talál, a felső mezőben lehetősége nyílik a látogatásainak áttekintésére, módosítására, tervezett látogatások ténylegesen megtörtént látogatásokká való változtatására. Az alsó mezőben pedig bevitt napi tevékenységei jelennek meg. Ezeket a naplóban nem, csak az előbb ismertetett tevékenységek modulban tudja szerkeszteni. Ajánlott a Napló menüt napi munkája során minél többször megtekinteni, hiszen itt komplexen látja látogatásait és tevékenységeit.

| Pocke                                                                                                    | etRep                                                                                                    |                                               |                                                                                                    |                       |                        |                         |
|----------------------------------------------------------------------------------------------------|----------------------------------------------------------------------------------------------------|-----------------------------------------------|----------------------------------------------------------------------------------------------------|-----------------------|------------------------|-------------------------|
| Látogat                                                                                                    | ás DuoDay                                                                                                    | Változáskérelei                               | m Lekérdezések                                                                                                    | Adminisztráció        | Megrendelések          |                         |
| ezdőlap Személy                                                                                                    | ek Intézményel                                                                                                    | Tevékenysége                                  | k Napló                                                                                                    | Célcsoport besorolás  |                        |                         |
| Napló<br>Kezdő dátum: 2015.1<br>Funkciók<br>OHét másolása ®Kij                                                                                                    | 0.12. < < 5<br>előltek másolása <sup>O</sup> Kijelő                                                                                                    | 7)>>)><br>iltek áthelyezése <sup>O</sup> Kije | Nõltek törlése ide:                                                                                                    | ) N                   | lásol                  |                         |
| Látogatások                                                                                                    |                                                                                                    |                                               |                                                                                                    |                       |                        |                         |
| 2015.10.12.                                                                                                    | 2015.10.13.                                                                                                    | 2015.10.14.                                   | 2015.10.15.                                                                                                    | 2015.10.16.           | 2015.10.17.            | 2015.10.18.<br>Vasárnan |
| Bartal Gábor     (Kardiológus) 2660     Balassagyarmat     (11:30)     Somosi Erika     (Kardiológus) 2660     Balassagyarmat     (11:50)     Vankó Éva     (Kardiológus) 2660     Balassagyarmat     (12:40) | Kollár Ágnes<br>(Kardiológus) 2600<br>Vác (9:00)<br>Szabady Mónika<br>(Kardiológus) 2143<br>Kistarcsa (10:00)<br>Sowald Patricia<br>(Kardiológus) 2143<br>Kistarcsa (10:30)<br>Nagy Gyula<br>(Kardiológus) 2143<br>Kistarcsa (11:00)<br>Kiss Terézia<br>(Kardiológus) 2600<br>Vác (14:00)<br>Szifkov Tibor<br>(Kardiológus) 2600<br>Vác (14:30) |                                               | Al-Arigi Mahfoz<br>Abdulrzaq Halyl<br>(Kardiołógus) 3100<br>Salgótarján<br>(14:00)<br>Al-Maktary<br>Fahmi<br>(Kardiołógus) 3100<br>Salgótarján<br>(14:30)<br>Végh György<br>(Kardiołógus) 3100<br>Salgótarján<br>(15:00)<br>Babják István<br>(Kardiołógus) 3100<br>Salgótarján<br>(15:30) |                       |                        |                         |
| Mind                                                                                                    | Mind 🕞                                                                                                    |                                               | Mind 🗖                                                                                                    |                       |                        |                         |
| 3 teljes                                                                                                    | 2 teljes                                                                                                    |                                               |                                                                                                    |                       |                        |                         |
| 2015.10.12.<br>Hétfő                                                                                                    | 2015.10.13.<br>Kedd                                                                                                    | 2015.10.14.<br>Szerda                         | 2015.10.15.<br>Csütörtök                                                                                                    | 2015.10.16.<br>Péntek | 2015.10.17.<br>Szombat | 2015.10.18.<br>Vasárnap |
| Látogatási órák (8)                                                                                                    | Látogatási órák (8)                                                                                                    | Látogatási órák (8)                           | Látogatási órák (8)                                                                                                    |                       |                        |                         |

Alapértelmezetten a rendszer az aktuális hetet jeleníti meg. Kezdő dátumon módosítani tud az azonos elnevezésű mezőbe való kattintás után megjelenő naptár segítségével. Az <sup>5</sup> és

gombokra való kattintással az öt- illetve hétnapos nézeten lehet változtatni. A számok mellett található sima nyíllal inapokat, a kettős nyilakkal i pedig az egyes heteken tud lépkedni előre vagy visszafelé.

A Látogatási adatokon módosítani az egyes rekordok előtt megjelenő Szerkesztés gombra való kattintás után tud. A *befejezett látogatások fekete betűszínnel* vannak jelölve, míg a *tervezettek kékkel*. Látogatást rögzíteni, véglegesíteni csak ez utóbbiak esetében tud. Ekkor az orvoshoz tartozó fent ismertetett látogatási oldalra kerül, ahol már az előzőekben elsajátított módon szerkesztheti, mentheti a látogatási adatokat. Figyeljen a helyes dátum megadására.

Az egyes tervezett vagy lezárt látogatások részletes adatai (státusz, Intézmény, látogatás típusa) megjelennek egy szövegdobozban, ha a szöveg fölé viszi az egeret. A lezárt ténylátogatások száma megjelenik összesítetten, típusonként az egyes napok alatt.

Az elmentett látogatás megnyitásakor a mentés vagy tervezés során elsőként megjelölt (ismertetett) termékoldal jelenik meg aktív oldalként.

Egy napra rögzített tervezett látogatások kötegelten lezárhatók az egyes napokhoz tartozó lezárás gomb segítségével. Ekkor a tervezés során megadott időpont szerint, vagy a tervezés folyamatának sorrendje szerint kínálja fel Önnek a rendszer egymás után az adott napra tervezett látogatási oldalakat. Ha az adott látogatást mégsem kívánja elmenteni, törölheti, ekkor a soron következő látogatási oldalra ugrik az alkalmazás.

Ha a Naplóban kék színnel szereplő tervezett látogatást nem kívánja rögzített látogatásként elmenteni, használja a Szerkesztés gombra való kattintás után megjelenő látogatási oldal jobb alsó sarkában található Látogatás törlése gombot. Területátadás esetén az előző Képviselő tervezett tárgyalásai is megjelennek a Naplóban.

Terület átadást követően a korábbi képviselő tervezett és elmentett látogatásai, valamint tevékenységei is megjelennek a Naplóban.

### Területi-, csapatvezetők számára

A naptár gombsora mellett található "Felhasználó" mezőhöz tartozó listaablakból tudja kiválasztani az Ön alá tartozó képviselők, személyek nevét, ekkor a kijelölt illetőhöz tartozó napló mező jelenik meg a tervezett, vagy lezárt látogatásokkal, valamint az elmentett tevékenységekkel. Ezt csak megtekintheti, szerkeszteni nem tudja.

Alapértelmezetten az Ön neve jelenik meg a listaablakban.

# 3.4 Útnyilvántartás rögzítése

Fontos, hogy az adott nap végén le legyen jelentve az aznapi összes látogatás és tevékenység, és ezután történjen az útnyilvántartás rögzítése. A rögzítés kétféleképpen érhető el:

- Naplóban, az adott nap alján a Söldgömb gombra kattintva ez abban az esetben ha volt adott napra látogatás vagy "elmenő" tevékenység
- Adminisztráció főmenü, Útnyilvántartás almenüjében

Alapértelmezetten a képviselőhöz rendelt gépkocsi rendszáma jelenik meg, viszont a legördülő menü segítségével másik gépkocsi is kiválasztható.

## 3.4.1 Naplóban történő rögzítés

A látogatás főmenü Napló almenüjében, az adott nap alján lévő Söldgömb ikonra kattintva automatikusan eljutunk az "Útnyilvántartás" menübe.

Ekkor automatikusan ki van már töltve a dátum, az alapértelmezett rendszám, indulási, érkezési cím, a feladat csupán annyi, hogy be kell írni az aznapi záró kilométeróra állást. Ezt követően a rendszer aznapi látogatásokból automatikusan kiszámolja a magánkilométereket is.

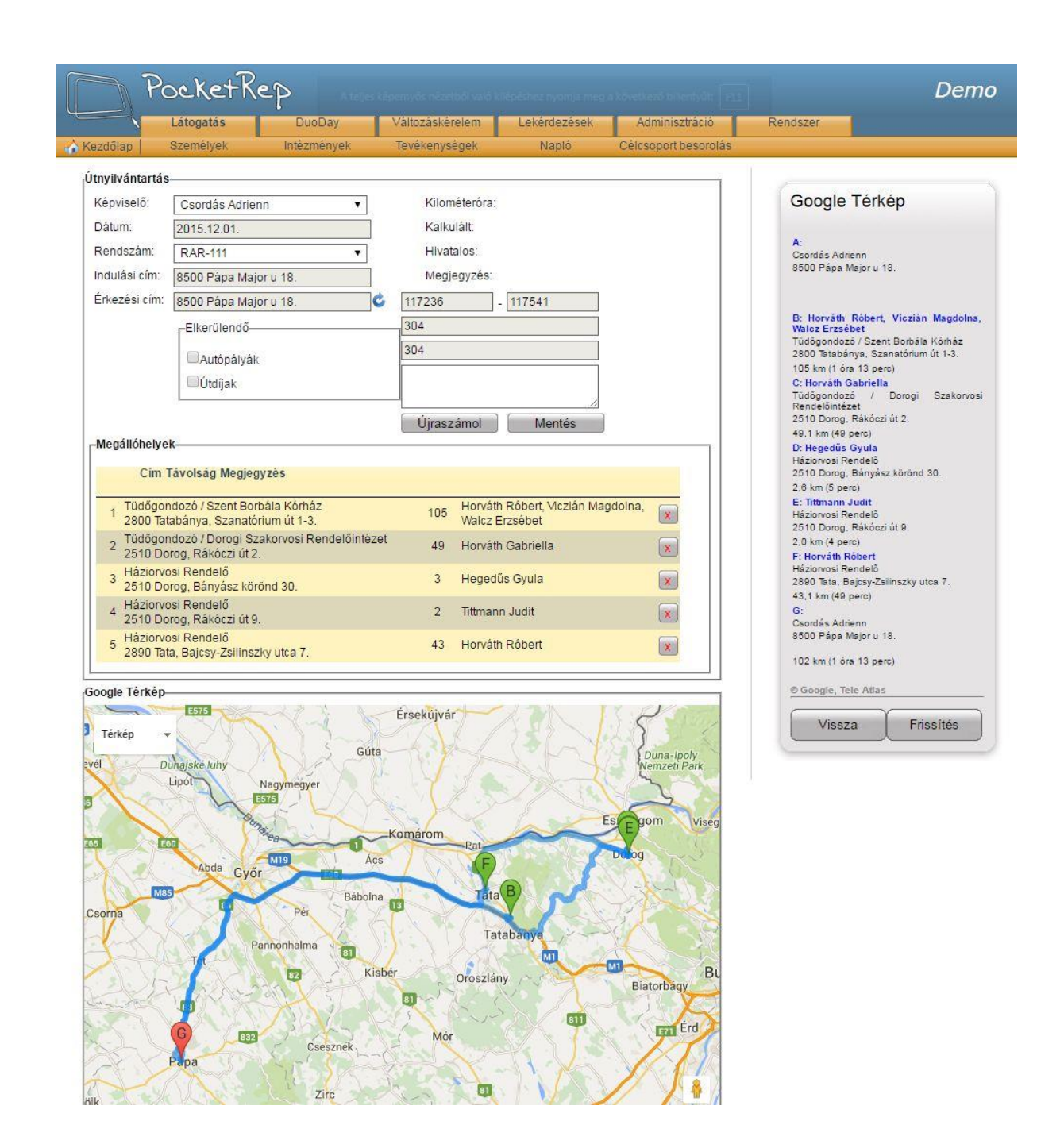

# 3.4.2 Adminisztráció / Útnyilvántartás menüben történő rögzítés

Másik lehetőség az Adminisztráció főmenü Útnyilvántartás almenüjében történő rögzítés. Az Új gomb megnyomásával vihető fel a következő nyilvántartás. Automatikusan azt a dátumot fogja felhozni a rendszer, amely az utolsó rögzített elszámolást követi. Ez nem módosítható.

A rendszer nem engedi, hogy kihagyjon egy olyan napot, ahol nincs útvonal lejelentve. Útvonalnak minden kapra (hétvégére is) lennie kell, akkor is ha 0 km volt a megtett út. A magánutat a záró mínusz nyitó mínusz (látogatás, rendezvény, egyéb tevékenység) megtett kilométerből számolja. Magánutak kézzel történő felvitelére nincs szükség, de az óraállás megadása minden napra szükséges, hogy a riportot bármely napra le lehessen kérdezni.

Az indulási cím alapértelmezetten a képviselő címe, ezt nem lehet változtatni. Ez alól kivételt képez, ha a képviselő előző esti záró címként mást ad meg, azaz az adott napot másik címen fejezi be. Ebben az esetben másnap az előző esti címről indul, viszont változtatni ebben az esetben sem áll módjában.

A látogatások közül az útnyilvántartásba a kontakt és a teljes látogatás számít bele az orvoshoz rendelt címmel. Valamint a tevékenységek közül minden címmel és időponttal ellátott tevékenység.

- Szabadnap, Szabadság, Betegség esetén automatikusan a dolgozó otthoni címe jelenik meg indulási és érkezési címnek, a megtett kilométerek pedig magánhasználatnak minősülnek
- Irodai munka, Megbeszélés, Értekezlet esetén automatikusan az iroda címe jelenik meg, de ezen lehet változtatni, időpontot megadni viszont kötelező
- Referáló, Kerekasztal, Szakértői csoport, Regionális rendezvény, Országos rendezvény, Kongresszus, Tréning, Szerviz esetén kötelező címet és időpontot is megadni

# 4 Lekérdezések

A **PocketRep** rendszer lehetővé tesz az Ön számára olyan alkalmazásokat - különböző listák vagy lekérdezések készítése, bizonyos adminisztratív eljárások - melyek a napi munkáját nagymértékben megkönnyítik és meggyorsítják. A képviselők csak saját csapatukat és területüket látják alapértelmezetten kiválasztva a megfelelő mezőkben. Területi és csapatvezetők szűrőfeltételként ki tudják választani beosztottjaikat, illetve az alájuk tartozó csapatban dolgozó képviselőket a lekérdezések során.

# 4.1 Listák, lekérdezések

Valamennyi lekérdezésre vonatkozik, hogy a keresési feltételek megadási módjának három fajtája van:

- *Kiválasztó gomb:* Csak egy érték jelölhető meg (pl.: Célcsoport Igen, Nem, Mind)
- Legördülő menü: Egy listaablakból lehet választani, szintén egy értéket (pl.: Szakterületek)
- Szabad szöveges mező: Név, címadatokra való szűrésnél tetszőleges karaktersorozat beírható, és a találati listában minden olyan személy megjelenik, akinek a rendszerben szereplő adata tartalmazza a begépelt karaktersorozatot.

### 4.1.1 Tervezett látogatás lekérdezés

A "Látogatás" főmenü "Tervezett látogatások" almenüjében a *PocketRep* rendszerbe bevitt tervezett látogatásai között kereshet a két Dátum mezőben megadott időszakra vonatkozóan.

|           | Latogatas DuoDa                    | Változáskérelem             | Lekérdezések      | Adminisztráció    | Megrendelések |  |
|-----------|------------------------------------|-----------------------------|-------------------|-------------------|---------------|--|
| dőlap Te  | ervezett látogatások Látogatás rés | zletező Látogatás betekintó | i Utnyilvántartás | Látogatási adatok |               |  |
| 1070      | tt látagatásak                     |                             |                   |                   |               |  |
| rveze     | II latogatasok                     |                             |                   |                   |               |  |
| Kereses - |                                    |                             |                   |                   |               |  |
| Csapat:   | TEST                               | ▼ Képviselő: Ţ              | eszt Elek         | T                 | Keresés       |  |
| Dágiá:    | 100                                | – Dátum:                    |                   |                   |               |  |
| Regio.    | HU                                 | V Datum.                    |                   |                   | Letoites      |  |
|           |                                    |                             |                   |                   |               |  |
|           |                                    |                             |                   |                   |               |  |
|           |                                    |                             |                   |                   | NA THE REPORT |  |

#### PocketRep dokumentáció

Kérjük, adja meg a kívánt időszak kezdő dátumát az első mezőbe kattintva megjelenő naptáron, majd a befejező dátumot, a második mezőben. A Keresés gomb megnyomását követően kilistázva megjelennek a lekérdezett időszakra tervezett látogatásai, azon személyek, akikkel időpontot egyeztetett a megjelölt időszakra. Az egyes rekordok előtt található Szerkesztés gombra való kattintás után a tervezett látogatás oldalára kerül, ahol véglegesítheti, módosíthatja, vagy törölheti be nem fejezett látogatását.

A Képviselők alapértelmezetten csak saját tervezett látogatásaikat kérdezhetik le, **Területi-, illetve csapatvezetők** választhatnak a Képviselő mezőhöz tartozó lenyíló listaablakból.

### Területi-, csapatvezetők számára

A felületen található *Képviselő* mezőből nyíló listaablakban ki tudja választani az Ön alá tartozó képviselők, személyek nevét, ekkor a kijelölt illetőre vonatkozóan tudja szűkíteni a keresést.

Alapértelmezetten a *Mind* elem kerül kiválasztásra a listaablakban.

# 4.1.2 Látogatás részletező (termék szerinti bontás – minőségi adatok)

A Lekérdezés modul ezen funkciójával Ön könnyen és gyorsan kilistázhatja teljes látogatásait - elsősorban termékismertetési szempontból - az adott ciklus kezdetétől az aktuális napig terjedő időszakra vonatkozóan. A megjelenítendő időszakon a Dátum mezőkre való kattintás után megjelenő naptár ablakokban tud módosítani.

| zdőlap Tervezett lá | togatások Látogatás részletező L | átogatás betekintő | Útnyilvántartás | Látogatási adatok                       | The second second second second second second second second second second second second second second second s |  |
|---------------------|----------------------------------|--------------------|-----------------|-----------------------------------------|----------------------------------------------------------------------------------------------------|--|
| átogatás rés        | zletező                          |                    |                 | Arrang Jackenson, Specific Constitution |                                                                                                    |  |
| eresés              |                                  |                    |                 |                                         |                                                                                                    |  |
| Csapat:             | TEST                             | •                  | Termék:         | < válasszon >                           | ¥                                                                                                    |  |
| Régió:              | HU                               | •                  | Keresés         |                                         |                                                                                                    |  |
| Képviselő:          | Teszt Flek                       | •                  |                 |                                         |                                                                                                    |  |
| Dátum (tól-ig):     | 2015.04.01 2015.10.27.           |                    |                 |                                         |                                                                                                    |  |
| Célcsoport:         | ●lgen ●Nem ●Mind                 |                    |                 |                                         |                                                                                                    |  |
| Orvos:              |                                  |                    |                 |                                         |                                                                                                    |  |
| Intézmény:          |                                  |                    |                 |                                         |                                                                                                    |  |
| Megye:              | Budapest                         | Ŧ                  |                 |                                         |                                                                                                    |  |
| IMS kistérség:      | Budapest V-i                     | •                  |                 |                                         |                                                                                                    |  |
| Mikrotérség:        | < mind >                         | •                  |                 |                                         |                                                                                                    |  |
| Irányítószám:       |                                  |                    |                 |                                         |                                                                                                    |  |
| Város:              | Budapest                         | *                  |                 |                                         |                                                                                                    |  |
| Cím:                |                                  |                    |                 |                                         |                                                                                                    |  |
| Szakterület:        | < mind >                         | Ŧ                  |                 |                                         |                                                                                                    |  |
| Cél frekvencia      | = *                              |                    |                 |                                         |                                                                                                    |  |
| Aktuális frekvencia | = ¥                              |                    |                 |                                         |                                                                                                    |  |
| Különbség           | = *                              |                    |                 |                                         |                                                                                                    |  |
|                     | 11                               |                    |                 |                                         |                                                                                                    |  |

A rendszer alapértelmezetten a célcsoport orvosoknál tett látogatási között végzi a keresést.

Célzottabb lista elkészítéséhez válasszon az ablak bal oldalán található feltételek melletti legördülő listában szereplő tartalmak közül (PI.: Szakterület, cél és aktuális frekvencia), vagy írjon a szöveges mezőkbe (orvos, intézmény neve).

A beállított feltételek után nyomja meg a Keresés gombot. Az így elkészült listát a Letöltés gomb segítségével megjelenítheti Excel táblában is.

A megjelenő felsorolásban szereplő személyekhez tervezhet látogatást, ha kipipálja a nevük előtt lévő jelölőnégyzetet és megnyomja a Tervezés gombot. Ekkor a már ismert látogatás tervező oldal jelenik meg. A táblázat felett található "Mindet kijelöl" feliratú jelölőnégyzetbe tett pipa esetén a listában található összes személy kiválasztásra kerül.

A táblázatban összefoglalva látja az egyes látogatási oldalakra felvitt adatokat, melyek a látogatás alapadataival kapcsolatosak.

Az itt megjelenített Aktuális frekvencia csak a ténylátogatásokat veszi figyelembe.

Az egyes rekordok végén található .... Látogatástörténet gombra kattintva megtekintheti időrendben felsorolva az adott személynél, intézménynél történt látogatások legfontosabb adatait, úgymint dátum és időpont, látogatás típusa, Képviselő neve.

A kilistázott adatokat tartalmazó táblázat egyes oszlopainak címsorára kattintva a rendszer betűrend szerint, értékek esetén növekvő/csökkenő sorrendbe sorakoztatja fel az egyes rekordokat.

# 4.1.3 Látogatás betekintő (időbontás – mennyiségi adatok)

Az előző modulhoz hasonló megjelenésű "Látogatás betekintő" lekérdezés lehetővé teszi, hogy kilistázza a ciklus kezdetétől aktuális napig terjedő időszakban tett látogatásait a megadott szűrőfeltételek figyelembevételével *havi*, *heti* vagy akár *napi* időbontásban megjelenítve. A lekérdezendő időszakon a naptár mezőbe való kattintás után tud módosítani.

Ebben a lekérdezésben inkább az orvosra, intézményre vonatkozó látogatási adatokra kerül a hangsúly. A **PocketRep** rendszer alapértelmezetten célcsoport orvosoknál, intézményeknél tett látogatásai között végzi a keresést és havi bontásban jeleníti meg az adatokat.

A látogatás betekintő nem célcsoportra való szűrés esetén csak azokat az orvosokat mutatja, akik egyik munkahelyükön sincsenek célcsoportként megjelölve.

Vagyis ha az orvos több helyen is dolgozik és van célcsoport munkahelye/osztálya, a nem célcsoport munkahelye nem jelenik meg a nem célcsoportra való szűrés találati listájában.

| Látog               | atás DuoDay Változáskér                      | elem Lekéro     | lezések Adminisztráció N   | Megrendelések |
|---------------------|----------------------------------------------|-----------------|----------------------------|---------------|
| dőlap  Tervezett lá | togatások Látogatás részletező Látogatás bel | tekintő Útnyilv | ántartás Látogatási adatok |               |
| togatás bet         | ekintő                                       |                 |                            |               |
| eresés              | 10 10 10 10 10 10 10 10 10 10 10 10 10 1     |                 |                            |               |
| Csapat:             | TEST                                         | Orvos:          |                            | Keresés       |
| Régió:              | HU 🔻                                         | Intézmény:      |                            |               |
| Képviselő:          | Teszt Elek 🔹                                 | Megye:          | Budapest                   | <b>*</b>      |
| Dátum:              | 2015.04.01 2015.10.27.                       | IMS kistérség:  | Budapest V-i               | ¥             |
| Bontás:             | ●Havi ◎Heti                                  | Mikrotérség:    | < mind >                   | *             |
| Célcsoport:         | ●lgen ○Nem ○Mind                             | lrányítószám:   |                            |               |
| Cél frekvencia      | = •                                          | Város:          | Budapest                   | T             |
| Aktuális frekvencia | = •                                          | Cím:            |                            |               |
| (ülönhoón           |                                              | Szakterület:    | < mind >                   | <b>*</b>      |

A beállított feltételek után nyomja meg a Keresés gombot.

A listában szerepel az adott orvosoknál, intézményeknél tett teljes látogatások száma a megjelölt bontás (havi, heti, napi) szerint. A táblázat végén található összesítés oszlopban láthatja, hogy a ciklus kezdete óta hányszor járt az adott személynél, esetleg intézménynél.

A táblázat egyes oszlopainak címsorára kattintva a rendszer betűrend szerint, értékek esetén növekvő/csökkenő sorrendbe sorakoztatja fel az egyes rekordokat.

Az így elkészült listát a Letöltés gomb segítségével megjelenítheti Excel táblában is.

A Képviselők alapértelmezetten csak az általuk, illetve, ha van ilyen, a területen korábban dolgozó képviselő által rögzített látogatásokat listázhatják ki.

### Területi-, csapatvezetők számára

A *Képviselő* mezőből nyíló listaablakban ki tudja választani az Ön alá tartozó képviselők, személyek nevét, ekkor a kijelölt illetőre vonatkozóan tudja szűkíteni a keresést.

Alapértelmezetten a *Mind* elem kerül kiválasztásra a listaablakban.

# 4.1.4 Útnyilvántartás

| -                                | Látogatás                 | DuoDay               | Változáskérelem     | Lekérdezések    | Adminisztráció | Megrendelések     |
|----------------------------------|---------------------------|----------------------|---------------------|-----------------|----------------|-------------------|
| ezdőlap                          | Fervezett látogatások     | Látogatás részletező | Látogatás betekintő | Útnyilvántartás | További        | Látogatási adatok |
| Jtnyilva                         | ántartás                  |                      |                     |                 |                |                   |
| tnyilva<br><sup>(eresés_</sup>   | ántartás                  |                      |                     |                 |                |                   |
| Jtnyilva<br>Keresés–<br>Képvisel | ántartás<br>ő: Teszt Elek | C                    | látum: 2015.05.06.  | - 2015.05.10.   | Keresés        |                   |

Az "Útnyilvántartás" lekérdezés segítségével képviselőre, rendszámra és időszakra vonatkozóan lehet lekérdezni a megtett kilométereket. Minden képviselő csak és kizárólag a saját nevére kereshet, a rendszám opcionálisan.

Adott látogatóra vonatkozóan megtekinthető napi bontásban, hogy mely orvosokat, milyen látogatási sorrendben látogatott meg és a látogatás során a gépjárművel mennyi volt a hivatalos, illetve magán használat.

| Lát                                                                     | ogatás                                    | DuoDay                   | V                     | altozás                  | kérelem Lekérdezések                                                                                                    |                       | Adminisztráció Mec                                                                                                    | irendelé      | isek     | 1                                              |
|-------------------------------------------------------------------------|-------------------------------------------|--------------------------|-----------------------|--------------------------|----------------------------------------------------------------------------------------------------|-----------------------|----------------------------------------------------------------------------------------------------|---------------|----------|------------------------------------------------|
| dőlap Tervezet                                                          | t látogatások L                           | átogatás részlet         | ező Lát               | ogatás                   | betekintő Útnyilvántartás                                                                                                    |                       | További Látoo                                                                                                    | atási ad      | datok    |                                                |
| nyilvántart<br>rresés<br>Képviselő: Te<br>Rendszám: <<br>4 4 1          | rás<br>eszt Elek<br>mind > ▼<br>of 1 ▷ ▷Ⅱ | \$                       | ▼ Dáturr              | n: 20'<br>©E<br>Find   N | 15.05.06 2015.05.10<br>igyszerű ©Csoportosított<br>lext 💐 🗸 🛞                                                                     | ).                    | Keresés                                                                                                    |               |          |                                                |
| Útnyilvánt<br>Képviselő: Teszt E                                        | artás<br>Fek: Dátum: 2015                 | 05.00.0045.05            |                       |                          |                                                                                                    |                       |                                                                                                    |               |          |                                                |
| 🗆 Táblázatos n                                                          | ézet                                      | .05.06 2015.05.          | 10.; Csopo            | rtositott                |                                                                                                    |                       |                                                                                                    |               |          |                                                |
| Táblázatos n<br>Képviselő                                               | ézet<br>Rendszám                          | Dátum                    | 10., Csopo<br>Sorszám | Km1                      | Indulás                                                                                                    | Km2                   | Érkezës                                                                                                    | Km            | Ктр      | Megjegyzés                                     |
| <ul> <li>Táblázatos n</li> <li>Képviselő</li> <li>Teszt Elek</li> </ul> | ézet<br>Rendszám<br>⊟ABC123               | Dátum<br>⊇ 2015. 05. 06. | Sorszám               | Km1<br>57180             | Indulás<br>Telephely<br>9024 Györ, Nádas Ernő utca<br>20/A                                                                        | Km2<br>57224          | Érkezés<br>Házlorvosi Rendelő<br>9200 Mosonmagyaróvár,<br>Régi vámház tér 2-4.                                                                                 | Km<br>44      | Kmp      | Megjegyzés<br>) Both Judit                     |
| ☐ Táblázatos n<br>Képviselő<br>⊡ Teszt Elek                             | ézet<br>Rendszám<br>El ABC123             | Dátum                    | Sorszám<br>1          | Km1<br>57180<br>57224    | Indulás<br>Telephely<br>9024 Győr, Nádas Ernő utca<br>20/A<br>Háziorvosi Rendelő<br>9200 Mosonmagyaróvár, Régi<br>vámház tér 2-4. | Km2<br>57224<br>57228 | Érkezés<br>Házlorvosi Rendelő<br>9200 Mosonmagyaróvár,<br>Régi vámház tér 2-4.<br>Házlorvosi Rendelő<br>9200 Mosonmagyaróvár,<br>Szent István Király út 86-88. | Km<br>44<br>4 | Kmp<br>( | Megjegyzés<br>2 Both Judit<br>2 Fodor Éva Anna |

Megadható szűrési feltételek: képviselő, rendszám, időszak, lista típusa.

A Képviselők alapértelmezetten csak saját útnyilvántartásukat kérdezhetik le.

## Területi-, csapatvezetők számára

A *Képviselő* mezőből nyíló listaablakban ki tudja választani az Ön alá tartozó képviselők, személyek nevét, ekkor a kijelölt illetőre vonatkozóan tudja szűkíteni a keresést.

Alapértelmezetten a *Mind* elem kerül kiválasztásra a listaablakban.

### 4.1.5. IMS riportok

### 4.1.5.1. Terv-tény adatok

A látogatók részére féléves időszakokra vonatkozóan termékre és kistérségre lebontott tervek készülnek a félév elején, melyek az IMS adatokkal összehasonlításra kerülnek, így a látogatók folyamatosan nyomon követhetik, hogy hogyan teljesítettek a tervhez képest.

Adott időszakra és termékre vonatkozóan megtekinthető, hogyan alakult a különböző területekre, illetve látogatókra vonatkozó eladási tervhez képest a tényleges termékértékesítés.

Megadható szűrési feltételek: csapat, régió, képviselő, brand, termék, időszak, adatforrás.

A *"Csapat"* és *"Képviselő"* lenyíló listák jogosultsági szinttől függően töltődnek, melynek következtében a képviselők csak a rájuk vonatkozó terv-tény adatokat tudják megtekinteni (automatikusan a saját csapatuk és nevük kerül kiválasztásra, melyen nem módosíthatnak). A magasabb jogosultsági szinten lévő felhasználók (MSL képviselő, csapatvezető, adminisztrátor) az egyes csapatokra vonatkozóan is lekérdezhetik az adatokat.

Egy csapatot kiválasztva a *"Képviselő"* lenyíló listában csak a csapatnak megfelelő képviselők jelennek meg. Egy képviselőt kiválasztva a *"Brand"* blokkban csak azok a brandek jelennek meg, amelyre az adott képviselőnél meg volt adva terv. Egy vagy több brandet kiválasztva a *"Termék"* lenyíló listában csak az adott brandek kiszerelései jelennek meg választható opcióként.

| N                               | Látogatás                  | DuoDay               | Változáskérelem                 | Lekérdezések    | Adminisztr                      | áció                                   | Rendsz                 | zer      |                  |
|---------------------------------|----------------------------|----------------------|---------------------------------|-----------------|---------------------------------|----------------------------------------|------------------------|----------|------------------|
| dőlap   Ter                     | vezett látogatások         | Látogatás részletező | Látogatás betekintő             | Útnyilvántartás | IMS riporte                     | ok                                     | Tovább                 | i Li     | átogatási adatol |
| Csapat:<br>Régió:<br>Képviselő: | Csapat 2<br>HU<br>< mind > |                      | BRAND 3     BRAND 4     BRAND 6 |                 | – Termék:<br>Év:<br>Adatforrás: | < mind ><br>2015<br>Patikai (<br>Keres | ▼ T<br>OKórházi<br>sés | ēljes év | ▼<br>▼           |

A szűrési feltételek megadása után nyomja meg a Keresés gombot. Az így elkészült

eredményt a somb segítségével lehetőség van Excel, PDF és Word formátumban lementeni.

A lekért adatok táblázatban, és grafikonon is megjelenítésre kerülnek. A táblázatban az egyes csoportosítási szintek egymástól eltérő, az alsóbb szintek felé egyre világosabb háttérszínnel különülnek el egymástól. Az egyes arányszámok eltérő színnel kerülnek megjelenítésre, melynek megfelelően: 100 %-tól zöld, 95-99 % között narancssárga, míg 95 % alatt piros betűszínnel jelennek meg a százalékértékek.

| Táblázatos páza |         |                   | rras Patikai; |          |       |               |            |            |            |       |
|-----------------|---------|-------------------|---------------|----------|-------|---------------|------------|------------|------------|-------|
| rabiazatos neze | t       |                   |               |          |       |               |            |            |            |       |
|                 |         |                   |               |          |       | <b>□</b> 2015 |            |            |            |       |
|                 |         |                   |               |          |       | 1             | 2          | 3          | 4          | 5     |
| Csapat          | Brand   | Képviselő         | IMS kistérség |          |       |               |            |            |            |       |
| Csapat 2        | BRAND 6 | E Csordás Adrienn | Σ             | Havi     | Terv  | 2 768         | 2 712      | 2 814      | 2 947      |       |
|                 |         |                   |               |          | Tény  | 2 777         | 2 715      | 2 566      | 3 328      |       |
|                 |         |                   |               |          | Arány | 100,33 %      | 100,11 %   | 91,19 %    | 112,93 %   | 93    |
|                 |         |                   |               | Kumulált | Terv  | 2 768         | 5 480      | 8 294      | 11 241     | 1     |
|                 |         |                   |               |          | Tény  | 2 777         | 5 492      | 8 058      | 11 386     | 1     |
|                 |         |                   |               |          | Arány | 100,33 %      | 100,22 %   | 97,15 %    | 101,29 %   | 99    |
|                 |         |                   |               | Havi     | Terv  | 32 559 984    | 31 901 256 | 33 101 082 | 34 665 561 | 35 46 |
|                 |         |                   |               |          |       |               |            |            |            |       |

Az eredménytábla tartalmazza azokat a kistérségeket is, amelyre bár az adott képviselőhöz és termékhez nem lett terv meghatározva, de IMS forgalmi adat tartozik hozzá. Ezen sorokban a Terv értékek helyén 0 jelenik meg.

A grafikon segítségével látogatónként megjelenítésre kerül, hogyan viszonyulnak a tervadatai a területén történt IMS forgalmi adatokhoz képest. Továbbá információval szolgálhat az egyes látogatók egymáshoz viszonyított terv-tény adatokon alapuló helyzetéről.

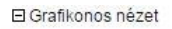

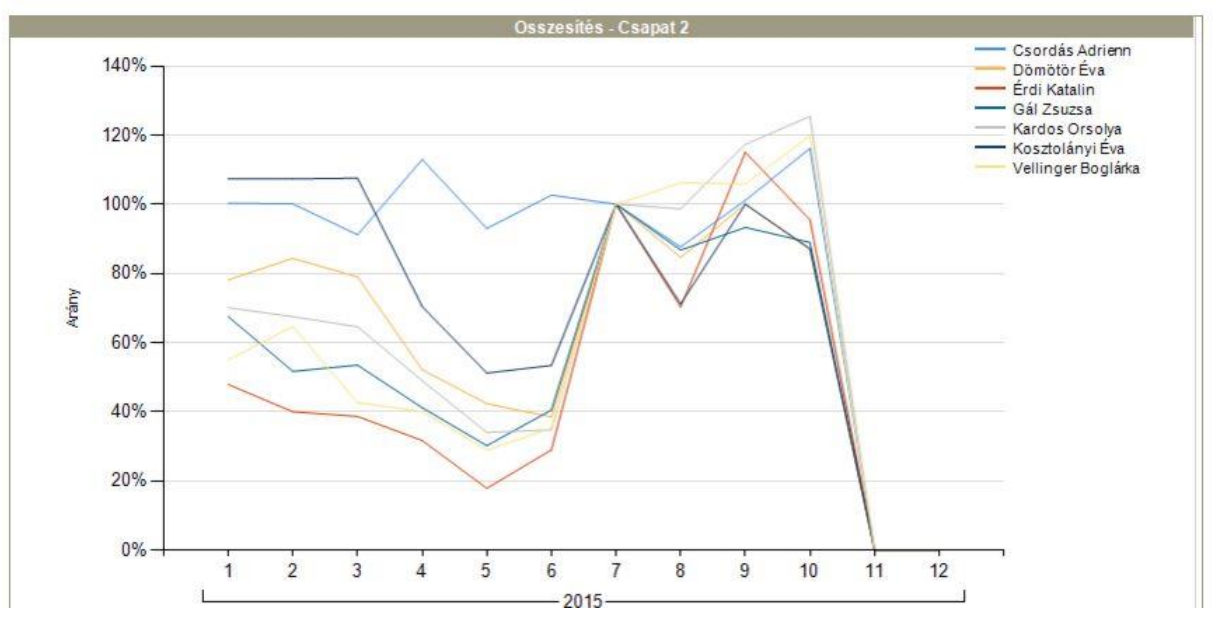

## 4.1.5.2. IMS adatok

A rendszerbe betöltött IMS forgalmi adatokat többféle szempont szerinti lekérdezésére szolgáló felület. A lekérdezést 4 alapvető kategória (*Csapat/Képviselő, Terület, Piac/Brand/Termék, Időszak*) szerint, és az egyes kategóriákon belül megadott szűrési feltételekkel van lehetőség tetszőlegesen meghatározni.

### Megjelenítési szintek

Első lépésként meg kell határozni, hogy a lekérdezés eredménylistájában kategóriánként milyen mélységben szeretné látni az adatokat. Az egyes kategóriák *"Megjelenítési szint:"* lenyíló listájában meghatározott hierarchia szerint jelennek meg az egyes szintek. Válassza ki az egyes listákból azt a legalsó szintet, melyet szeretne megjeleníteni.

A hierarchiából adódóan a kiválasztott szint feletti szintek is meg fognak jelenni az eredménylistában (így pl. *"Brand"* szint kiválasztása esetén a piac is megjelenítésre kerül). Ez alól kivétel, ha egyetlen csapaton vagy piacon belül jelölünk be szűrésre egy vagy több képviselőt vagy brandet. Ilyenkor Csapat illetve Piac oszlop – lévén egyértelmű – nem jelenik meg.

Ha az adott kategória értékeit nem szeretnénk látni a riportban, válasszuk a *<nincs>* opciót.

A "*Csapat/Képviselő*" kategóriánál jogosultsági szinttől függően töltődik fel a "*Megjelenítési szint:*" és "*Szűrés*" lista, melynek következtében a képviselők csak a rájuk vonatkozó adatokat tudják megtekinteni (megjelenítési szintként is csak a "*Képviselő*" listaelem választható). A magasabb jogosultsági szinten lévő felhasználók (MSL képviselő, csapatvezető, adminisztrátor) akár a teljes cégre vonatkozóan is lekérdezhetik az adatokat, illetve mindegyik kategóriánál a legfelső szintet kiválasztva egy országos összesítőt kaphatnak a forgalmi adatokról.

### Szűrési lehetőségek

Második lépésként a kategóriákhoz tartozó "Szűrés" listában adja meg a szűkítési feltételeket a megfelelő elemek bejelölésével.

Minden kategóriaszűrésre érvényes, hogy egy adott szinten meghatározott szűrési feltétel(ek) felett prioritást élvez a hierarchiában felette lévő elem(ek) bejelölése. Így pl. ha egy adott megyén belül több kistérség is bejelölésre kerül és ezzel egyidőben magát a megyét is megadja szűrési feltételként, akkor a lekérdezés eredménye az egész megyére vonatkozóan fog megjelenni.

Ha az adott kategórián belül nem szeretnénk szűrni az adatokat, akkor nem kell semmit sem kipipálni a Szűrés blokkban.

Fontos megjegyezni, hogy az egyes kategóriaszintű szűrési feltételeknek egymással összhangban kell lenniük, azaz úgy kell meghatározni őket, hogy egyik szinten se zárhassák ki egymást. Így pl., ha egy adott képviselő kiválasztása mellett olyan piacot jelöl be szűrési feltételnek, melyhez tartozó termékek egyikét sem viszi a képviselő a területén, akkor a lekérdezés nem hoz találatot.

Továbbá az alapműködéshez hozzátartozik, hogy az adatok megjelenítése a képviselőhöz hozzárendelt termék és terület párosítás (*Rendszer->Összerendelések*) alapján történik Így pl. a váci kistérség Brexin adatához azt a képviselőt társítja a riport, akinél a váci kistérséget a Brexin brand kapcsán hozzárendeltük. Egy képviselőnél az általa vitt brand mellett az azonos piacba tartozó további brandek is megjelennek.

### Adatforrás

Meghatározhatjuk, hogy Patikai (ez az alapértelmezett) vagy Kórházi adatokat szeretnénk látni. Ha Kórházi adatokat választunk, a Terület blokkban nem választhatunk kistérség szintű megjelenítést, csak megyeit vagy országost.

### Mérőszámok

További kiegészítésként bejelölhető, hogy mely mérőszámok (*Egység, Érték, Piaci részesedés*) szerepeljenek a lekérdezés eredményeként.

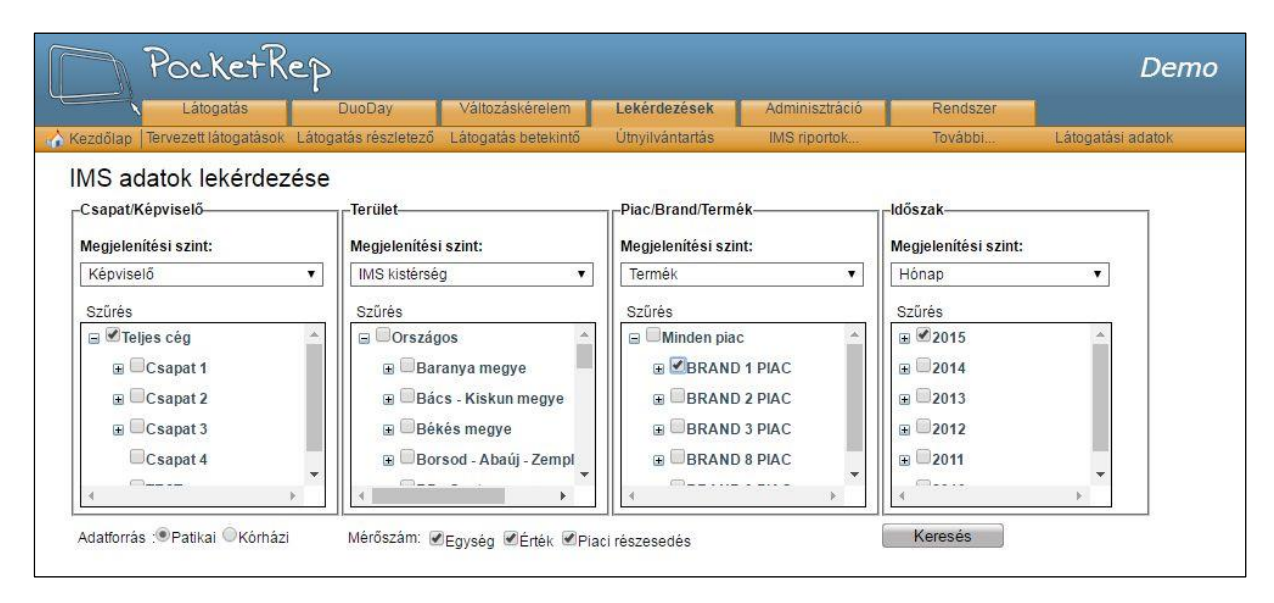

Keresés

A megjelenítési szintek és szűrési feltételek megadása után nyomja meg a

gombot. Az így elkészült eredményt a somb segítségével lehetőség van Excel, PDF és Word formátumban lementeni.

A lekért adatok egy **táblázatban**, és a megadott megjelenítési szintenként külön **grafikonon** is megjelenítésre kerülnek. A táblázatban az egyes csoportosítási szintek egymástól eltérő, az alsóbb szintek felé egyre világosabb háttérszínnel különülnek el egymástól.

| IMS ada         | tok lekérd           | ezése              |              |         |              |         |         |         |         |         |
|-----------------|----------------------|--------------------|--------------|---------|--------------|---------|---------|---------|---------|---------|
| Adatforrás: Pat | tikai; Szűrés: Telje | s cég, BRAND 1 PIA | C, 2015      |         |              |         |         |         |         | 6       |
| 🗆 Táblázatos    | s nézet              |                    |              |         |              |         |         |         |         |         |
|                 |                      |                    |              |         |              | Egység  |         |         |         |         |
|                 |                      |                    |              |         |              | 2015-01 | 2015-02 | 2015-03 | 2015-04 | 2015-05 |
| Csapat          | Képviselő            | IMS kistérség      | Piac         | Brand   | Termék       | 1       |         |         |         |         |
| Csapat 2        | Σ                    |                    |              |         |              | 21 474  | 20 742  | 21 674  | 21 768  | 19 391  |
|                 | Csordás              | Σ                  |              |         |              | 2 733   | 2 587   | 2 714   | 2 954   | 2 482   |
|                 | Adrienn              | Bicskei            | Σ            |         |              | 85      | 77      | 58      | 87      | 62      |
|                 |                      |                    | BRAND 1 PIAC | Σ       |              | 85      | 77      | 58      | 87      | 62      |
|                 |                      |                    |              | BRAND 1 | Σ            | 22      | 13      | 9       | 17      | 15      |
|                 |                      |                    |              |         | BRAND 1 100  | 0       | 0       | 0       | 0       | 0       |
|                 |                      |                    |              |         | BRAND 1 120  | 22      | 13      | 9       | 17      | 15      |
|                 |                      |                    |              | FORADIL | Σ            | 5       | 12      | 10      | 10      | 8       |
|                 |                      |                    |              |         | FORADIL INHA | 0       | 0       | 0       | 0       | 0       |

Az egyes szinteken belül minden esetben készül egység és érték grafikon. Piaci részesedést ábrázoló grafikon viszont csak abban az esetben készül, ha a *"Piac/Brand/Termék"* megjelenítési szintnél *"Brand"* vagy *"Termék"* került kiválasztásra. A piaci részesedésre vonatkozó grafikon csak brand és termék szinten kerül megjelenítésre. Minden grafikonon lehetőség van az egérmutató aktuális pozíciójának megfelelően tooltip-ben megjeleníteni a grafikonon ábrázolt konkrét adatot.

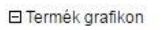

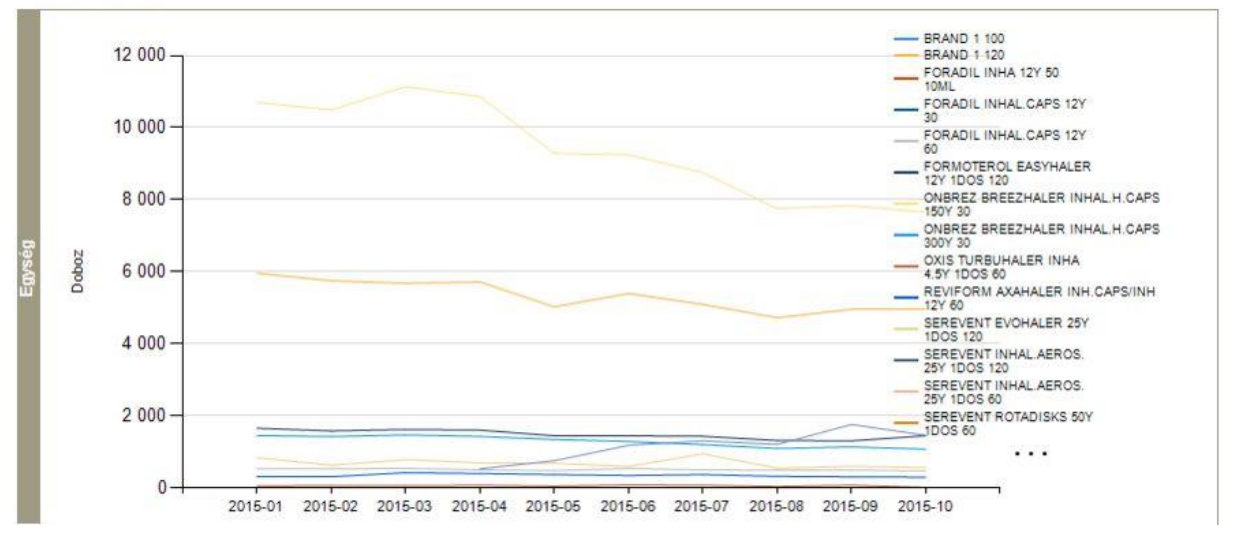

### Példák

### 1. Tetszőleges piac adatai kiszerelés szintű bontásban:

Csapat/Képviselő illetve terület szerinti bontást itt nem akarunk látni, így mindkét kategóriánál válasszuk a *<nincs>* opciót a Megjelenítési szintnél, a szűrés blokkot pedig hagyjuk üresen.

A Piac/Brand/Termék blokkban a Megjelenítési szintet állítsuk *Termékre*, a Szűrés blokkban pedig pipáljuk ki a megfelelő piacot (példánkban BRAND 1-et).

Az Időszak Megjelenítési szintje legyen Hónap, a Szűrés blokkban pedig pipáljuk ki a megfelelő időszakot (példánkban a 2014-es évet).

|                                                                                            | ocke                                                         | tKep                                                                                                    |                                                                   |                                                      |                                                       |                                                                                      |                                                      |                                                                           |                                                      | L                                                     | Den  |
|--------------------------------------------------------------------------------------------|--------------------------------------------------------------|----------------------------------------------------------------------------------------------------|-------------------------------------------------------------------|------------------------------------------------------|-------------------------------------------------------|--------------------------------------------------------------------------------------|------------------------------------------------------|---------------------------------------------------------------------------|------------------------------------------------------|-------------------------------------------------------|------|
|                                                                                            | Látogatás                                                    | Duo                                                                                                    | Day Va                                                            | áltozáskérelem                                       | Lekérde                                               | ezések                                                                               | Adminisztráció                                       | Ren                                                                       | dszer                                                |                                                       |      |
| (ezdőlap  Ter                                                                              | rvezett látoga                                               | tások Látogatás                                                                                             | részletező Láti                                                   | ogatás betekint                                      | ő Útnyilvá                                            | ntartás                                                                              | IMS riportok                                         | Tová                                                                      | ibbi I                                               | Látogatási ada                                        | itok |
| MS adat<br>Csapat/Képv<br>Megjelenítés<br><nincs><br/>Szűrés<br/>Szűrés<br/>Teljes</nincs> | tok lekér<br>viselő<br>si szint:<br>cég                      | dezése                                                                                                    | erület<br>egjelenítési szin<br>≪nincs ><br>szűrés<br>na ⊡Országos | t:                                                   | Piac/B<br>Megjel<br>▼ Termé<br>Szűré<br>■ ■<br>■      | rand/Termék—<br>enítési szint:<br>:k<br>s<br>Minden piac<br>ØBRAND 1 F<br>@BRAND 2 F |                                                      | Időszak<br>Megjelenít<br>Hónap<br>Szűrés<br>⊕ ⊇2014<br>⊕ ⊇2014<br>⊕ ⊇2014 | iési szint:<br>5<br>4<br>3                           | •                                                     |      |
| Adatforrás :<br>Adatforrás :<br>Adatforrás :                                               | Patikai ©Ki<br>of 1 ♪<br>tok lekérc                          | órházi Mé                                                                                                   | érőszám: @Egy                                                     | ≻<br>ség ⊠Érték ⊽<br>nd   Next   ⊽                   | Piaci részese                                         | dés                                                                                  |                                                      | Keresé                                                                    | 2<br>1<br>                                           | •                                                     |      |
| datforrás: Patik<br>3 Táblázatos i                                                         | kai; Szűrés: BR/<br>nézet                                    | AND 1 PIAC, 2014                                                                                            |                                                                   |                                                      |                                                       |                                                                                      |                                                      |                                                                           |                                                      |                                                       | Â    |
| datforrás: Patik<br>3 Táblázatos i                                                         | kai; Szűrés: BR.<br>nézet                                    | AND 1 PIAC, 2014                                                                                            | Egység                                                            |                                                      |                                                       |                                                                                      |                                                      |                                                                           |                                                      |                                                       |      |
| datforrás: Patik<br>I Táblázatos I                                                         | kai; Szűrés: BR.<br>nézet                                    | AND 1 PIAC, 2014                                                                                            | Egység<br>2014-01                                                 | 2014-02                                              | 2014-03                                               | 2014-04                                                                              | 2014-05                                              | 2014-06                                                                   | 2014-07                                              | 2014-08                                               |      |
| latforrás: Patil<br>I Táblázatos I<br>Piac                                                 | kai; Szűrés: BR.<br>nézet<br>Brand                           | AND 1 PIAC, 2014                                                                                            | Egység<br>2014-01                                                 | 2014-02                                              | 2014-03                                               | 2014-04                                                                              | 2014-05                                              | 2014-06                                                                   | 2014-07                                              | 2014-08                                               |      |
| latforrás: Patil<br>Táblázatos I<br>Piac<br>RAND 1 PIAC                                    | kai; Szűrés: BR<br>nézet<br>Brand<br>; Σ                     | AND 1 PIAC, 2014                                                                                            | Egység<br>2014-01<br>19 957                                       | 2014-02<br>18 699                                    | 2014-03<br>18 718                                     | 2014-04<br>20 707                                                                    | 2014-05<br>20 373                                    | 2014-06<br>19 930                                                         | 2014-07<br>21 002                                    | 2014-08<br>19 466                                     |      |
| latforrás: Patil<br>Táblázatos I<br>Piac<br>RAND 1 PIAC                                    | kai; Szűrés: BR<br>nézet<br>Brand<br>; Σ<br>BRAND 1          | AND 1 PIAC, 2014                                                                                            | Egység<br>2014-01<br>19 957<br>5 856                              | 2014-02<br>18 699<br>5 441                           | 2014-03<br>18 718<br>5 400                            | 2014-04<br>20 707<br>5 920                                                           | 2014-05<br>20 373<br>5 794                           | 2014-06<br>19 930<br>5 622                                                | 2014-07<br>21 002<br>5 813                           | 2014-08<br>19 466<br>5 346                            |      |
| latforrás: Patil<br>Táblázatos I<br>Piac<br>RAND 1 PIAC                                    | kai; Szűrés: BR<br>nézet<br>Brand<br>; Σ<br>BRAND 1          | Termék           Σ           BRAND 1 100                                                                    | Egység<br>2014-01<br>19 957<br>5 866<br>6                         | 2014-02<br>18 699<br>5 441<br>0                      | 2014-03<br>18 718<br>5 400<br>0                       | 2014-04<br>20 707<br>5 920<br>0                                                      | 2014-05<br>20 373<br>5 794<br>0                      | 2014-06<br>19 930<br>5 622<br>0                                           | 2014-07<br>21 002<br>5 813<br>0                      | 2014-08<br>19 466<br>5 346<br>0                       |      |
| latforrás: Patil<br>I Táblázatos (<br>Piac<br>RAND 1 PIAC                                  | kai; Szűrés: BR<br>nézet<br>Brand<br>2 E<br>BRAND 1          | Σ         BRAND 1 100           BRAND 1 120         BRAND 1 120                                             | Egység<br>2014-01<br>19 957<br>5 866<br>6<br>5 850                | 2014-02<br>18 699<br>5 441<br>0<br>5 441             | 2014-03<br>18 718<br>5 400<br>0<br>5 400              | 2014-04<br>20 707<br>5 920<br>0<br>5 920                                             | 2014-05<br>20 373<br>5 794<br>0<br>5 794             | 2014-06<br>19 930<br>5 622<br>0<br>5 622                                  | 2014-07<br>21 002<br>5 813<br>0<br>5 813             | 2014-08<br>19 466<br>5 346<br>0<br>5 346              |      |
| latforrás: Patil<br>I Táblázatos<br>Piac<br>RAND 1 PIAC                                    | kai; Szűrés: BR<br>nézet<br>Brand<br>Σ<br>BRAND 1<br>FORADIL | AND 1 PIAC, 2014  Termék  Σ  BRAND 1 100  BRAND 1 120 Σ                                                     | Egység<br>2014-01<br>19 957<br>5 856<br>6<br>5 850<br>716         | 2014-02<br>18 699<br>5 441<br>0<br>5 441<br>607      | 2014-03<br>18 718<br>5 400<br>0<br>5 400<br>5 97      | 2014-04<br>20 707<br>5 920<br>0<br>5 920<br>665                                      | 2014-05<br>20 373<br>5 794<br>0<br>5 794<br>625      | 2014-06<br>19 930<br>5 622<br>0<br>5 622<br>637                           | 2014-07<br>21 002<br>5 813<br>0<br>5 813<br>687      | 2014-08<br>19 466<br>5 346<br>0<br>5 346<br>5 346     |      |
| latforrás: Patil<br>I Táblázatos<br>Piac<br>RAND 1 PIAC                                    | kai; Szűrés: BR<br>nézet<br>Brand<br>Σ<br>BRAND 1<br>FORADIL | Termék           Σ           BRAND 1 100           BRAND 1 100           FORADIL INHA           12Y 50 10ML | Egység<br>2014-01<br>19 957<br>5 866<br>6<br>5 850<br>716<br>0    | 2014-02<br>18 699<br>5 441<br>0<br>5 441<br>607<br>0 | 2014-03<br>18 718<br>5 400<br>0<br>5 400<br>5 97<br>0 | 2014-04<br>20 707<br>5 920<br>0<br>5 920<br>665<br>0                                 | 2014-05<br>20 373<br>5 794<br>0<br>5 794<br>625<br>0 | 2014-06<br>19 930<br>5 622<br>0<br>5 622<br>637<br>0                      | 2014-07<br>21 002<br>5 813<br>0<br>5 813<br>687<br>0 | 2014-08<br>19 466<br>5 346<br>0<br>5 346<br>5 79<br>0 |      |

A riport brand és piac szintű összegző sorokat is tartalmaz.
### 2. Tetszőleges termék kiszerelés szintű adatai képviselői és kistérségi bontásban:

A Megjelenítési szinteket állítsuk rendre a következőkre: Képviselő, IMS Kistérség, Termék, Hónap.

A Csapat/Képviselő illetve a Terület Szűrés blokkjait hagyjuk jelöletlenül, a Piac/Brand/Termék blokkban pedig pipáljuk ki a megfelelő terméket (példánkban BRAND 1et).

Az Időszak Megjelenítési szintje legyen Hónap, a Szűrés blokkban pedig pipáljuk ki a megfelelő időszakot (példánkban a 2014-es évet).

| 04                                                                            | roche                                                                                                    | The P                                                                               |                       |                    |                                                                                                    |                                                                                                    |                                                                |                                                                       |                                                                | De                                                                  |
|-------------------------------------------------------------------------------|----------------------------------------------------------------------------------------------------|-------------------------------------------------------------------------------------|-----------------------|--------------------|----------------------------------------------------------------------------------------------------|----------------------------------------------------------------------------------------------------|----------------------------------------------------------------|-----------------------------------------------------------------------|----------------------------------------------------------------|---------------------------------------------------------------------|
| N                                                                             | Látogatás                                                                                                    | Duol                                                                                | Day                   | Változáskérelem    | Lekérd                                                                                                    | lezések A                                                                                                    | dminisztráció                                                  | Rends                                                                 | zer                                                            |                                                                     |
| lezdőlap  1                                                                   | Fervezett látogal                                                                                                    | ások Látogatás i                                                                    | részletező La         | átogatás betekintó | 5 Útnyilva                                                                                                    | ántartás I                                                                                                    | MS riportok                                                    | Továbl                                                                | i Lát                                                          | logatási adatok                                                     |
| MS ada                                                                        | atok lekér                                                                                                    | dezése                                                                              |                       |                    |                                                                                                    |                                                                                                    |                                                                |                                                                       |                                                                |                                                                     |
| -Csapat/Ké                                                                    | pviselő                                                                                                    | Te                                                                                  | rület                 |                    | Piac/E                                                                                                    | Brand/Termék—                                                                                                   |                                                                | -Időszak                                                              |                                                                |                                                                     |
| Megjelenít                                                                    | tési szint:                                                                                                    | Me                                                                                  | gjelenítési sz        | int:               | Megje                                                                                                    | elenítési szint:                                                                                                |                                                                | Megjelenítés                                                          | i szint:                                                       |                                                                     |
| Képviseló                                                                     | ŏ                                                                                                    | •                                                                                   | /IS kistérség         |                    | • Term                                                                                                    | ék                                                                                                    | *                                                              | Hónap                                                                 |                                                                | •                                                                   |
| Szűrés                                                                        |                                                                                                    | S                                                                                   | zűrés                 |                    | Szűré                                                                                                    | és                                                                                                    |                                                                | Szűrés                                                                |                                                                |                                                                     |
| 🕀 🔲 Telje                                                                     | es cég                                                                                                    | ^ I I I                                                                             | Országos              |                    | * B                                                                                                    | Minden piac                                                                                                    | <b>A</b>                                                       | <b>⊞</b> 2015                                                         |                                                                | -                                                                   |
|                                                                               |                                                                                                    |                                                                                     |                       |                    | 5                                                                                                    | BRAND 1 PI                                                                                                    | AC                                                             | € 2014                                                                |                                                                |                                                                     |
|                                                                               |                                                                                                    |                                                                                     |                       |                    |                                                                                                    |                                                                                                    |                                                                |                                                                       |                                                                |                                                                     |
|                                                                               |                                                                                                    |                                                                                     |                       |                    |                                                                                                    |                                                                                                    | EROLEAS                                                        | € 2012                                                                |                                                                |                                                                     |
|                                                                               |                                                                                                    | -                                                                                   |                       |                    | -                                                                                                    |                                                                                                    | BUHALEI                                                        | ⊞ ⊡2011                                                               |                                                                | *                                                                   |
| 4                                                                             |                                                                                                    |                                                                                     |                       |                    |                                                                                                    |                                                                                                    | · ·                                                            | 4                                                                     |                                                                | •                                                                   |
| MS ada<br>datforrás: Pe                                                       | of 1<br>atok lekérc<br>atikai, Szűrés: BR/                                                                                                    | ▶ ↓ ↓ [<br>lezése<br>and 1, 2014                                                    |                       | Find   Next 🛛 🖳    | • ③                                                                                                    |                                                                                                    |                                                                |                                                                       |                                                                |                                                                     |
| II 4 1<br>IMS ada<br>Idatforrás: Pe                                           | of 1<br>atok lekérd<br>atikai; Szűrés: BR/<br>os nézet                                                                                                    | ▶I                                                                                  |                       | Find   Next 🖳      | ÷ ©                                                                                                    | Favsén                                                                                                    |                                                                |                                                                       |                                                                |                                                                     |
| II 4 1<br>IMS ada<br>datforrás: Pe                                            | of 1<br>atok lekérd<br>atikai; Szűrés: BR/<br>vs nézet                                                                                                    | ▶I                                                                                  |                       | Find   Next 📕      | ÷ ③                                                                                                    | Egység<br>2014.01                                                                                               | 2014.02                                                        | 2014.03                                                               | 2014.04                                                        | 2014.05                                                             |
| Id d 1<br>IMS adda<br>Idatforrás: Pe<br>E Táblázato<br>Csapat                 | of 1<br>atok lekérci<br>atikai; Szűrés: BRJ<br>is nézet<br>Képvisető                                                                                                    | PI ↓ [<br>lezése<br>AND 1, 2014           IMS kistérség                             | Brand                 | Find   Next        | . €                                                                                                    | Egység<br>2014-01                                                                                               | 2014-02                                                        | 2014-03                                                               | 2014-04                                                        | 2014-05                                                             |
| II I I<br>IMS ada<br>datforrás: Pa<br>E Táblázato<br>Csapat<br>Csapat 2       | of 1<br>atok lekérci<br>atika; Szűrés: BR/<br>ss nézet<br>Κépvisető<br>Σ                                                                                                    | DI ↓<br>Iezése<br>AND 1, 2014<br>IMS kistérség                                      | Brand                 | Find   Next        | ★ ③                                                                                                    | Egység<br>2014-01<br>5 856                                                                                      | 2014-02<br>5 441                                               | 2014-03                                                               | 2014-04<br>5 920                                               | 2014-05                                                             |
| III III<br>IMS add<br>detforrás: Pe<br>E Táblázato<br>Csapat<br>Csapat 2      | of 1<br>atok lekérd<br>atikai, Szűrés: BR/<br>as nézet<br>Κépvisető<br>Σ<br>Csordás                                                                                                    | PI ↓ [<br>lezése<br>AND 1, 2014       IMS kistérség                                 | Brand                 | Find   Next        | <ul> <li>◆ ③</li> </ul>                                                                                                    | Egység<br>2014-01<br>5 856<br>700                                                                               | 2014-02<br>5 441<br>646                                        | 2014-03<br>5 400<br>690                                               | 2014-04<br>5 920<br>683                                        | 2014-05<br>5 794<br>768                                             |
| Id d 1<br>MS add<br>datforrås: Pe<br>3 Tåblåzate<br>Csapat<br>2<br>Sapat 2    | of 1<br>atok lekérci<br>atikai, Szűrés: BR/<br>bis nézet<br>Képvisető<br>Σ<br>Csordás<br>Adrienn                                                                                                    | PI ↓ ↓ lezése ND 1, 2014 IMS kistérség Σ Bicskei                                    | Brand                 | Find   Next        | ★ ③                                                                                                    | Egység<br>2014-01<br>5 856<br>700<br>23                                                                         | 2014-02<br>5 441<br>646<br>21                                  | 2014-03<br>5 400<br>690<br>20                                         | 2014-04<br>5 920<br>683<br>12                                  | 2014-05<br>5 794<br>768<br>19                                       |
| III III<br>MS acta<br>datforrás: Pr<br>D Táblázato<br>Csepat<br>2<br>Ssepat 2 | of 1<br>atok lekérci<br>atikat; Szűrés: BR/<br>is nézet<br>Képviselő<br>E<br>Csordás<br>Adrienn                                                                                                    | Pi     Φ       lezése       AND 1, 2014         IMS kistérség       Σ       Bicskei | Brand<br>Σ<br>BRAND 1 | Find   Next        | ★ ③                                                                                                    | Egység<br>2014-01<br>5 856<br>700<br>23<br>23                                                                   | 2014-02<br>5 441<br>646<br>21<br>21                            | 2014-03<br>5 400<br>690<br>20<br>20                                   | 2014-04<br>5 920<br>683<br>12<br>12                            | 2014-05<br>5 794<br>768<br>19<br>19                                 |
| III I I<br>MS add<br>dalforrás: Pa<br>B Táblázato<br>Csapat<br>2<br>Sapat 2   | of 1<br>atok lekérd<br>atok lekérd | Pi     Φ       lezése       NND 1, 2014   IMS kistérség E Bicskei                   | Brand<br>Σ<br>BRAND 1 | Find   Next        | Σ                                                                                                    | Egység<br>2014-01<br>2014-01<br>5 856<br>700<br>23<br>23<br>23<br>23                                            | 2014-02<br>5 441<br>6 646<br>2 1<br>2 1<br>2 1<br>0            | 2014-03<br>5 400<br>6 90<br>2 0<br>2 0<br>2 0                         | 2014-04<br>5 920<br>683<br>12<br>12<br>0                       | 2014-05<br>5 794<br>768<br>19<br>19                                 |
| III III<br>MS acta<br>datforrás: Pa<br>D Táblázato<br>Csapat<br>Ssapat 2      | of 1<br>atok lekérd<br>atikai, Szűrés: BR/<br>as nézet<br>Képvisető<br>Σ<br>Csordás<br>Adrienn                                                                                                    | PI ↓ [<br>lezése<br>AND 1, 2014       IMS kistérség       Σ       Bicskei           | Brand<br>E<br>BRAND 1 | Find   Next        | Σ<br>                                                                                                    | Egység<br>2014-01<br>5 856<br>700<br>23<br>23<br>23<br>0<br>0                                                   | 2014-02<br>5 441<br>646<br>21<br>21<br>0<br>0                  | 2014-03<br>5 400<br>690<br>200<br>200<br>0<br>0                       | 2014-04<br>5 920<br>683<br>12<br>12<br>0<br>0                  | 2014-05<br>5 794<br>768<br>19<br>19<br>0                            |
| III III<br>MS add<br>datforrás: Pe<br>3 Táblázato<br>Csapat<br>2sapat 2       | of 1<br>atok lekérci<br>atika; Szűrés: BR/<br>ss nézet<br>Κέρνisető<br>Σ<br>Csordás<br>Adrienn                                                                                                    | PI     Φ       lezése       ND 1, 2014   IMS kistérség Egicskei                     | Brand<br>E<br>BRAND 1 | Find   Next        | <ul> <li>* (3)</li> <li>*</li> <li>Σ</li> <li>Σ</li> </ul>                                                                                                    | Egység<br>2014-01<br>5 856<br>700<br>23<br>23<br>23<br>23<br>23<br>23<br>23<br>23<br>23<br>23<br>23<br>23<br>23 | 2014-02<br>5 441<br>6 46<br>2 1<br>2 1<br>2 1<br>0<br>0<br>0   | 2014-03<br>5 400<br>6 90<br>20<br>20<br>0<br>0<br>0<br>0              | 2014-04<br>5 920<br>683<br>12<br>12<br>12<br>0<br>0            | 2014-05<br>5 794<br>768<br>19<br>19<br>19<br>19                     |
| III I I<br>MS add<br>datforrás: Pe<br>D Táblázato<br>Csepat<br>2:sepat 2      | of 1<br>atok lekérci<br>atika; Szűrés: BR/<br>is nézet<br>Κέρνiselő<br>Σ<br>Csordás<br>Adrienn                                                                                                    | Pi     Φ       lezése       AND 1, 2014   IMS kistérség E Bicskei                   | Brand<br>Σ<br>BRAND 1 | Find   Next        | <ul> <li>* (2)</li> <li>*</li> <li>Σ</li> </ul>                                                                                                    | Egység<br>2014-01<br>5 856<br>700<br>23<br>23<br>23<br>20<br>23<br>20<br>23<br>23<br>23<br>23<br>23             | 2014-02<br>5 441<br>6 46<br>21<br>21<br>0<br>0<br>0<br>21      | 2014-03<br>5 400<br>690<br>20<br>20<br>0<br>0<br>0                    | 2014-04<br>5 920<br>683<br>12<br>12<br>0<br>0<br>12            | 2014-05<br>2014-05<br>5 794<br>768<br>19<br>19<br>0<br>0<br>0<br>19 |
| III III<br>IMS add<br>Idatforrås: Pr<br>I Táblázato<br>Csapat<br>2sapat 2     | of 1<br>atok lekérci<br>atikat, Szűrés: BR/<br>is nézet<br>Képvisető<br>Z<br>Csordás<br>Adrienn                                                                                                    | Pi     Φ       lezése       ND 1, 2014   IMS kistérség E Bicskei E Didušuji         | ERAND 1               | Find   Next        | <ul> <li>τ</li> <li>δ</li> <li>δ</li></ul> | Egység<br>2014-01<br>5 856<br>700<br>23<br>23<br>23<br>20<br>0<br>0<br>23<br>23<br>23<br>23                     | 2014-02<br>5 441<br>646<br>21<br>21<br>0<br>0<br>0<br>21<br>21 | 2014-03<br>5 400<br>6 90<br>20<br>20<br>20<br>0<br>0<br>0<br>20<br>20 | 2014-04<br>5 920<br>683<br>12<br>12<br>0<br>0<br>0<br>12<br>12 | 2014-05<br>5 794<br>768<br>19<br>19<br>0<br>0<br>19<br>19           |

A riport tartalmaz csapat, képviselő, megyei és brand szintű összegző sorokat is.

#### 3. Tetszőleges termék unit grafikonja képviselőnként:

Grafikonos nézethez az eredménytáblázat alatt nyissuk ki *Grafikonos nézet* blokkot, majd válasszuk ki, hogy mely oszlop értékei mentén szeretnénk látni a grafikont. Példánkban válasszuk a *Képviselő* grafikont.

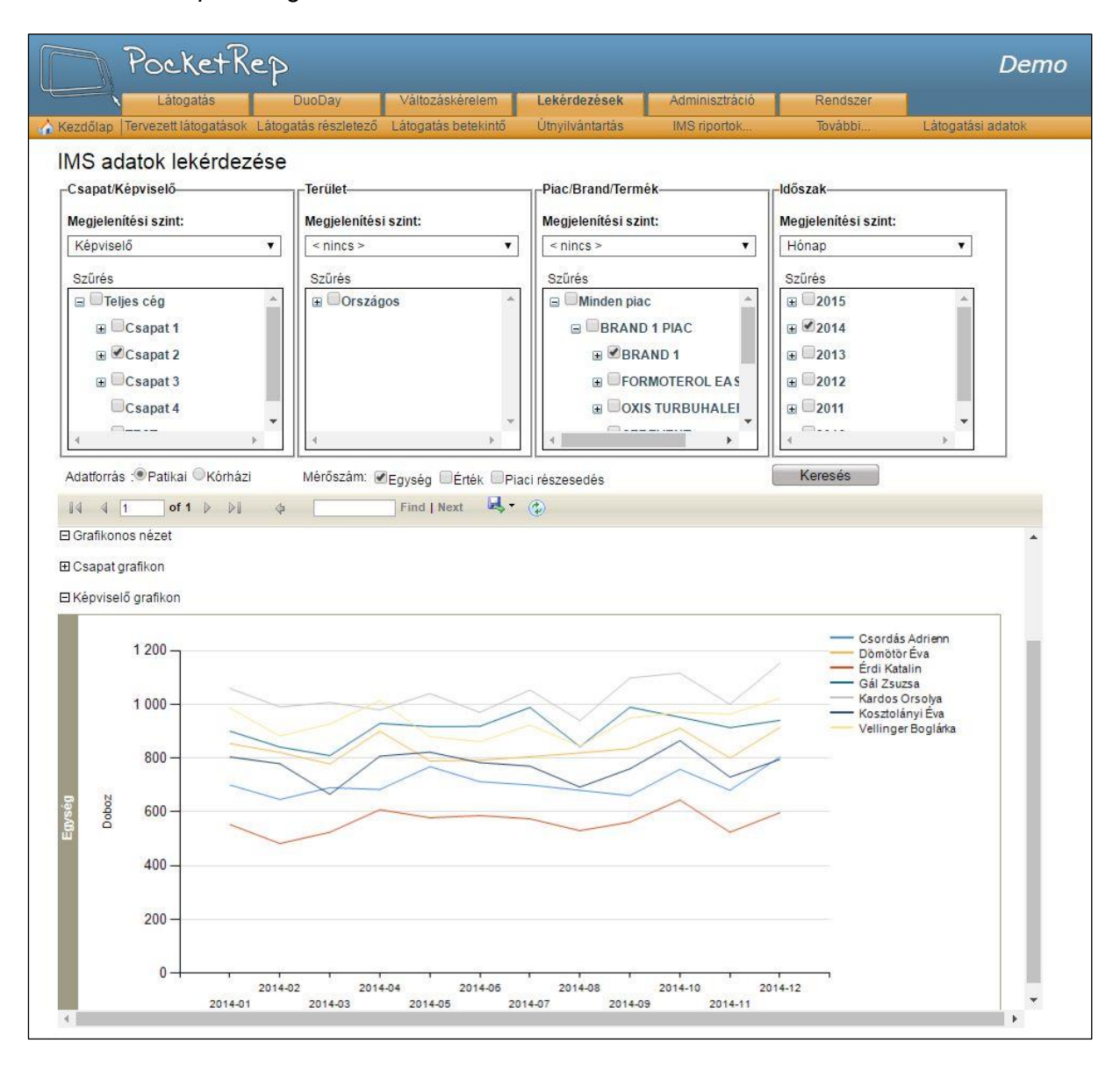

#### 4. Tetszőleges piac brand grafikonja:

Az 1. példához hasonlóan állítsuk be a Csapat/Képviselő, Terület és Időszak blokkokat. A Piac/Brand/Termék megjelenítési szintjét állítsuk Brandre, a szűrés blokkban pedig pipáljuk ki a megfelelő piacot (példánkban BRAND 1-et).

|                                                                                                    | Látagotás rászlatozá Látagotás bata | kiptő Útpyikáptortás IMS riport    | tak Tavábbi Látagatási s                                                                                                    | adatak |
|----------------------------------------------------------------------------------------------------|-------------------------------------|------------------------------------|----------------------------------------------------------------------------------------------------|--------|
| dolap Telvezett latogatasor                                                                                                    | Calogalas reszletező Calogalas bele | ekinto Outynvantartas inito hporti | ok Iovabbi Latogatasi a                                                                                                    | adator |
| S adatok lekérdez                                                                                                    | zése                                |                                    |                                                                                                    |        |
| sapat/Képviselő                                                                                                    | Terület                             | Piac/Brand/Termék                  |                                                                                                    |        |
| egjelenítési szint:                                                                                                    | Megjelenítési szint:                | Megjelenítési szint:               | Megjelenítési szint:                                                                                                    |        |
| nincs >                                                                                                    | ▼ <pre></pre>                       | Brand                              | ▼ Hónap ▼                                                                                                    |        |
| zűrés                                                                                                    | Szűrés                              | Szűrés                             | Szűrés                                                                                                    |        |
| 🛛 🔲 Teljes cég                                                                                                    | ▲ Országos                          | Minden piac                        | ▲ 2015 ▲                                                                                                    |        |
|                                                                                                    |                                     | BRAND 1 PIAC                       | <b>⊞ 2014</b>                                                                                                    |        |
|                                                                                                    |                                     | BRAND 2 PIAC                       |                                                                                                    |        |
|                                                                                                    |                                     | BRAND 3 PIAC                       |                                                                                                    |        |
|                                                                                                    | ÷                                   | BRAND 8 PIAC                       | ▼ 2011                                                                                                    |        |
|                                                                                                    | 4                                   | >                                  | k                                                                                                    |        |
| auurras :∞Patikai ⊂ Korna:<br>4 1 of 1 ▷ ▷]<br>rafikonos nézet<br>iac grafikon<br>rand grafikon                                                                                                    | zi Mérőszám: Degység Értél          | ik ⊡Placi részesedés<br>⊌ • ⊛      | Keresés                                                                                                    |        |
| auorras : Patikai - Kornaz<br>4 1 of 1 > >i<br>rafikonos nézet<br>iac grafikon<br>rand grafikon                                                                                                    | zi Mérőszám: DEgység Értél          | ik ⊡Piaci részesedés<br>⊌ - ô      | Keresés BRAND 1                                                                                                    |        |
| auorras :∞Patikai ⊂ Kornaz<br>rafikonos nézet<br>iac grafikon<br>rand grafikon<br>14 000 –                                                                                                    | zi Mérőszám: Degység Értél          | ik Piaci részesedés                | BRAND 1<br>FORADIL<br>FORMOTEROL EASYHALER                                                                                                   |        |
| auorras : Patikai CKorna:<br>4 1 of 1 b bii<br>rafikonos nézet<br>iac grafikon<br>14 000<br>12 000                                                                                                    | zi Mérőszám:                        | ik Piaci részesedés                | BRAND 1<br>FORADIL<br>FORMOTEROL EASYHALER<br>ONBREZ BREZHALER<br>ONSTURBUNALER                                                              |        |
| auorras : Patikai CKorna:<br>4 1 of 1 b bi<br>rafikonos nézet<br>iac grafikon<br>14 000 -<br>12 000 -                                                                                                    | zi Mérőszám: Degység Értél          | ik Placi részesedés                | Keresés<br>BRAND 1<br>FORADIL<br>FORMOTEROL EASYHALER<br>ONBREZ BREEZHALER<br>OXIS TURBUHALER<br>REVIFORM AXAHALER<br>SEREVENT               |        |
| auorras : Patikai Ckorna:<br>4 1 of 1 b bi<br>rafikonos nézet<br>iac grafikon<br>14 000 -<br>12 000 -<br>10 000 -                                                                                                    | zi Mérőszám: Degység Értél          | ik Piaci részesedés                | Keresés<br>BRAND 1<br>FORADIL<br>FORMOTEROL EASYHALER<br>ONBREZ BREEZHALER<br>OXIS TURBUHALER<br>OXIS TURBUHALER<br>SEREVENT                 |        |
| auorras : Patikai CKornaz<br>4 1 of 1 b bii<br>rafikonos nézet<br>iac grafikon<br>14 000<br>12 000<br>10 000<br>8 000                                                                                                    | zi Mérőszám: Degység Értél          | ik Piaci részesedés                | BRAND 1<br>FORADIL<br>FORADIL<br>ONBREZ BREEZHALER<br>OXIS TURBUHALER<br>OXIS TURBUHALER<br>SEREVENT                                         |        |
| Autorias : Patikai Connaz<br>A 1 of 1 b bi<br>rafikonos nézet<br>iac grafikon<br>14 000<br>12 000<br>10 000<br>8 000<br>8 000                                                                                                    | zi Mérőszám: Degység Értél          | ik Piaci részesedés                | Keresés<br>BRAND 1<br>FORADIL<br>FORMOTEROL EASYHALER<br>ONBREZ BREEZHALER<br>OXIS TURBUHALER<br>REVIFORM AXAHALER<br>SEREVENT               |        |
| auorras Patikai 🤍 Kornaz<br>4 1 of 1 D Di<br>rafikonos nézet<br>iac grafikon<br>14 000 -<br>12 000 -<br>10 000 -<br>8 000 -<br>6 000 -                                                                                                    | zi Mérőszám: Degység Értél          | ik Piaci részesedés                | Keresés<br>BRAND 1<br>FORADIL<br>FORMOTEROL EASYHALER<br>ONBREZ BREEZHALER<br>ONSIS TURBUNALER<br>REVIFORM AXAHALER<br>SEREVENT              |        |
| auorras     Paukai     Kornaz       4     1     of 1     bil       rafikonos nézet     iac grafikon       14     000       12     000       10     000       8     000       6     000                                                                                                    | zi Mérőszám: Degység Értél          | ik Placi részesedés                | Keresés<br>BRAND 1<br>FORADIL<br>FORMOTEROL EASYHALER<br>ONBERZ BREEZHALER<br>ONST URBUNALER<br>REVIFORM AXAHALER<br>SEREVENT                |        |
| Autorias (* Patikai * Korna:<br>4 1 of 1 > > > > > = = = = = = = = = = = = = =                                                                                                    | zi Mérőszám: Degység Értél          | ik Placi részesedés                | Keresés<br>BRAND 1<br>FORADIL<br>FORMOTEROL EASYHALER<br>ONBREZ BREEZHALER<br>ONBRUFALER<br>OXIS TURBUHALER<br>REVIFORM AXAHALER<br>SEREVENT |        |
| auorras         Paukai         Kornaz           4         1         of 1         b           rafikonos nézet         iac grafikon         iac grafikon           12         000         12         000           10         000         10         000           8         000         10         000           2         000         10         000 | zi Mérőszám: Degység Értél          | kk □Placi részesedés               | Keresés<br>BRAND 1<br>FORADIL<br>FORMOTEROL EASYHALER<br>ONBREZ BREEZHALER<br>OXIS TURBUHALER<br>REVIFORM AXAHALER<br>SEREVENT               |        |
| auorras         Patikai         Kornaz           4         1         of 1         b           rafikonos nézet         iac grafikon         14         000           12         000         10         000           8         000         10         000           2         000         10         10                                               | zi Mérőszám: Degység Értél          | kk □Placi részesedés               | Keresés<br>BRAND 1<br>FORADIL<br>ORBOTEROL EASYHALER<br>ONBREZ BREEZHALER<br>OXIS TURBUHALER<br>REVIFORM AXAHALER<br>SEREVENT                |        |

### 5. Tetszőleges termék adatai képviselőnként és kistérségenkénti bontásban

A 2. példától annyiban tér el, hogy itt a Piac/Brand/Termék kategória megjelenítési szintjét *<nincs>*-re állítjuk, így a megfelelő terméket (példánkban BRAND 1-et) bejelölve a szűrés blokkban az eredménytáblázat csak Csapat, Képviselő, Megye és Kistérség oszlopokat fog tartalmazni.

| 1                                                                                                   | Látogatás                                                                                                    | DuoE                                                                                                    | Jay Valto                                                                                                    | Zdakereren                                                                                                    |                                                                                                    | sek Au                                                      | miniszuacio                                                    | A STATISTICS AND A STATISTICS                                                                                              |                                                             |                                                              |
|----------------------------------------------------------------------------------------------------|----------------------------------------------------------------------------------------------------|----------------------------------------------------------------------------------------------------|----------------------------------------------------------------------------------------------------|----------------------------------------------------------------------------------------------------|----------------------------------------------------------------------------------------------------|-------------------------------------------------------------|----------------------------------------------------------------|----------------------------------------------------------------------------------------------------|-------------------------------------------------------------|--------------------------------------------------------------|
| ezdőlap  T                                                                                          | ervezett låtogat                                                                                                    | ások Látogatás r                                                                                                    | észletező Látoga                                                                                                    | atás betekintő                                                                                                    | Útnyilvántai                                                                                                    | rtás IIV                                                    | IS riportok                                                    | Tovább                                                                                                    | i Lát                                                       | ogatási adato                                                |
| MS ada                                                                                              | atok lekér                                                                                                    | dezése                                                                                                    |                                                                                                    |                                                                                                    |                                                                                                    |                                                             |                                                                |                                                                                                    |                                                             |                                                              |
| -Csapat/Ké                                                                                          | pviselő———                                                                                                    | Ter                                                                                                    | ület                                                                                                    |                                                                                                    | Piac/Bran                                                                                                    | d/Termék——                                                  |                                                                | rldőszak                                                                                                    |                                                             |                                                              |
| Megjelenít                                                                                          | ési szint:                                                                                                    | Me                                                                                                    | gjelenítési szint:                                                                                                    |                                                                                                    | Megjelenít                                                                                                    | ési szint:                                                  |                                                                | Megjelenítés                                                                                                    | i szint:                                                    |                                                              |
| Képviselő                                                                                           |                                                                                                    | ▼ IN                                                                                                    | IS kistérség                                                                                                    |                                                                                                    | < nincs >                                                                                                    |                                                             | •                                                              | Hónap                                                                                                    |                                                             | T                                                            |
| Szűrés                                                                                              |                                                                                                    | Sz                                                                                                    | tűrés                                                                                                    | 1                                                                                                    | Szűrés                                                                                                    |                                                             |                                                                | Szűrés                                                                                                    |                                                             |                                                              |
| 🕀 🗐 Telje                                                                                           | s cég                                                                                                    | <br>€                                                                                                    | Országos                                                                                                    | *                                                                                                    | 🖃 🗐 Mino                                                                                                    | len piac                                                    | *                                                              | <b>⊞</b> 2015                                                                                                    |                                                             | *                                                            |
|                                                                                                    |                                                                                                    |                                                                                                    |                                                                                                    |                                                                                                    | G 🗐 🛛                                                                                                    | BRAND 1 PIA                                                 | с                                                              | <b>⊞ </b> 2014                                                                                                    |                                                             |                                                              |
|                                                                                                    |                                                                                                    |                                                                                                    |                                                                                                    |                                                                                                    | E                                                                                                    | BRAND 1                                                     |                                                                | <b>⊞</b> 2013                                                                                                    |                                                             |                                                              |
|                                                                                                    |                                                                                                    |                                                                                                    |                                                                                                    |                                                                                                    | •                                                                                                    | FORMOTE                                                     | ROLEAS                                                         | € 2012                                                                                                    |                                                             |                                                              |
|                                                                                                    |                                                                                                    | -                                                                                                    |                                                                                                    | ~                                                                                                    | Œ                                                                                                    |                                                             | BUHALEI                                                        | € 2011                                                                                                    |                                                             | +                                                            |
| 4                                                                                                   |                                                                                                    | þ. d                                                                                                    |                                                                                                    | •                                                                                                    | < []                                                                                                    |                                                             | - +                                                            | 4                                                                                                    |                                                             | >                                                            |
| Adatforrás<br>II I I<br>MS ada<br>Iatforrás: Pa                                                     | Patikai ©Kć<br>of 1<br>itok lekérd<br>tikai; Szűrés: BRA<br>s názot                                                                                                    | orházi Mér                                                                                                    | rőszám: ⊠Egység<br>∫Find                                                                                                    | ) ØÉrték ØPia<br> Next 🔍 →                                                                                                    | aci részesedés                                                                                                    |                                                             |                                                                | Keresés                                                                                                    |                                                             |                                                              |
| Adatforrás<br>II I I<br>MS ada<br>datforrás: Pa<br>I Táblázato                                      | Patikai OKć<br>of 1 b<br>itok lekérd<br>tikai, Szűrés: BR/<br>s nézet                                                                                                    | brházi Mér<br>▶I � □<br>lezése<br>AND 1, 2014                                                                                         | rőszám: ⊠Egység<br>Find<br>Egység                                                                                                    | ) ØÉrték ØPia<br> Next  ♣ ▼                                                                                                    | aci részesedés                                                                                                    |                                                             |                                                                | Keresés                                                                                                    |                                                             |                                                              |
| Adatforrás<br>II 4 4 1<br>MS ada<br>datforrás: Pa<br>Táblázato                                      | Patikai ©Kč of 1  tok lekérd tikai; Szűrés: BR/ s nézet                                                                                                    | brházi Mér<br>⊉I � [<br>lezése<br>AND 1, 2014                                                                                         | rőszám: Regység<br>Find<br>Egység<br>2014-01                                                                                                    | 2014-02                                                                                                    | aci részesedés                                                                                                    | 2014-04                                                     | 2014-05                                                        | Keresés<br>2014-06                                                                                                    | 2014-07                                                     | 2014-08                                                      |
| Adatforrás<br>II I I<br>MS ada<br>datforrás: Pa<br>I Táblázato                                      | Patikai ©Kč of 1   tok lekérd tikai; Szűrés: BR/ s nézet Képviselő                                                                                                    | brházi Mér<br>₽I ↔<br>lezése<br>AND 1, 2014<br>IMS kistérség                                                                          | rőszám: Regység<br>Find<br>Egység<br>2014-01                                                                                                    | 2014-02                                                                                                    | aci részesedés                                                                                                    | 2014-04                                                     | 2014-05                                                        | Keresés<br>2014-06                                                                                                    | 2014-07                                                     | 2014-08                                                      |
| Adatforrás<br>II 4 4 1<br>MS ada<br>datforrás: Pa<br>3 Táblázato<br>Csapat<br>2<br>Sapat 2          | Patikai ©Kč of 1  tok lekérd tikai Szűrés: BRA s nézet Képviselő Σ                                                                                                    | inházi Mér<br>PI ↔<br>Iezése<br>AND 1, 2014<br>IMS kistérség                                                                          | rőszám: Regység<br>Find<br>Egység<br>2014-01<br>5 856                                                                                                    | <ul> <li>Pérték Priz</li> <li>Next</li></ul>                                                                                                    | 2014-03<br>5 400                                                                                                    | 2014-04<br>5 920                                            | 2014-05                                                        | Keresés<br>2014-06<br>5 622                                                                                                | 2014-07<br>5 813                                            | 2014-08                                                      |
| Adatforrás<br>II 4 4 1<br>MS ada<br>datforrás: Pa<br>B Táblázato<br>Csapat<br>Csapat 2              | Patikal ©Kč          of 1          of 1          tłok lekérd          tikai Szűrés: BR/          s nézet          Képviselő          Z          Csordás                                                                                                    | prházi Mér<br>PI Φ<br>lezése<br>AND 1, 2014<br>IMS kistérség<br>Σ                                                                     | rőszám: Regység<br>Find<br>Egység<br>2014-01<br>5 856<br>700                                                                                                    | 2014-02<br>5 441<br>646                                                                                                    | 2014-03<br>5 400<br>690                                                                                                    | 2014-04<br>5 920<br>683                                     | 2014-05<br>5 794<br>768                                        | Keresés           2014-06           5 622           712                                                                    | 2014-07 5 813 700                                           | 2014-08<br>5 346<br>680                                      |
| Adatforrás<br>III III<br>MS ada<br>datforrás: Pa<br>Táblázato<br>Csapat<br>Csapat 2                 | Patikai ©Kć of 1   tok lekérd tikai; Szűrés: BR/ s nézet  Képviselő  Csordás Adrienn                                                                                                    | birházi Mér<br>PI ↔<br>Iezése<br>AND 1, 2014<br>IMS kistérség<br>Σ<br>Bicskei                                                         | rőszám: Regység<br>Find<br>Egység<br>2014-01<br>5 856<br>700<br>23                                                                                                    | 2014-02<br>5 441<br>646<br>21                                                                                                    | 2014-03<br>5 400<br>200<br>690<br>20                                                                                                    | 2014-04<br>5 920<br>683<br>12                               | 2014-05<br>5 794<br>768<br>19                                  | 2014-06<br>5 622<br>712<br>15                                                                                              | 2014-07<br>5 813<br>700<br>15                               | 2014-08<br>5 346<br>680<br>17                                |
| Adatforrás<br>III III III<br>MS ada<br>datforrás: Pa<br>3 Táblázato<br>Csapat<br>2sapat 2           | <ul> <li>Patikai OKč</li> <li>of 1 μ</li> <li>ttok lekérd</li> <li>tikai Szűrés: BR/</li> <li>s nézet</li> <li>Képviselő</li> <li>Σ</li> <li>Csordás</li> <li>Adrienn.</li> </ul>                                                                                                    | birházi Mér<br>PI ↔<br>Iezése<br>AND 1, 2014<br>IMS kistérség<br>Σ<br>Bicskei<br>Budaörsi                                             | rőszám: Egység<br>Egység<br>2014-01<br>5 856<br>700<br>23<br>81                                                                                                    | 2014-02<br>2014-02<br>5 441<br>646<br>21<br>87                                                                                                    | 2014-03<br>5 400<br>201<br>5 400<br>690<br>20<br>20<br>5 5<br>5 400<br>5 400<br>5 5 400<br>5 400<br>5 4 | 2014-04<br>5 920<br>683<br>12<br>90                         | 2014-05<br>5 794<br>768<br>19<br>105                           | Keresés           2014-06           6 622           712           15           109                                         | 2014-07<br>5 813<br>700<br>15<br>94                         | 2014-08<br>5 346<br>680<br>17<br>101                         |
| Adatforrás<br>III I I I<br><b>MS ada</b><br>datforrás: Pa<br>D Táblázato<br>Csapat<br>2<br>Ssapat 2 | <ul> <li>Patikai OKč</li> <li>of 1 μ</li> <li>itok lekérd</li> <li>tikai Szűrés: BR/</li> <li>s nézet</li> </ul>                                                                                                    | inházi Mér<br>isrházi Mér<br>iezése<br>aND 1, 2014<br>IMS kistérség<br>isrkei<br>Bicskei<br>Budaörsi<br>Budapest I-i                  | rőszám: Regység<br>Find<br>Egység<br>2014-01<br>5 856<br>700<br>23<br>81<br>19                                                                                                    | 2014-02<br>5 441<br>646<br>21<br>87<br>11                                                                                                    | aci részesedés<br>2014-03 2014-03 690 20 690 20 95 5                                                                                                    | 2014-04<br>5 920<br>683<br>12<br>90                         | 2014-05<br>5 794<br>768<br>19<br>105                           | Keresés           2014-06           5 622           712           15           109           15                            | 2014-07<br>5 813<br>700<br>15<br>94<br>14                   | 2014-08<br>5 346<br>680<br>17<br>101<br>11                   |
| Adatforrás<br>III III III<br>MS ada<br>datforrás: Pa<br>IIIIIII<br>IIIIIIIIIIIIIIIIIIIIIIIIIIII     | Patikai ©Kć of 1   tok lekérd tikai Szűrés: BR/ s nézet  Képviselő  Csordás  Adrienn                                                                                                    | brházi Mér<br>Pi ↔<br>lezése<br>AND 1, 2014<br>IMS kistérség<br>S<br>Bicskei<br>Budapest I-i<br>Budapest XI-i                         | rőszám: @Egység<br>Egység<br>2014-01<br>2014-01<br>2014-00 | 2014-02<br>2014-02<br>5 441<br>646<br>21<br>87<br>11<br>59                                                                                                    | 2014-03<br>5 400<br>205<br>5 5<br>66                                                                                                    | 2014-04<br>5 920<br>683<br>12<br>90<br>15<br>69             | 2014-05<br>5 794<br>768<br>19<br>105<br>15<br>15               | Keresés           2014-06           5 622           712           115           109           15           52              | 2014-07<br>5 813<br>700<br>15<br>94<br>14<br>55             | 2014-08<br>5 346<br>680<br>17<br>101<br>11<br>11<br>54       |
| Adatforrás<br>III III III<br>MS ada<br>datforrás: Pa<br>D Táblázato<br>Csapat<br>2<br>Ssapat 2      | <ul> <li>Patikai OKč</li> <li>of 1 μ</li> <li>ttok lekérd</li> <li>tki kekérd</li> <li>tki kekérd</li></ul> | brházi Mér<br>PI ↔<br>ICZÓSE<br>ICZÓSE<br>INS kistórség<br>IMS kistórség<br>Bicskei<br>Budapest I-i<br>Budapest XI-i<br>Budapest XI-i | rőszám: Regység<br>Find<br>Egység<br>2014-01<br>5 856<br>700<br>23<br>81<br>19<br>54<br>37                                                                                                    | Pic           Next         Pic           Next         Pic           2014-02         Pic           5 441         Pic           646         Pic           21         Pic           87         Pic           11         S9           32         Pic                   | aci részesedés<br>(************************************                                                                                                    | 2014-04<br>5 920<br>683<br>12<br>90<br>15<br>5<br>90<br>38  | 2014-05<br>5 794<br>768<br>19<br>105<br>5 15<br>87             | Keresés           2014-06           6 622           712           115           109           15           52           21 | 2014-07<br>5813<br>700<br>15<br>94<br>114<br>55<br>34       | 2014-08<br>5 346<br>680<br>17<br>101<br>11<br>54<br>33       |
| Adatforrás<br>III I I<br>MS ada<br>detforrás: Pa<br>I Táblázato<br>Csapet<br>2sapet 2               | <ul> <li>Patikai OKč</li> <li>of 1 μ</li> <li>itok lekérd</li> <li>tikai Szűrés: BR/</li> <li>s nézet</li> </ul>                                                                                                    | brházi Mér<br>PI Φ<br>CZÉSE<br>AND 1, 2014<br>IMS kistérség<br>Bicskei<br>Bidapest I-i<br>Bidapest XI-i<br>Bidapest XI-i<br>Dorogi    | rőszám: Regység<br>Find<br>Egység<br>2014-01<br>5 856<br>700<br>23<br>81<br>19<br>54<br>37<br>21                                                                                                    | Pick         Pick           Next         -           2014-02         -           5 441         -           646         -           21         -           87         -           11         -           59         -           32         -           32         - | aci részesedés<br>2014-03 2014-03 20 20 20 20 20 20 20 20 20 20 20 20 20                                                                                                    | 2014-04<br>5 920<br>683<br>12<br>90<br>15<br>69<br>38<br>32 | 2014-05<br>5 794<br>768<br>109<br>105<br>115<br>87<br>25<br>44 | Keresés<br>2014-06<br>5 622<br>712<br>15<br>109<br>15<br>52<br>21<br>40                                                    | 2014-07<br>5 813<br>700<br>15<br>94<br>14<br>55<br>34<br>22 | 2014-08<br>5 346<br>680<br>17<br>101<br>11<br>54<br>33<br>29 |

#### 6. Tetszőleges csapat termékei (kórházi adatok)

Adatforrásnak válasszuk a Kórházi opciót.

A Megjelenítési szintek legyenek rendre: Képviselő, Megye, Termék, Hónap.

A Csapat/Képviselő szűrésnél pipáljuk ki a megfelelő csapatot (példánkban Csapat 3-at), a Piac/Brand/Termék szűrésnél pedig a megfelelő piacot (példánkban BRAND 9-et).

|                                                                                              | Látogatás                                                                                                    | Duc                                                                                      | Day                                                                 | Változáskére                                        | lem Leké                                           | rdezések                                                                 | Adminisztráció                                                      | Ren                                                      | idszer                                                   |                                                          |      |
|----------------------------------------------------------------------------------------------|----------------------------------------------------------------------------------------------------|------------------------------------------------------------------------------------------|---------------------------------------------------------------------|-----------------------------------------------------|----------------------------------------------------|--------------------------------------------------------------------------|---------------------------------------------------------------------|----------------------------------------------------------|----------------------------------------------------------|----------------------------------------------------------|------|
| əzdőlap  Te                                                                                  | ervezett låtogat                                                                                                    | ások Látogatás                                                                           | részletező L                                                        | átogatás bete                                       | ekintő Útnyi                                       | Ivántartás                                                               | IMS riportok                                                        | Tovi                                                     | ábbi                                                     | Látogatási ada                                           | atok |
| <b>MS</b> ada                                                                                | atok lekér                                                                                                    | dezése                                                                                   |                                                                     |                                                     |                                                    |                                                                          |                                                                     |                                                          |                                                          |                                                          |      |
| Csapat/Ké                                                                                    | pviselő———                                                                                                    | T                                                                                        | erület———                                                           |                                                     | Piac                                               | :/Brand/Termék-                                                          |                                                                     | Időszak-                                                 |                                                          |                                                          | I.   |
| Megjeleníté                                                                                  | ėsi szint:                                                                                                    | M                                                                                        | legjelenítési sz                                                    | zint:                                               | Meg                                                | jelenítési szint:                                                        |                                                                     | Megjeleni                                                | tési szint:                                              |                                                          |      |
| Képviselő                                                                                    |                                                                                                    | •                                                                                        | Megye                                                               |                                                     | ▼ Ter                                              | mék                                                                      | •                                                                   | Hónap                                                    |                                                          | •                                                        |      |
| Szűrés                                                                                       |                                                                                                    |                                                                                          | Szűrés                                                              |                                                     | Szi                                                | írés                                                                     |                                                                     | Szűrés                                                   |                                                          |                                                          |      |
| 🖃 🥅 Telje                                                                                    | s cég                                                                                                    | <u>^</u>                                                                                 | ⊕ □Országos                                                         |                                                     | ^ B                                                | Minden piac                                                              | *                                                                   | ⊕ 🗹 201                                                  | 5                                                        | *                                                        |      |
|                                                                                              | sapat 1                                                                                                    |                                                                                          |                                                                     |                                                     |                                                    | ■ BRAND 1 I                                                              | PIAC                                                                | € 201                                                    | 4                                                        |                                                          |      |
|                                                                                              | sapat 2                                                                                                    |                                                                                          |                                                                     |                                                     |                                                    | BRAND 2                                                                  | PIAC                                                                |                                                          | 3                                                        |                                                          |      |
|                                                                                              | sapat 3                                                                                                    |                                                                                          |                                                                     |                                                     |                                                    |                                                                          | PIAC                                                                | ⊕ □201                                                   | 2                                                        |                                                          |      |
|                                                                                              |                                                                                                    | -                                                                                        |                                                                     |                                                     | -                                                  |                                                                          |                                                                     |                                                          | -                                                        | -                                                        |      |
| 4                                                                                            |                                                                                                    |                                                                                          | 4                                                                   |                                                     |                                                    |                                                                          | •                                                                   |                                                          |                                                          | •                                                        |      |
| Adatforrás :<br>II II II<br>MS ada<br>Jatforrás: Kól                                         | ●Patikai ●Kć<br>of 1 ↓<br>tok lekérd                                                                                                    | orházi M<br>▶I ∳<br>ezése<br>apat 3, BRAND 9 P                                           | érőszám: 🕢 Er                                                       | gység 🗹 Érté<br>Find   Next                         | ik ⊠Piaci része<br>ୟ• ⊙                            | sedés                                                                    |                                                                     | Keres                                                    | és                                                       |                                                          |      |
| Adatforrás :<br>II 4 4 1<br>MS ada<br>Jatforrás: Kó<br>I Táblázatos                          | Patikai  Kč of 1 Ktok lekérd rházi; Szűrés: Cs s nézet                                                                                                    | rhâzi M<br>∲I ∳<br>ezése<br>apat 3, BRAND 9 F                                            | érőszám:<br>PIAC, 2015                                              | gység €Érté<br>Find   Next                          | k                                                  | Faysén                                                                   |                                                                     | Keres                                                    | és                                                       |                                                          |      |
| Adatforrás :<br>II 4 1<br>MS ada<br>Jatforrás: Kó<br>I Táblázatos                            | ●Patikai ●Kć<br>of 1 ↓<br>tok lekérd<br>rházi, Szűrés: Cs<br>s nézet                                                                                                    | rházi M<br>⊉I �<br>eZéSe<br>apat 3, BRAND 9 F                                            | érőszám: ⊮ <sub>El</sub>                                            | gység 🗹 Érté                                        | k ♥Piaci része                                     | Egység                                                                   | 2015.02                                                             | 2015-03                                                  | 2015.04                                                  | 2015.05                                                  |      |
| Adatforrás :<br>II 4 4 1<br>MS ada<br>Jatforrás Kór<br>Táblázatos                            | Patikai  Kć Kćovicelo                                                                                                    | rházi M<br>Þi                                                                            | érőszám: ⊮E <sub>1</sub>                                            | gység 🗹 Érté<br>Find   Next<br>Brend                | k €Piaci része<br>↓ • (*)                          | Egység<br>2015-01                                                        | 2015-02                                                             | 2015-03                                                  | és<br>2015-04                                            | 2015-05                                                  |      |
| Adatforrás :<br>II 4 1 1<br>MS ada<br>Jatforrás: Kó<br>I Táblázatos<br>Csapat<br>sapat 3     | ●Patikai ●Kć<br>of 1 ↓<br>tok lekérd<br>rházi; Szűrés: Cs<br>s nézet<br>Képvisető                                                                                                    | rházi M<br>Þi 🌣<br>ezése<br>apat 3, BRAND 9 F<br>Megye                                   | érőszám: ⊯ <sub>Et</sub>                                            | gység €rté<br>Find   Next<br>Brand                  | k ØPiaci része<br>↓ • ③                            | Egység<br>2015-01                                                        | 2015-02                                                             | 2015-03<br>242                                           | 2015-04<br>135                                           | 2015-05                                                  |      |
| Adatforrás :<br>I4 4 1<br>MS ada<br>Iatforrás: Kór<br>I Táblázatos<br>Csapat<br>sapat 3      | Patikai <ul> <li>of 1</li> <li>of 1</li> <li>tok lekérd</li> <li>tházi; Szűrés; Cs</li> <li>s nézet</li> </ul> <li>Képviselő         <ul> <li>Σ</li> <li>Antovszki</li> </ul> </li>   | rházi M<br>Þi φ<br>ezése<br>apat 3, BRAND 9 F<br>Megye<br>Σ                              | érőszám: ⊮E <sub>1</sub>                                            | gység 🗹 Érté<br>Find   Next<br>Brand                | k 🖗 Piaci része                                    | Egység<br>2015-01<br>145<br>58                                           | 2015-02<br>261<br>119                                               | 2015-03<br>242<br>88                                     | 2015-04<br>135<br>43                                     | 2015-05<br>241<br>79                                     |      |
| Adatforrás :<br>III 4 1<br>MS ada<br>Iatforrás: Kó<br>I Táblázatos<br>Csepet<br>Sepet 3      | Patikai ®κά<br>of 1 μ<br>tok lekérd<br>mázi, szűrés: Cs<br>s nézet<br>Κέρνiselő<br>Σ<br>Αntovszki<br>Zsuzsanna                                                                        | rházi M<br>Þi φ<br>eZéSe<br>apat 3, BRAND 9 F<br>Megye<br>Σ<br>Baranya megye             | érőszám: @E <sub>1</sub>                                            | gység €réné<br>Find   Next<br>Brand                 | k €Piaci része<br>↓ • ③<br>Termék                  | Egység<br>2015-01<br>145<br>58<br>26                                     | 2015-02<br>261<br>119<br>58                                         | 2015-03<br>242<br>88<br>12                               | 2015-04<br>135<br>43<br>5                                | 2015-05<br>241<br>79<br>23                               |      |
| Adatforrás :<br>III II II<br>MS ada<br>Jatforrás: Kó<br>ITáblázatos<br>Csapat<br>sapat 3     | Patikai ®Kć<br>of 1 μ<br>tok lekérd<br>rházi; Szűrés: Cs<br>s nézet<br>Képviselő<br>Σ<br>Antovszki<br>Zsuzsanna                                                                       | rházi M<br>Þi                                                                            | érőszám: @ <sub>E1</sub><br>PIAC, 2015<br>Piac<br>Σ<br>BRAND 9 PIAC | gység €réné<br>Find   Next<br>Brand                 | k 🖗 Piaci része                                    | Egység<br>2015-01<br>2015-01<br>145<br>58<br>26                          | 2015-02<br>261<br>119<br>58<br>58                                   | 2015-03<br>2242<br>88<br>12<br>12                        | 2015-04<br>2015-04<br>135<br>43<br>5<br>5                | 2015-05<br>241<br>79<br>23<br>23                         |      |
| Adatforrás :<br>II 4 1<br>MS ada<br>Iatforrás: Kói<br>I Táblázatos<br>Csapat<br>sapat 3      | Patikai ●Kć of 1 ▷ tok lekérd tok lekérd tházi; Szűrés: Cs s nézet Képviselő Σ Antovszki Zsuzsanna                                                                                    | rházi M<br>≱i ∳<br>ezése<br>apat 3, BRAND 9 F<br>Megye<br>Σ<br>Baranya megye             | Plac, 2015<br>Plac, 2015<br>Plac<br>Σ<br>BRAND 9 PlaC               | gység €réné<br>Find   Next<br>Brand<br>Σ<br>BRAND 9 | k ØPiaci része<br>Termék<br>Σ                      | Egység<br>2015-01<br>145<br>58<br>26<br>26                               | 2015-02<br>261<br>261<br>119<br>58<br>58<br>58                      | 2015-03<br>242<br>88<br>12<br>12<br>12                   | 2015-04<br>135<br>43<br>5<br>5                           | 2015-05<br>241<br>79<br>23<br>23<br>23                   |      |
| Adatforrás :<br>II 4 1 1<br>MS ada<br>Jatforrás: Kó<br>I Táblázatos<br>Csepat<br>sapat 3     | <ul> <li>Patikai ●Kć</li> <li>of 1 </li> <li>tok lekérd</li> <li>thekárdzi szűrés: Cs</li> <li>s nézet</li> <li>Képviselő</li> <li>Σ</li> <li>Antovszki</li> <li>Zsuzsanna</li> </ul> | rházi M<br>Þi φ<br>ezése<br>apat 3, BRAND 9 F<br>Megye<br>β<br>Baranya megye             | érőszám: @ <sub>E1</sub>                                            | gység €réré<br>Find   Next<br>Brand<br>Σ<br>BRAND 9 | k ØPiaci része<br>Termék<br>Σ<br>BRAND 9 10        | Egység<br>2015-01<br>145<br>58<br>26<br>26<br>26                         | 2015-02<br>261<br>119<br>58<br>58<br>58                             | 2015-03<br>242<br>88<br>12<br>12<br>12<br>12             | 2015-04<br>135<br>43<br>5<br>5<br>5                      | 2015-05<br>241<br>79<br>23<br>23<br>23<br>23<br>23       |      |
| Adatforrás :<br>II 4 1 1<br>MS ada<br>Iatforrás: Kó<br>Táblázatos<br>Csapat<br>sapat 3       | Patikai ®Kć<br>of 1 μ<br>tok lekérd<br>rházi; Szűrés: Cs<br>s nézet<br>Képviselő<br>Σ<br>Antovszki<br>Zsuzsanna                                                                       | rházi M<br>▷I ↔<br>ezése<br>apat 3, BRAND 9 F<br>Megye<br>Σ<br>Baranya megye             | PIAC, 2015<br>PIAC, 2015<br>Piac<br>Σ<br>BRAND 9 PIAC               | gység ØÉrté<br>Find   Next<br>Brand<br>Σ<br>BRAND 9 | k ØPiaci része                                     | Egység<br>2015-01<br>2015-01<br>145<br>58<br>206<br>26<br>26<br>26       | 2015-02<br>261<br>119<br>58<br>58<br>58                             | 2015-03<br>242<br>88<br>12<br>12<br>12<br>12             | 2015-04<br>2015-04<br>135<br>43<br>5<br>5<br>5           | 2015-05<br>244<br>79<br>23<br>23<br>23<br>23<br>23       |      |
| Adatforrás :<br>III III III<br>MS ada<br>Jatforrás: Kói<br>I Táblázatos<br>Csapat<br>sapat 3 | Patikai ®Kć<br>of 1<br>tok lekérd<br>mázi; Szűrés: Cs<br>s nézet<br>Képviselő<br>E<br>Antovszki<br>Zsuzsanna                                                                          | rházi M<br>Pil 4<br>ezése<br>apat 3, BRAND 9 F<br>Megye<br>Baranya megye<br>BP - Centrum | Plac, 2015<br>Plac, 2015<br>Σ<br>BRAND 9 PlaC                       | gység ØÉrté<br>Find   Next<br>Brand<br>Σ<br>BRAND 9 | k ØPiaci része<br>Termék<br>Σ<br>BRAND 9 10<br>1ML | Egység<br>2015-01<br>145<br>58<br>26<br>26<br>26<br>26<br>26<br>26<br>26 | 2015-02 2<br>2013-02 2<br>119 3<br>58 3<br>58 58 5<br>58 58 1<br>14 | 2015-03<br>242<br>88<br>12<br>12<br>12<br>12<br>12<br>12 | 2015-04<br>2015-04<br>135<br>43<br>5<br>5<br>5<br>5<br>5 | 2015-05<br>241<br>79<br>23<br>23<br>23<br>23<br>23<br>23 |      |

Kórházi adatok esetén kistérségi bontásra nincs lehetőség.

### 4.1.6. Látogatási adatok

Ebben a riportban meg tudja nézni egy adott időintervallumban, mely orvosokat és pontosan hol látogatott meg. További információként megjelenítésre kerül, hogy a látogatás során mely termékeket, milyen sorrendben ismertetett, illetve a hozzáfűzött megjegyzés is látható (amennyiben rögzített hozzá).

|                                                   | Látogatás                                                            | D                     | uoDay                                  | Változ                                                                                                    | táskérelem                             | Lekér                       | lezések                     | Adminisztráció                                                                                               | Megrendele                                | ések                            |                                      |     |
|---------------------------------------------------|----------------------------------------------------------------------|-----------------------|----------------------------------------|----------------------------------------------------------------------------------------------------|----------------------------------------|-----------------------------|-----------------------------|----------------------------------------------------------------------------------------------------|-------------------------------------------|---------------------------------|--------------------------------------|-----|
| zdőlap Tei                                        | rvezett látogatásol                                                  | k Låtogat             | ás részletező                          | Látogat                                                                                                    | tás betekint                           | tő Útnyil                   | ántartás                    | További                                                                                                    | Látogatási a                              | datok                           |                                      |     |
| átogatá                                           | sok                                                                  |                       |                                        |                                                                                                    |                                        |                             |                             |                                                                                                    |                                           |                                 |                                      |     |
| Ceresés                                           |                                                                      |                       |                                        |                                                                                                    |                                        |                             |                             |                                                                                                    |                                           |                                 |                                      |     |
| Csapat                                            | TEST                                                                 |                       |                                        | •                                                                                                    | Tipus:                                 | < mind >                    | 1                           | ▼ Ke                                                                                                    | resés                                     |                                 |                                      |     |
| Regio:                                            | < mind >                                                             |                       |                                        | •                                                                                                    | Datum:                                 | 2015.05.07.                 | _ 2015.05.10                | 0.                                                                                                    |                                           |                                 |                                      |     |
| Képviselő:                                        | Teszt Elek                                                           |                       |                                        | •                                                                                                    | Cím:                                   |                             |                             |                                                                                                    |                                           |                                 |                                      |     |
|                                                   |                                                                      |                       |                                        | A REAL PROPERTY AND A REAL PROPERTY AND A REAL |                                        |                             |                             |                                                                                                    |                                           |                                 |                                      |     |
| Látoga<br>Csapat TE                               | of 1 ▷ ▷<br>atások<br>ST; Képviselő: Tesz                            | t Elek; Dátu          | m: 2015.05.07, -                       | - 2015.05.1                                                                                                    | Next                                   | <b>d</b> , - (€)            |                             |                                                                                                    |                                           |                                 |                                      |     |
| Látoga<br>Csapat TE<br>E Tábláz                   | of 1 P P<br>atások<br>ST; Képviselő: Tesz<br>atos nézet              | t Elek; Dátu          | m: 2015.05.07                          | - 2015.05.                                                                                                    | 10.;                                   |                             | t Time                      | ūm                                                                                                    | *41                                       | Parmadinža                      |                                      |     |
| Látoga<br>Csapat: TE<br>E Tábláz:<br>Cs           | of 1 P P<br>atások<br>ST; Képviselő: Tesz<br>atos nézet<br>apat      | t Elek; Dátu<br>Régió | m: 2015.05.07<br>Képvise               | - 2015.05.1                                                                                                    | l Next b<br>10.;<br>Dátum              | i Idôpo                     | t Típus                     | Ügyl                                                                                                    | lél                                       | Sorrendiség                     |                                      | Тег |
| Látoga<br>Csapat: TE<br>DTábláza<br>Cs<br>DTEST   | of 1 P P<br>atások<br>EST; Képviselő: Tesz<br>atos nézet<br>apat EHU | t Elek; Dátu<br>Régió | m: 2015.05.07<br>Képvise               | - 2015.05.1                                                                                                    | Next                                   | t Idōpo<br>07. 08:30        | t Tipus<br>Teljes           | Ügyt<br>Szűcs Kornél Lászl                                                                                   | léi<br>ó                                  | Sorrendiség<br>1                | BREXIN                               | Тег |
| Látoga<br>Csapat: TE<br>Tábláz:<br>Cs<br>E TEST   | of 1 P P<br>atások<br>EST; Képviselő: Tesz<br>atos nézet<br>apat HU  | i ¢                   | m: 2015.05.07<br>Képvise<br>Teszt Elek | - 2015.05.                                                                                                    | Next                                   | <b>I</b> dōpo<br>07. 08:30  | t Típus<br>Teljes           | Ügyt<br>Szűcs Kornél Lászl<br>6112 Pálmonostora<br>Endre utca 9.                                             | tét<br>ó<br>a, Ságvári                    | Sorrendiség<br>1                | BREXIN                               | Ter |
| Látoga<br>Csapat: TE<br>El Tábláza<br>El TEST     | of t P P<br>atások<br>EST; Képviselő: Tesz<br>atos nézet<br>apat HU  | t Elek, Dátu          | m: 2015.05.07<br>Kćpvisc<br>Teszt Elek | - 2015.05.*                                                                                                    | Next<br>10.;<br>Dátum<br>⊒ 2015. 05. 1 | tdōpo<br>07. 08:30<br>09:06 | t Tipus<br>Teljes<br>Teljes | Ugyl<br>Szűcs Kornél Lászi<br>6112 Pálmonostora<br>Endre utca 9.<br>Tóth Zsolt Olivér                        | tél<br>ó<br>a, Ságvári                    | Sorrendiség<br>1<br>2           | BREXIN<br>FOSTER<br>BREXIN           | Ter |
| Látoga<br>Csapat: TE<br>E Tábláz:<br>Cs<br>E TEST | of 1 P P                                                             | t Elek, Dátu<br>Régió | m: 2015.05.07<br>Képvise               | - 2015.05.                                                                                                    | 10.;<br>Dátum<br>2015, 05. (           | tdőpo<br>07. 08:30<br>09:06 | t Tipus<br>Teljes<br>Teljes | Ügyt<br>Szűcs Kornél Lászl<br>6112 Pálmonostora<br>Endre utca 9.<br>Tóth Zsolt Olivér<br>6113 Petőfiszállás, | fél<br>ó<br>a, Ságvári<br>Rákóczi utca 3. | Sorrendiség<br>1<br>2<br>1<br>2 | BREXIN<br>FOSTER<br>BREXIN<br>FOSTER | Ter |

A Képviselők alapértelmezetten csak saját látogatási adataikat kérdezhetik le.

#### Területi-, csapatvezetők számára

A *Képviselő* mezőből nyíló listaablakban ki tudja választani az Ön alá tartozó képviselők, személyek nevét, ekkor a kijelölt illetőre vonatkozóan tudja szűkíteni a keresést.

Alapértelmezetten a Mind elem kerül kiválasztásra a listaablakban.

# 5 Területi és Csapatvezetők figyelmébe

#### További lekérdezések

A továbbiakban ismertetett lekérdezések nagy mértékben megkönnyítik az Ön napi tevékenységeit. Az elérésükhöz használja a Lekérdezések modulban található További... menüpontot.

# 5.1 Összerendelési lista

A "Lekérdezések" menüpont alatt található "Összerendelés lista" segítségével a vezetők megnézhetik a képviselőikhez rendelt Földrajzi területeket, Intézményeket és Személyeket, továbbá azt, hogy mely termékek és intézmény főcsoportok vannak hozzárendelve a képviselőhöz.

| Látogatás                                                                                       | DuoDay               | Változáskérelem     | Lekérdezések    | Adminisztráció                           | Megrendelések                                                      |
|-------------------------------------------------------------------------------------------------|----------------------|---------------------|-----------------|------------------------------------------|--------------------------------------------------------------------|
| ezdőlap Tervezett látogatások                                                                   | Látogatás részletező | Látogatás betekintő | Útnyilvántartás | További                                  | Látogatási adatok                                                  |
| Sszerendelés lista<br>Keresés (1)<br>Név: TEST_HU_TESZT_<br>Csapat TEST                         | ELEK                 | Képviselő: Teszt    | Elek            | ¥                                        | Funkciók<br>Hozzárendelések:<br>Földrajzi területek<br>Intézmények |
| Név:                                                                                            | portok (8)           | _                   | Csapat:<br>TEST | Képviselő:<br>Teszt Elek<br>termékek (3) | Szemelyek<br>Megjegyzés:                                           |
| Intézmény főcsoport:                                                                            | Érvényes: Megjegyz   | és:                 | Termék:         | É                                        | Érvényes: Megjegyzés:                                              |
| Egyéb                                                                                           |                      |                     | Atimos          | ٢                                        | 2                                                                  |
| Fekvő- és járóbeteg ellátás                                                                     | 1                    |                     | Bramitob        |                                          | <i>.</i>                                                           |
| Gondozók                                                                                        | 2                    |                     | Brexin          |                                          | 8                                                                  |
|                                                                                                 | 1                    |                     |                 |                                          |                                                                    |
| Gyogyszertari nagykereskedes                                                                    | 2                    |                     |                 |                                          |                                                                    |
| Gyogyszertari nagykereskedes<br>Háziorvosi rendelők                                             |                      |                     |                 |                                          |                                                                    |
| Gyögyszertári nagykereskedes<br>Háziorvosi rendelők<br>Közforgalmi gyógyszertár                 | <u>الا</u>           |                     |                 |                                          |                                                                    |
| Gyogyszertari nagykereskedes<br>Háziorvosi rendelők<br>Közforgalmi gyógyszertár<br>Közintézmény |                      |                     |                 |                                          |                                                                    |

### 5.2 Tevékenység adatok

Bármely időszakra lekérhetően tartalmazza a látogatásszámot, a munkanapok számát, a látogatási napok számát, napi látogatásszámot, korrigált napi látogatásszámot (csak a látogatással töltött napokból számítva), és az egyéb tevékenységgel töltött időt (rendezvény, tréning, irodai munka, kongresszus, szerviz, szabadság, betegség).

Részletes munkaidő kimutatás tevékenységi típusonkénti bontásban, illetve külön táblázatban lehetőség van megtekinteni napi bontásban is. Kiemelten a látogatásra vonatkozóan összesítő lista jelenik meg az egyéni és közös látogatásokról.

Megadható szűrési feltételek: csapat, régió, időszak

A megjelenítendő időszakot a Dátum mezőkre való kattintás után felbukkanó naptár ablakokban tudja beállítani, ezt követően nyomja meg a Keresés gombot.

| vékenység                           |                            |                                                                           |                                    |                                                     |                                                   |                                                             |                                                              |                                                                                                    |                                                                                                    |                                        |
|-------------------------------------|----------------------------|---------------------------------------------------------------------------|------------------------------------|-----------------------------------------------------|---------------------------------------------------|-------------------------------------------------------------|--------------------------------------------------------------|----------------------------------------------------------------------------------------------------|----------------------------------------------------------------------------------------------------|----------------------------------------|
| vereniysey a                        | adatok                     |                                                                           |                                    |                                                     |                                                   |                                                             |                                                              |                                                                                                    |                                                                                                    |                                        |
| resés                               |                            |                                                                           |                                    |                                                     |                                                   |                                                             |                                                              |                                                                                                    |                                                                                                    |                                        |
| Csapat. TEST                        | Régió:                     | < mind > •                                                                | Dátum: 2015                        | .05.01.                                             | - 2015.05.31.                                     | K                                                           | (eresés                                                      |                                                                                                    |                                                                                                    |                                        |
| 4 1 of •                            |                            |                                                                           | Find   Next                        | چ - چ                                               |                                                   |                                                             |                                                              |                                                                                                    |                                                                                                    |                                        |
|                                     |                            |                                                                           |                                    |                                                     |                                                   |                                                             |                                                              |                                                                                                    |                                                                                                    |                                        |
| Tevékenysé                          | g adatok                   |                                                                           |                                    |                                                     |                                                   |                                                             |                                                              |                                                                                                    |                                                                                                    |                                        |
| Csapat: TEST; Régio                 | ): < mind >; Dátum: 2/     | 015.05.01 2015.05                                                         | 31.                                |                                                     |                                                   |                                                             |                                                              |                                                                                                    |                                                                                                    |                                        |
| Táblázatos nézet                    | ļ.                         |                                                                           |                                    |                                                     |                                                   |                                                             |                                                              |                                                                                                    |                                                                                                    |                                        |
|                                     |                            |                                                                           |                                    |                                                     |                                                   |                                                             |                                                              |                                                                                                    |                                                                                                    |                                        |
| 🗆 Tevékenység (                     | Munkanap)                  |                                                                           |                                    |                                                     |                                                   |                                                             |                                                              |                                                                                                    |                                                                                                    |                                        |
| 🛛 Tevékenység (                     | Munkanap)                  |                                                                           |                                    |                                                     |                                                   |                                                             | ŧ                                                            | ÷                                                                                                    | Đ                                                                                                    | Ŧ                                      |
| 🗆 Tevékenység (                     | Munkanap)                  |                                                                           |                                    |                                                     |                                                   |                                                             | ⊞<br>Látogatások                                             | Egyéb                                                                                                    | ⊞<br>Látogatás                                                                                                    | ⊞<br>Rendezvér                         |
| ⊟ Tevêkenysêg (                     | Munkanap)                  |                                                                           |                                    |                                                     |                                                   |                                                             | ⊞<br>Látogatások<br>száma                                    | Egyéb                                                                                                    | <b>⊡</b><br>Látogatás                                                                                                    | ⊞<br>Rendezvér                         |
| ⊟ Tevêkenysêg (<br>Csepat           | Munkanap)<br>Régió         | Kėpvīselő                                                                 | Munkanapok                         | Látogatási                                          | Napi                                              | Korrigált napi                                              | Eátogatások<br>száma<br>Σ                                    | Egyéb<br>Σ                                                                                                    | E⊥átogatás<br>Σ                                                                                                    | E<br>Rendezvér                         |
| ⊟ Tevékenység (<br>Csapat           | Munkanap)<br>Régió         | Képviselő                                                                 | Munkanapok                         | Látogatási<br>napok                                 | Napi<br>Iátogatásszám                             | Korrigált napi<br>látogatásszárn                            | Látogatások<br>száma<br>Σ                                    | Egyéb<br>Σ                                                                                                    | Látogatás<br>Σ                                                                                                    | E<br>Rendezvér<br>Σ                    |
| ☐ Tevékenység (<br>Csapat<br>□ TEST | Munkanap)<br>Régió         | Képviselő<br>Teszt Nóra                                                   | Munkanapok<br>19                   | Látogatási<br>napok<br>7,625                        | Napi<br>látogatásszám<br>1,9                      | Korrīgālt napi<br>látogatāsszām<br>4,7                      | E<br>Látogatások<br>száma<br>Σ                               | Egyéb<br>Σ                                                                                                    | Látogatás<br>Σ<br>7,625                                                                                                    | E<br>Rendezvér<br>Σ                    |
| ☐ Tevékenység (<br>Csapat<br>☐ TEST | Munkanap)<br>Régió         | Képviselő<br>Teszt Nóra<br>Teszt Elek                                     | Munkanapok<br>19<br>19             | Látogatási<br>napok<br>7,625<br>3,875               | Napi<br>látogatásszám<br>1,9<br>0,9               | Korrigáit napi<br>látogatásszám<br>4,7<br>4,6               | E<br>Látogatások<br>száma<br>Σ<br>36<br>18                   | <ul> <li>Ξ</li> <li>Egyéb</li> <li>Σ</li> <li>10</li> <li>10,75</li> </ul>                                                 | E<br>Látogatás<br>Σ<br>7,625<br>3,875                                                                                            | E<br>Rendezvér<br>Σ<br>1,:<br>2,;      |
| ☐ Tevékenység (<br>Csapat<br>☐ TEST | Munkanap)<br>Régió         | Képviselő<br>Teszt Nóra<br>Teszt Elek<br>Teszt Tamás                      | Munkanapok<br>19<br>19             | Látogatási<br>napok<br>7,625<br>3,875<br>5,875      | Napi<br>látogatásszám<br>1,9<br>0,9<br>1,4        | Korrigált napi<br>látogatásszám<br>4,7<br>4,8               | E<br>Látogatások<br>száma<br>Σ<br>36<br>18<br>26             | Egyéb<br>Σ<br>10<br>10,75<br>9,375                                                                                         | Látogatás Σ 7,625 3,875 5,875                                                                                                    | E<br>Rendezvér<br>Σ<br>1,;<br>2,;<br>4 |
| ☐ Tevékenység (<br>Csapat<br>☐ TEST | Munkanap)<br>Régió<br>I HU | Képviselő<br>Teszt Nóra<br>Teszt Elek<br>Teszt Tamás<br>Teszt András      | Munkanapok<br>19<br>19<br>19<br>19 | Látogatási<br>napok<br>7,625<br>3,875<br>5,875<br>2 | Napi<br>látogatásszám<br>1,9<br>0,9<br>1,4<br>0,5 | Korrigált napi<br>látogatásszám<br>4,7<br>4,6<br>4,4<br>5,0 | E<br>Látogatások<br>száma<br>Σ<br>36<br>18<br>26<br>10       | Egyéb<br>Σ<br>10<br>10,75<br>9,375                                                                                         | <ul> <li>Látogatás</li> <li>Σ</li> <li>7,625</li> <li>3,875</li> <li>5,875</li> <li>2</li> </ul>                                 | E<br>Rendezvér<br>Σ<br>1,,<br>2,<br>4  |
| ☐ Tevékenység (<br>Csapat<br>☐ TEST | Munkanap)<br>Régió<br>日HU  | Képviselő<br>Teszt Nóra<br>Teszt Elek<br>Teszt Tamás<br>Teszt András<br>E | Munkanapok<br>19<br>19<br>19<br>19 | Látogatási<br>napok<br>7,625<br>3,875<br>5,875<br>2 | Napi<br>látogatásszám<br>1,9<br>0,9<br>1,4<br>0,5 | Korrigált napi<br>látogatásszám<br>4,7<br>4,6<br>4,4<br>5,0 | E<br>Látogatások<br>száma<br>Σ<br>36<br>18<br>26<br>10<br>90 | <ul> <li>Egyéb</li> <li>Σ</li> <li>10</li> <li>10,75</li> <li>9,375</li> <li>16</li> <li>46,125</li> </ul>                 | E Látogatás Σ 7,625 3,875 5,875 2 19,375                                                                                         | E<br>Rendezvér<br>Σ<br>1,<br>2,<br>4   |
| ☐ Tevékenység (<br>Csapat<br>☐ TEST | Munkanap)<br>Régió<br>E HU | Képviselő<br>Teszt Nóra<br>Teszt Elek<br>Teszt Tamás<br>Teszt András<br>Σ | Munkanapok<br>19<br>19<br>19<br>19 | Látogatási<br>napok<br>7,625<br>3,875<br>5,875<br>2 | Napi<br>látogatásszám<br>1,9<br>0,9<br>1,4<br>0,5 | Korrigáit napi<br>látogatásszám<br>4,7<br>4,8<br>4,4<br>5,0 | E<br>Látogatások<br>száma<br>Σ<br>36<br>18<br>26<br>10<br>90 | <ul> <li>Egyéb</li> <li>Σ</li> <li>10</li> <li>10,75</li> <li>9,375</li> <li>16</li> <li>46,125</li> <li>46,125</li> </ul> | <ul> <li>Látogatás</li> <li>Σ</li> <li>7,625</li> <li>3,875</li> <li>5,875</li> <li>2</li> <li>19,375</li> <li>19,375</li> </ul> | E Rendezvér                            |

# 5.3 Havi látogatás- és termék összesítő

Az egyes személyekhez, illetve intézményekhez köthető látogatási tevékenységekre vonatkozó összegzést tud készíteni ezzel a lekérdezéssel, havi bontásban.

| Látogatás                       | DuoDay               | Változáskérelem     | Lekérdezések    | Adminisztráció                                                                                                    | Megrendelések     |  |
|---------------------------------|----------------------|---------------------|-----------------|----------------------------------------------------------------------------------------------------|-------------------|--|
| ezdőlap Tervezett látogatások I | Látogatás részletező | Látogatás betekintő | Útnyilvántartás | További                                                                                                    | Látogatási adatok |  |
| avi látogatás- és ter           | mék összesít         | tő                  |                 |                                                                                                    |                   |  |
| Keresés (6)                     |                      |                     |                 |                                                                                                    |                   |  |
| Személyek Olntézmények          | Csapat. TEST         | ▼ Év: 2015          | ▼ Hónap:        | 05 🔻                                                                                                    |                   |  |
| Letöltés                        |                      |                     |                 | 1777 - 1777 - 17 |                   |  |
| Megnevezés                      | Érték                |                     |                 |                                                                                                    |                   |  |
| Látogatás                       | 598,0                |                     |                 |                                                                                                    |                   |  |
| Látogatási nap                  | 94,9                 |                     |                 |                                                                                                    |                   |  |
| Látogatás / Látogatási nap      | 6,3                  |                     |                 |                                                                                                    |                   |  |
| Termékek                        | 654,0                |                     |                 |                                                                                                    |                   |  |
| Brexin                          | 133,0                |                     |                 |                                                                                                    |                   |  |
| Foster                          | 521.0                |                     |                 |                                                                                                    |                   |  |

Alapértelmezetten a 2014-es év januári adatait mutatja rendszer. Kérjük, a dátum aktualizálásához először adja meg az évet, majd a listaablakból válassza ki a hónapot jelző számot.

A táblázatban összefoglalva találja a rendszerbe rögzített teljes látogatási tevékenységek és a látogatások alkalmával ismertetett termékek adatait.

A Látogatás oszlopban találja az adott hónapra vonatkozó, csapata által rögzített látogatások számát. A következő adat megmutatja a 8 órás munkanapra jutó ténylátogatások összegét.

A Látogatás/Látogatási nap sorban található érték az egy főre és egy napra vonatkozó látogatások számát jelenti a kiválasztott hónapban.

Ami a termékeket illeti, talál az első sorban egy összesített számot, majd termékenkénti megosztást.

Az így kapott listát a Letöltés gomb segítségével megjelenítheti Excel táblában is.

## 5.4 Látogatás statisztika (aktuális ciklus)

Az előző kettő lekérdezéshez hasonlóan ez is csak a képviselők feletti hierarchia szinteken érhető el. Megmutatja az aktuális ciklus kezdőnapjától a listakészítés napjáig terjedő időszakra vonatkozóan a csapatához tartozó képviselők látogatási adatait szakterület és célfrekvencia szerinti bontásban. A megjelenített listában olyan fontos információkat talál, mint Képviselő neve, célfrekvencia, ügyfél és szakterület, látogatott, illetve nem látogatott ügyfelek száma és a terület lefedettsége.

Célfrekvencia és Szakterület megadásához válasszon a lenyíló listaablakokból. Ha nem ad meg keresési feltételt, minden listaelem megjelenik a táblázatban. Ezt követően nyomja meg

a Keresés gombot.

Az így kapott listát a Letöltés gomb segítségével megjelenítheti Excel táblában is.

|                                                   | átogatás               |                         | DuoDay                  | Változás                              | kérelem                                                                                                    | Lekérdez                               | ések                                              | Adminisztrác                                                 | ió M                                                                                                    | legrendelés                          | sek                                                                    |                                                                         |
|---------------------------------------------------|------------------------|-------------------------|-------------------------|---------------------------------------|----------------------------------------------------------------------------------------------------|----------------------------------------|---------------------------------------------------|--------------------------------------------------------------|----------------------------------------------------------------------------------------------------|--------------------------------------|------------------------------------------------------------------------|-------------------------------------------------------------------------|
| dőlap Tervez                                      | ett látogatá           | isok Láto               | ogatás részletez        | tő Látogatás                          | betekintő                                                                                                    | Útnyilvánt                             | artás                                             | További                                                      | Là                                                                                                    | togatási ad                          | atok                                                                   |                                                                         |
| itogatás s<br>eresés                              | statiszti              | ika                     |                         |                                       |                                                                                                    |                                        |                                                   |                                                              |                                                                                                    |                                      |                                                                        |                                                                         |
| Csapat:                                           | TEST                   |                         |                         | T                                     | Cél frekvencia:                                                                                                    | < mind :                               | >                                                 |                                                              | •                                                                                                    | Ĩ                                    |                                                                        |                                                                         |
| Régió:                                            | < mind >               | 8                       |                         | •                                     | Szakterület:                                                                                                    | < mind :                               | >                                                 |                                                              | Ţ                                                                                                    | ]                                    |                                                                        |                                                                         |
| IMS kistérség:                                    | < mind >               |                         |                         | <b>v</b> 1                            | Dátum:                                                                                                    | 2015.05                                | .01                                               | 2015.05.31.                                                  |                                                                                                    | K                                    | eresés                                                                 |                                                                         |
| 4 4 1                                             | of 2 🕨                 | 14                      | 4                       | Find   I                              | lext 🛃 -                                                                                                    | <b>(</b>                               |                                                   |                                                              |                                                                                                    |                                      |                                                                        |                                                                         |
| Látonatás                                         | e etatiez              | ztika                   |                         |                                       |                                                                                                    |                                        |                                                   |                                                              |                                                                                                    |                                      |                                                                        |                                                                         |
|                                                   | and the set of the day |                         |                         |                                       |                                                                                                    |                                        |                                                   |                                                              |                                                                                                    |                                      |                                                                        |                                                                         |
| Csapat: TEST: I                                   | Dátum: 2015            | 05.01 - 2               | 015 05 31               |                                       |                                                                                                    |                                        |                                                   |                                                              |                                                                                                    |                                      |                                                                        |                                                                         |
| Csapat: TEST; I                                   | Dátum: 2015            | .05.01 2                | 015.05.31.              |                                       |                                                                                                    |                                        |                                                   |                                                              |                                                                                                    |                                      |                                                                        |                                                                         |
| Csapat: TEST; I                                   | Dátum: 2015<br>nêzet   | .05.01 2                | 015.05.31.              |                                       |                                                                                                    |                                        |                                                   |                                                              |                                                                                                    |                                      |                                                                        |                                                                         |
| Csapat: TEST; I                                   | Dátum: 2015<br>nézet   | .05.01 2                | 015.05.31.              |                                       |                                                                                                    |                                        |                                                   |                                                              |                                                                                                    |                                      |                                                                        |                                                                         |
| Csapat: TEST; I<br>Táblázatos<br>Csapat           | Dâtum: 2015<br>nêzet   | .05.01 2<br>Régió       | 015.05.31.<br>Képviselő | Szakterület                           | Cét                                                                                                    | Ügyfél                                 | Ügyfél -                                          | Lefedettség                                                  | Ügyfél -                                                                                                    | Látogatás                            | Aktuális                                                               | Frekvencia                                                              |
| Csapat: TEST; I<br>□ Táblázatos<br>Csapat         | Dátum: 2015<br>nézet   | .05.01 2<br>Régió       | 015.05.31.<br>Képviselő | Szakterület                           | Cêt<br>frekvencia                                                                                                    | Ügyfél                                 | Ügyfél -<br>látogatott                            | Lefedettség                                                  | Úgyfél -<br>nem<br>látogatott                                                                                                | Látogatás                            | Aktuális<br>frekvencia                                                 | Frekvencia<br>eredmény                                                  |
| Csapat: TEST; f                                   | Dâtum: 2015<br>nêzet   | .05.01 2<br>Régió<br>IV | Nćpviselő               | Szakterület                           | Cěl<br>frekvencia<br>4                                                                                                | Ügyfél<br>27                           | Ügyfél -<br>látogatott<br>24                      | Lefedettség<br>89 %                                          | Ügyfél -<br>nem<br>látogatott<br>3                                                                                           | Látogatás<br>26                      | Aktuális<br>frekvencia<br>1,08                                         | Frekvencia<br>eredmény<br>24 %                                          |
| Csapat: TEST; I<br>Táblázatos<br>Csapat<br>E TEST | Dâtum: 2015<br>nêzet   | .05.01 2<br>Régió<br>IU | 015.05:31,<br>Képvisető | Szakterület                           | Cél<br>frekvencia<br>4<br>8                                                                                           | Ügyfél<br>27<br>1                      | Ügyfél -<br>látogatott<br>24<br>1                 | Lefedettség<br>89 %<br>100 %                                 | Ügyfél -<br>nem<br>látogatott<br>3                                                                                           | Látogatás<br>26<br>2                 | Aktuális<br>frekvencia<br>1,08<br>2,00                                 | Frekvencia<br>eredměny<br>24 %<br>25 %                                  |
| Csapat: TEST; (<br>Táblázatos<br>Csapat           | Dátum: 2015<br>nézet   | .05.01 2<br>Régió       | 015.05.31.<br>Képvisető | Szakterület<br>⊡ Felnőtt<br>háziorvos | Cêi<br>frekvencia<br>4<br>8                                                                                           | Ügyfél<br>27<br>1<br>28                | Ügyfél -<br>látogatott<br>24<br>1<br>25           | Lefedettség<br>89 %<br>100 %<br>89 %                         | Ügyfél -<br>nem<br>látogatott<br>3<br>0                                                                                      | Látogatás<br>26<br>2<br>28           | Aktuális<br>frekvencia<br>1,08<br>2,00<br>1,12                         | Frekvencia<br>eredmény<br>24 %<br>25 %<br>24 %                          |
| Csapat: TEST; (<br>Táblázatos<br>Csapat<br>E TEST | Dátum: 2015<br>nézet   | .05.01 2<br>Régió       | O15.05.31.<br>Képviselő | Szakterület<br>Felnőtt<br>háziorvos   | Cěl<br>frekvencia<br>4<br>8<br>9<br>9<br>9<br>9<br>9<br>9<br>9<br>9<br>9<br>9<br>9<br>9<br>9<br>9<br>9<br>9<br>9<br>9 | Ügyfél<br>27<br>1<br>28<br>1           | Ügyfél -<br>látogatott<br>24<br>1<br>25<br>0      | Lefedettség<br>89 %<br>100 %<br>89 %                         | Ügyfél -<br>nem<br>látogatott<br>3<br>0<br>3                                                                                 | Látogatás<br>26<br>2<br>28<br>0      | Aktuális<br>frekvencia<br>1,08<br>2,00<br>1,12<br>0,00                 | Frekvencia<br>eredmény<br>24 %<br>25 %<br>24 %                          |
| Csapat: TEST; (<br>Táblázatos<br>Csapat           | Dâtum: 2015<br>nêzet   | .05.01 2<br>Régió       | O15.05.31.<br>Képviselő | Szakterület<br>E Felnőtt<br>háziorvos | Cél<br>frekvencia<br>4<br>8<br>9<br>9<br>9<br>9<br>9<br>9<br>9<br>9<br>9<br>9<br>9<br>9<br>9<br>9<br>9<br>9<br>9<br>9 | Ügyfél<br>27<br>1<br>28<br>1<br>9      | Ügyfél -<br>Iátogatott<br>24<br>1<br>25<br>0<br>6 | Lefedettség<br>89 %<br>100 %<br>89 %<br>0 %<br>67 %          | Ügytél -<br>nem<br>látogatott<br>3<br>0<br>3<br>1<br>3                                                                       | Látogatás<br>26<br>28<br>0<br>7      | Aktuális<br>frekvencia<br>1,08<br>2,00<br><b>1,12</b><br>0,00<br>1,17  | Frekvencia<br>eredmény<br>24 %<br>25 %<br>24 %<br>100 %                 |
| Csapat: TEST; (<br>Táblázatos<br>Csapat           | Dâtum: 2015<br>nêzet   | .05.01 2<br>Régió<br>IU | 015.05.31.<br>Képviselő | Szakterület<br>E Felnőtt<br>háziorvos | Cél<br>frekvencia<br>4<br>8<br>1<br>1<br>1<br>1<br>1<br>1<br>1<br>1<br>1<br>1<br>1<br>1<br>1<br>1<br>1<br>1<br>1<br>1 | Ügyfél<br>27<br>1<br>28<br>1<br>9<br>2 | Ügyfél -<br>látogatott<br>24<br>1<br>25<br>0<br>6 | Lefedettség<br>89 %<br>100 %<br>88 %<br>0 %<br>67 %<br>100 % | Ügyfél -<br>nem<br>látogatott<br>3<br>0<br>3<br>1<br>3<br>3<br>0<br>0<br>3<br>0<br>0<br>0<br>0<br>0<br>0<br>0<br>0<br>0<br>0 | Látogatás<br>26<br>28<br>0<br>7<br>3 | Aktuális<br>frekvencia<br>1,08<br>2,00<br>1,12<br>0,00<br>1,17<br>1,50 | Frekvencia<br>eredmény<br>24 %<br>25 %<br>24 %<br>100 %<br>19 %<br>21 % |

# 5.5 Látogatások megoszlása

A "Látogatások megoszlása" riport megmutatja, hogy a területén dolgozó képviselők a kiválasztott időintervallumban mennyi látogatást végeztek, hány látogatási nap volt az időszakban, illetve az egy napra jutó átlagos látogatásszámot.

| L                                                                | atogatas                                           | DuoDay                                                                                             | /altozaskerelem      |                                              | Lekerd                                         | lezesek                                                                                          |                                              | Admini                               | zracio     | Wegrendelesek          |       |
|------------------------------------------------------------------|----------------------------------------------------|----------------------------------------------------------------------------------------------------|----------------------|----------------------------------------------|------------------------------------------------|--------------------------------------------------------------------------------------------------|----------------------------------------------|--------------------------------------|------------|------------------------|-------|
| zdőlap Tervez                                                    | ett látogatások Lá                                 | itogatás részletező Lá                                                                             | itogatás betekint    | Ő                                            | Utnyilv                                        | ántartás                                                                                         |                                              | Tová                                 | obi        | Látogatási adatok      |       |
| átogatáso                                                        | k megoszlá                                         | sa                                                                                                 |                      |                                              |                                                |                                                                                                  |                                              |                                      |            |                        |       |
| eresés                                                           |                                                    |                                                                                                    |                      |                                              |                                                |                                                                                                  |                                              |                                      |            |                        | <br>  |
| Csapat:                                                          | TEST                                               |                                                                                                    | ▼ Termék:            | < m                                          | ind >                                          |                                                                                                  |                                              |                                      | •          | Keresés                |       |
| Régió:                                                           | < mind >                                           |                                                                                                    | ▼ Típus:             | < m                                          | ind >                                          |                                                                                                  |                                              |                                      | •          | ]                      |       |
| Cél frekvencia:                                                  | < mind >                                           |                                                                                                    | ▼ Dátum:             | 2015                                         | 5.05.01                                        |                                                                                                  | 2015                                         | .05.31.                              |            | 1                      |       |
| Szakterület:                                                     | < mind >                                           |                                                                                                    | •                    | • Sz                                         | emélye                                         | k OInté                                                                                          | zmény                                        | ek OMi                               | nd         |                        |       |
| Látogatá<br>Csapat: TEST;                                        | sok megosz<br>Régió: < mind >; Cél                 | lása<br>frekvencia: < mind >; Szald                                                                | terület: < mind >; T | ermék:                                       | < mind :                                       | >; Tipus ·                                                                                       | < mind >;                                    | ; Dátum:                             | 2015.05.01 | 2015.05.31.; Személyek | <br>2 |
| Látogatá<br>Csapat: TEST;<br>Táblázatos né                       | sok megosz<br>Régió: < mind >; Cél<br>zet          | il <b>ása</b><br>frekvencia: < mind >; Szakl                                                       | terület: < mind >; T | 'ermék:                                      | < mind :                                       | >; Tipus (                                                                                       | < mind >;                                    | ; Dátum:                             | 2015.05.01 | 2015.05.31.; Személyek |       |
| Látogatá<br>Csapat: TEST;<br>E Táblázatos né<br>Csapat           | sok megosz<br>Régió: < mind >; Cél<br>zet<br>Régió | ilása<br>frekvencia: < mind >; Szakt<br>Képviselő                                                  | terület: < mind >; T | Termék:<br>2015/05                           | < mind :<br>Attag                              | >; Típus ↔                                                                                       | < mind ><br>X Latogatas<br>napok             | ; Dátum:<br>Atlag                    | 2015.05.01 | 2015.05.31.; Személyek |       |
| Látogatá<br>Csapat: TEST;<br>E Táblázatos né<br>Csapat           | SOK MEGOSZ<br>Régió: < mind >; Cél<br>Zet<br>Régió | lása<br>frekvencia: < mind >; Szaki<br>Képviselő<br>Teszt Vóra                                     | terület: < mind >; T | rermék:<br>1015/05<br>napok                  | < mind :<br>Átlag<br>3,6                       | >; Tipus •<br>Látogatások<br>36                                                                  | < mind ><br>E<br>napok<br>10                 | Dátum:<br>Attag<br>3,6               | 2015.05.01 | 2015.05.31.; Személyek |       |
| Látogatá<br>Csepat: TEST;<br>E Táblázatos né<br>Csepat<br>E TEST | Sok megosz<br>Régió: < mind >; Cél<br>zet<br>Régió | (lása<br>frekvencia: < mind >; Szak<br>Képviselő<br>Teszt Nóra<br>Teszt Elek                       | terület: < mind >; T | Ports/05                                     | < mind a Attag 3,6 2                           | >; Tipus +<br>Látogatások<br>36<br>18                                                            | < mind ><br>Σ<br>napok<br>10<br>9            | Dátum:                               | 2015.05.01 | 2015.05.31.; Személyek |       |
| Látogatá<br>Csapat: TEST;<br>E Táblázatos né<br>Csapat<br>E TEST | Sok megosz<br>Régió: < mind >; Cél<br>zet<br>Régió | (Ása<br>frekvencia: < mind >; Szak<br>Képviselő<br>Teszt Vóra<br>Teszt Elek<br>Teszt Tamás         | terület: < mind >, T | Termék:<br>2015/05<br>napox<br>10<br>9<br>10 | Látopatisi<br>3,6<br>2<br>2,6                  | -; Tipus +<br>Látogatások<br>36<br>18<br>26                                                      | < mind ><br>E<br>napok<br>10<br>9<br>10      | : Dátum:<br>Attag<br>3,6<br>2<br>2,6 | 2015.05.01 | 2015.05.31.; Személyek |       |
| Látogatá<br>Csapat: TEST;<br>E Táblázatos né<br>Csapat<br>E TEST | Sok megosz<br>Régió: < mind >; Cél<br>zet<br>Régió | Itekvencia: < mind >; Szaki<br>Képviselő<br>Teszt Vóra<br>Teszt Elek<br>Teszt Elek<br>Teszt András | terület: < mind >; T | 2015/05<br>napok<br>10<br>9<br>10<br>2       | < mind a<br>Latopatisi<br>3,6<br>2<br>2,6<br>5 | <ul> <li>Tipus 4</li> <li>Látogatások</li> <li>36</li> <li>18</li> <li>26</li> <li>10</li> </ul> | < mind ><br>T<br>napok<br>10<br>9<br>10<br>2 | Dátum:                               | 2015.05.01 | 2015.05.31.; Személyek |       |

# 5.6 Intézmények

Ezen menüpont az intézményekre vonatkozó alapadatok lekérdezésére teszi lehetővé. A Főtípus és Altípus megadása mellett lehetősége van szűrni megyére, IMS kistérségre, Mikrotérségre, Városra a legördülő menü segítségével. A szabad szöveges mezők (Intézmény, Irányítószám, Cím) segítségével is kereshet.

|                                                                                         | Látogatás                                                                                                    |                                                                                                    | DuoDay                                                                                                    | Változ                                                                | áskérelem                                    | Lekérdezé                                                                                    | sek                                                                                                 | Adminis           | ztráció                                                         | Megren   | delések                                                         |                                              |                                                |
|-----------------------------------------------------------------------------------------|----------------------------------------------------------------------------------------------------|----------------------------------------------------------------------------------------------------|----------------------------------------------------------------------------------------------------|-----------------------------------------------------------------------|----------------------------------------------|----------------------------------------------------------------------------------------------|----------------------------------------------------------------------------------------------------|-------------------|-----------------------------------------------------------------|----------|-----------------------------------------------------------------|----------------------------------------------|------------------------------------------------|
| zdőlap Terve                                                                            | zett látogatáso                                                                                                    | Låtog                                                                                                    | atás részletező                                                                                                    | Látogat                                                               | ás betekintő                                 | Útnyilvánta                                                                                  | artás                                                                                               | Továt             | bbi                                                             | Látogatá | si adato                                                        | k.                                           |                                                |
| tézménye                                                                                | ek                                                                                                    |                                                                                                    |                                                                                                    |                                                                       |                                              |                                                                                              |                                                                                                    |                   |                                                                 |          |                                                                 |                                              |                                                |
| eresés                                                                                  |                                                                                                    |                                                                                                    |                                                                                                    |                                                                       |                                              |                                                                                              |                                                                                                    |                   |                                                                 |          |                                                                 |                                              |                                                |
| Fő típus:                                                                               | Fekvő- és já                                                                                                    | róbeteg                                                                                                    | ellátás                                                                                                    | T                                                                     | Célcsoport:                                  | ◎Igen ◎Ne                                                                                    | m  Mind                                                                                             |                   |                                                                 |          |                                                                 |                                              |                                                |
| Altípus:                                                                                | Kórház                                                                                                    |                                                                                                    |                                                                                                    | T                                                                     | Látogatott:                                  | Olgen ONe                                                                                    | m  Mind                                                                                             |                   |                                                                 |          |                                                                 |                                              |                                                |
| Intézmény:                                                                              |                                                                                                    |                                                                                                    |                                                                                                    |                                                                       | Aktív:                                       | ©lgen ©Ne                                                                                    | m  Mind                                                                                             |                   |                                                                 |          |                                                                 |                                              |                                                |
| Megye:                                                                                  | < mind >                                                                                                    |                                                                                                    |                                                                                                    | ۲                                                                     |                                              |                                                                                              |                                                                                                    |                   |                                                                 |          |                                                                 |                                              |                                                |
| IMS kistérség:                                                                          | < mind >                                                                                                    |                                                                                                    |                                                                                                    | ۲                                                                     |                                              |                                                                                              |                                                                                                    |                   |                                                                 |          |                                                                 |                                              |                                                |
| Mikrotérség:                                                                            | < mind >                                                                                                    |                                                                                                    |                                                                                                    | •                                                                     |                                              |                                                                                              |                                                                                                    |                   |                                                                 |          |                                                                 |                                              |                                                |
| Irányítószám:                                                                           |                                                                                                    |                                                                                                    |                                                                                                    |                                                                       |                                              |                                                                                              |                                                                                                    |                   |                                                                 |          |                                                                 |                                              |                                                |
| Varos:                                                                                  | < mind >                                                                                                    |                                                                                                    |                                                                                                    | •                                                                     |                                              |                                                                                              |                                                                                                    |                   |                                                                 |          |                                                                 |                                              |                                                |
| Cim:                                                                                    |                                                                                                    |                                                                                                    |                                                                                                    |                                                                       |                                              |                                                                                              |                                                                                                    |                   |                                                                 |          |                                                                 |                                              |                                                |
| 14 4 1                                                                                  | of 4 🕨 👂                                                                                                    | i ¢                                                                                                    |                                                                                                    | Find                                                                  | Next 🔍 -                                     | ( <b>‡</b> )                                                                                 |                                                                                                    |                   |                                                                 |          |                                                                 |                                              |                                                |
| 14 4 1                                                                                  | of 4 🕨 👂                                                                                                    | 4                                                                                                    |                                                                                                    | Find                                                                  | Next 🔍 -                                     | ٢                                                                                            |                                                                                                    |                   |                                                                 |          |                                                                 |                                              |                                                |
| Intézmé                                                                                 | of 4 ▶ ▶                                                                                                    | )<br>)                                                                                                    |                                                                                                    | Find                                                                  | Next 🖳 -                                     | ٢                                                                                            |                                                                                                    |                   |                                                                 |          |                                                                 |                                              |                                                |
| IN I I                                                                                  | of 4 )<br>nyek (224<br>5- és járóbeteg e                                                                                                    | )<br>Ilátás; Altíj                                                                                                    | pus: Körház;                                                                                                    | Find                                                                  | Next 🔍 -                                     | (3)<br>Men                                                                                   | re                                                                                                  |                   | IMS kistérs                                                     | ÷        | Cím                                                             |                                              |                                                |
| Id d 1<br>Intézmé<br>Fő tipus: Fekvi<br>ID                                              | of 4<br>nyek (224<br>5- és járóbeteg e<br>MBID<br>8503 HU LOC1                                                                                                    | )<br>)<br>1átás; Altíj                                                                                                    | pus: Körház;<br>Intézmény<br>Albert Schweitzer                                                                                   | Find                                                                  | Next 🔍 🗸                                     | (\$)<br>Megy<br>Heve                                                                         | re<br>s meave                                                                                       |                   | IMS kistérs<br>Hatvani                                          | ég       | Cím<br>3000                                                     | Hatvan                                       | Balas                                          |
| IN N I                                                                                  | of 4   of 4   of | )<br>)<br>)<br>)<br>)<br>)<br>)<br>)<br>)<br>)<br>)<br>)<br>)<br>)<br>)<br>)<br>)<br>)<br>)                                                                                                    | pus: Kórház;<br>Intézmény<br>Albert Schweitzer                                                                                   | Find  <br>Kórház Hat                                                  | Next 🔍 •                                     | (C)<br>Megy<br>Heve                                                                          | re<br>s megye                                                                                       | emolén            | IMS kistérs<br>Hatvani<br>Ózdi                                  | Êg       | Cim<br>3000                                                     | Hatvan                                       | Balas                                          |
| IN N 1<br>Intézmé<br>Fő tipus: Fekvi<br>ID<br>8<br>8                                    | of 4                                                                                                    | )<br>)<br>látás; Altij<br>94923 /<br>94849 /                                                                                                    | pus: Kórház;<br>Intézmény<br>Albert Schweitzer<br>Almási Balogh Pá                                                               | Find  <br>Kórház Hat                                                  | Next 🔍 •                                     | Megy     Heve     Bors     megy                                                              | ye<br>s megye<br>od - Abaúj-Z∙                                                                      | emplén            | IMS kistérs<br>Hatvani<br>Ózdi                                  | ÷g       | Cim<br>3000<br>3600                                             | Hatvan<br>Ózd                                | Balas<br>Béke                                  |
| IN N 1<br>Intézmé<br>Fő típus: Fekvi<br>ID<br>8<br>8<br>9                               | of 4 ▶ ▶<br>nyek (224<br>5- és járóbeteg e<br>MBID<br>8503 HU_LOC1<br>8444 HU_LOC1<br>8545 HU_LOC2                                                                                                    | )<br>liátás; Altíj<br>94923 /<br>94849 /                                                                                                    | pus: Kôrház;<br>Intézmény<br>Albert Schweitzer<br>Almási Balogh Pá<br>Almási Balogh Pá                                           | Find  <br>Kórház Hat<br>I Kórház                                      | Next R •                                     | Megg     Heve     Borsi     megg                                                             | re<br>s megye<br>od - Abaúj - Z<br>re<br>od - Abaúj - Z<br>re                                       | emplén i          | IMS kistére<br>Hatvani<br>Ózdi<br>Ózdi                          | έg       | Cim<br>3000<br>3600<br>3600                                     | Hatvan<br>Ózd<br>Ózd                         | Balas<br>Béke<br>Lomb                          |
| IN N 1<br>Intézmé<br>Fő típus: Fekvi<br>ID<br>8<br>8<br>9<br>9                          | of 4         ▶           nyek (224           5- és járóbeteg e           MBID           8503         HU_LOC1           8444         HU_LOC1           8545         HU_LOC2           8334         HU_LOC1                                                                                                    | I (4)<br>Iátás; Attij<br>94923 /<br>94849 /<br>07760 /<br>94698 /                                                                                                    | pus: Kórház;<br>Intézmény<br>Albert Schweitzer<br>Almási Balogh Pá<br>Almási Balogh Pá                                           | Find  <br>Kórház Hat<br>I Kórház / Lu                                 | INext R +                                    | Megg     Heve     Borsi     megg     vesz                                                    | ye<br>s megye<br>od - Abaúj - Z<br>re<br>od - Abaúj - Z<br>re<br>prém megye                         | emplén (          | IMS kistérs<br>Hatvani<br>Ózdi<br>Ózdi<br>Balatonfürec          | ÷g       | Cím<br>3000<br>3600<br>3600<br>8230                             | Hatvan<br>Ózd<br>Ózd<br>Balatonfüred         | Balas<br>Béke<br>Lomb<br>Gyóg                  |
| IN 4 1<br>Intézmé<br>Fő típus: Fekvi<br>ID<br>8<br>8<br>9<br>9<br>8<br>8<br>8<br>8<br>8 | of 4 ▶ ▶<br>nyek (224<br>5- és járóbeteg e<br>MBID<br>8503 HU_LOC1<br>8444 HU_LOC1<br>8444 HU_LOC2<br>8334 HU_LOC1<br>8334 HU_LOC1                                                                                                    | i ()<br>)<br>)<br>)<br>)<br>)<br>)<br>)<br>)<br>)<br>)<br>)<br>)<br>)<br>)<br>)<br>)<br>)<br>)                                                                                                    | pus: Kórház;<br>Intézmény<br>Albert Schweitzer<br>Almási Balogh Pá<br>Állami Szívkórház                                          | Find  <br>Kórház Hat<br>I Kórház / Lu<br>I Kórház / Lu<br>Erzsébet S: | Next 🔍 -                                     | Kegy     Heve     Borse     megy     nely     Vesz ndelő Kom                                 | re<br>s megye<br>od - Abaúj - Z<br>re<br>od - Abaúj - Z<br>re<br>prém megye<br>árom - Eszter;<br>re | emplén i<br>gom i | IMS kistérs<br>Hatvani<br>Ózdi<br>Ózdi<br>Balatonfürec<br>Tatai | ÷a<br>11 | Cím<br>3000<br>3600<br>3600<br>8230<br>2890                     | Hatvan<br>Ózd<br>Ózd<br>Balatonfüred<br>Tata | Balas<br>Béke<br>Lomb<br>Gyóg<br>Váral         |
| IN A 1<br>Intézmé<br>Fő típus: Fekvi<br>ID<br>8<br>8<br>9<br>8<br>8<br>8<br>10<br>10    | of 4 ▶ ▶<br>nyek (224<br>5- és járóbeteg e<br>MBID<br>8503 HU_LOC1<br>8444 HU_LOC1<br>8545 HU_LOC2<br>8334 HU_LOC1<br>8522 HU_LOC1<br>8522 HU_LOC1                                                                                                    | i (*)<br>))<br>lätäs: Altij<br>lätäs: Altij<br>lätäs: Al | pus: Kórház;<br>Intézmény<br>Albert Schweitzer<br>Almási Balogh Pá<br>Állami Szivkórház<br>Árpád-házi Szent<br>Hősök terei Telep | Find  <br>Kórház Hat<br>I Kórház / Li<br>Erzsébet S:<br>brey          | tvan<br>omb utcai Teleph<br>zakkórház és Rei | Megg<br>Heve<br>Borsi<br>megy<br>nely<br>Res<br>Vesz<br>ndelő / Komu<br>megy<br>ndelő / Komu | re<br>s megye<br>od - Abaúj - Z<br>re<br>prém megye<br>árom - Eszterg<br>re<br>árom - Eszterg<br>re | emplén gom i      | IMS kistérs<br>Hatvani<br>Ózdi<br>Ózdi<br>Balatonfürec<br>Tatai | ÷g       | Cim           3000           3600           8230           2890 | Hatvan<br>Ózd<br>Ózd<br>Balatonfüred<br>Tata | Balas<br>Béke<br>Lomb<br>Gyóg<br>Váral<br>Hőső |

### 5.7 Ismertetett termékek

Látogatásszám bemutatás sorrendje szerint és ebből súlyozott látogatásszám számítása bármely időszakra vonatkozóan, összesen és látogatónként is.

Brand-enkénti csoportosításban, az ismertetett termékek számát, azon belül a bemutatás sorrendjét és súlyozott látogatásszámot megjelenítő összesítő lista.

PocketRep Változáskérelem Lekérdezések Adminisztráció Megrendelések gatás részletező Látogatás betekintő Útnyilvántartás Látogatási adato Ismertetett termékek -Keresés - 2015.10.30. ▼ Dátum: 2015.05.01. Csapat TEST Régió: < mind > ۲ ●Személyek OIntézmények OMind IMS kistérség: < mind > ۲ Keresés Find | Next 😽 - 🛞 14 4 1 of 1 👂 🕅 Ismertetett termékek Csapat: TEST; Dátum: 2015.05.01. - 2015.10.30.; Személyek 🖂 Táblázatos nézet E Sorrendiség Ismertetett termékek száma 1 2Σ E Foster 474 7 478,2 481 49 49 19,6 497,8 474 56 530 🗄 Brexin Σ 77 56 133 109,2 ⊞ IMS kistérség ⊞ Képviselő 🖻 Grafikonos nézet

Megadható szűrési feltételek: csapat, régió, IMS kistérség, időszak, ügyféltípus

### 5.8 Személyek

Az "Intézményekhez" hasonlóan itt a személyekre (Orvosok, Gyógyszerészek, Adminisztratív személyek, Állatorvos, Egészségügyi szakdolgozók) kereshet. A legördülő menüvel lehetőség van a Megye, IMS kistérség, Mikrotérség, Város, Beosztás, Szakterület kiválasztására. A szabad szöveges mezők (Orvos, Intézmény, Irányítószám, Cím) pedig további szűkítési lehetőséget biztosítanak.

| eddigo Tervezett látogatások Látogatás részletező Látogatás betekintő Útnyilvántatás További. Látogatási adatok  emeljyek  arresés  Típus: Orvosok                                                                                                    | Látoga                                                                                                    | jatás                                                                                                    | DuoDay Vál                                                                                                    | tozáskérelem                                                      | Lekérdezések                                                                                                    | Adminisztráció                                                                  | Megrendelések           |                                                 |
|----------------------------------------------------------------------------------------------------|----------------------------------------------------------------------------------------------------|----------------------------------------------------------------------------------------------------|----------------------------------------------------------------------------------------------------|-------------------------------------------------------------------|----------------------------------------------------------------------------------------------------|---------------------------------------------------------------------------------|-------------------------|-------------------------------------------------|
| temélyek<br>presés<br>Tipus: Orvosok ● Beosztás: <mind> ●<br/>Szakterület: <mind> ●<br/>Szakterület:</mind></mind> | rvezett lát                                                                                                    | atogatások Láto                                                                                                    | gatás részletező Látog                                                                                                    | gatás betekintő                                                   | ó Útnyilvántartás                                                                                                    | További                                                                         | Látogatási adatok       |                                                 |
| Internets       Orvosok          Beosztás:         Szakterület: <ul> <li>mind &gt;</li> <li>mind &gt;</li> <li>mind &gt;</li> <li>szakterület:</li></ul>                                                                                                    | ek                                                                                                    |                                                                                                    |                                                                                                    |                                                                   |                                                                                                    |                                                                                 |                         |                                                 |
| Tipus:       Orvosok       ●       ●       ●       ●       ●       ●       ●       ●       ●       ●       ●       ●       ●       ●       ●       ●       ●       ●       ●       ●       ●       ●       ●       ●       ●       ●       ●       ●       ●       ●       ●       ●       ●       ●       ●       ●       ●       ●       ●       ●       ●       ●       ●       ●       ●       ●       ●       ●       ●       ●       ●       ●       ●       ●       ●       ●       ●       ●       ●       ●       ●       ●       ●       ●       ●       ●       ●       ●       ●       ●       ●       ●       ●       ●       ●       ●       ●       ●       ●       ●       ●       ●       ●       ●       ●       ●       ●       ●       ●       ●       ●       ●       ●       ●       ●       ●       ●       ●       ●       ●       ●       ●       ●       ●       ●       ●       ●       ●       ●       ●       ●       ●       ●       ●       ●       ●       <                                                                                                    |                                                                                                    |                                                                                                    |                                                                                                    |                                                                   |                                                                                                    |                                                                                 |                         |                                                 |
| Initial Initial   Orosi: Statterület:   Statterület: <mind>   Vilkrotérség: <mind> <mind>    Vilkrotérség: <mind> <mind>    Vilkrotérség: <mind> <mind>    Vilkrotérség: <mind> <mind>    Vilkrotérség: <mind> <mind>    Vilkrotérség: <mind> <mind>    Város: <mind> <mind>    Város: <mind> <mind>    Város: <mind> <mind>    Város: <mind> <mind>    Város: <mind> <mind>    Város: <mind> <mind>    Város: <mind> <mind>    Város: <mind> <mind>    Város: <mind></mind></mind></mind></mind></mind></mind></mind></mind></mind></mind></mind></mind></mind></mind></mind></mind></mind></mind></mind></mind></mind></mind></mind></mind></mind></mind></mind></mind></mind></mind>                                                                                                    | [ On                                                                                                    | vosok                                                                                                    |                                                                                                    | <ul> <li>Beosztás:</li> </ul>                                     | < mind >                                                                                                    |                                                                                 | •                       |                                                 |
| ntizzmény:<br>wegye: <a href="mind"> </a> Szakterülettipus: Fő Munkahelyi ®Bármely   Wegye: <a href="mind"><i>mind"&gt;</i></a> Szakvizsga:  Igen Nem Mind   MS kistérség: <mind"> <a href="mind"></a>    MS kistérség: <mind"> <a href="mind"></a>    MS kistérség: <mind"> <a href="mind"></a>    MS kistérség: <mind"> <a href="mind"></a>    MIkrotérség: <mind"> <a href="mind"></a>    Város: <a href="mind"><mind< a="">    Város: <a href="mind"><mind< a="">    Város: <a href="mind"><mind< a="">             Város: <a href="mind"><mind"></mind"></a>                Város: <a href="mind"><mind"><ia href="mind"><ia href="mind"><ia <="" a="" href="mind">                                Mild <a href="mind">Név<td></td><td></td><td></td><td>Szakterül</td><td>et &lt; mind &gt;</td><td></td><td><b>T</b></td><td></td></a></ia></ia></ia></ia></ia></ia></ia></ia></ia></ia></ia></ia></ia></ia></ia></ia></ia></ia></ia></ia></ia></ia></ia></ia></ia></ia></ia></ia></ia></ia></ia></ia></ia></ia></ia></ia></ia></ia></ia></ia></ia></ia></ia></ia></ia></ia></ia></ia></mind"></a></mind<></a></mind<></a></mind<></a></mind"></mind"></mind"></mind"></mind">                                                                                                    |                                                                                                    |                                                                                                    |                                                                                                    | Szakterül                                                         | et < mind >                                                                                                    |                                                                                 | <b>T</b>                |                                                 |
| Wegye: <mind>        Szakvizsga:       Igen       Nem       Mind         MS kistérség:       <mind>        Célcsoport       Igen       Nem @ Mind         MS kistérség:       <mind>        Látogatott:       Igen       Nem @ Mind         város:       <mind>        Aktiv:       Igen       Nem @ Mind         város:       <mind>         Nem @ Mind         város:       <mind>        Nem @ Mind         város:       <mind>         Igen       Nem @ Mind         város:       <mind>         Igen       Nem @ Mind         város:       <mind>         Igen       Nem @ Mind         Város:       <mind>         Igen       Nem @ Mind         Város:           Igen       Nem @ Mind         Város:           Igen       Nem @ Mind         Város:           Igen       Nem @ Mind         Jagatott:           Igen       Igen       Igen</mind></mind></mind></mind></mind></mind></mind></mind></mind></mind>                                                                                                    | -                                                                                                    |                                                                                                    |                                                                                                    | Szakterül                                                         | et típus: 🛛 🖉 🌑 Mu                                                                                                    | nkahelvi ®Bármelv                                                               |                         |                                                 |
| MS kistérség: <mind> &lt; Célcsoport: gen Nem ●Mind<br/>Mikrotérség: <mind> &lt; Látogatott: gen Nem ●Mind<br/>Aktiv: @gen Nem ●Mind<br/>Aktiv: @gen Nem ●Mind<br/>Személyek (27126)<br/>Tipus: Orvosok<br/>Személyek (27126)<br/>Tipus: Orvosok<br/>Város:</mind></mind>                                                                                                    | < m                                                                                                    | mind >                                                                                                    |                                                                                                    | Szakvizsg                                                         | ga: Olgen ON                                                                                                    | em ® Mind                                                                       |                         |                                                 |
| Mikrotérség: <mind>   rányítószám: Aktív:   város:: <mind>   város:: <mind></mind></mind>                                                                                                    | ég: < m                                                                                                    | mind >                                                                                                    | ,                                                                                                    | <ul> <li>Célcsopo</li> </ul>                                      | rt: Olgen ONem                                                                                                    | Mind                                                                            |                         |                                                 |
| rånyitószám: Aktiv: Olgen Onem Onion Oligen Onem Oligen Onem Oligen Onem Oligen Onem Oligen Onem Oligen Onem Oligen Onem Oligen Onem Oligen Onem Oligen Oligen Olig                                                                                                    | g: <m< td=""><td>mind &gt;</td><td>,</td><td>Látogatot</td><td>t: Olgen ONem</td><td>Mind</td><td></td><td></td></m<> | mind >                                                                                                    | ,                                                                                                    | Látogatot                                                         | t: Olgen ONem                                                                                                    | Mind                                                                            |                         |                                                 |
| Város:       < mind >          Cím:         Find   Next       < <           Keresés         Find   Next       < <            Személyek (27126)         Tipus: Orvosok:         Tipus: Orvosok:         Személyek (27126)         Tipus: Orvosok:         Személyek (27126)         Tipus: Orvosok:         Személyek (27126)         Tipus: Orvosok:         Személyek (27126)         Sakte (27126)         Személyek (27126)         Tipus: Orvosok:         Szeket (27126)         Site (27126)         Site (27126)         MBID       Név       Neme       Fő       2.       Szektet/etek         ID       MBID       Név       Neme       Fő       2.       3.         61661       HU_PERS2428       Abdala Ale George       Férfi       Sebész       Image: Colspan: Colspan: Colspan: Colspan="4">Image: Colspan: Colspan="4">Colspa                                                                                                    | m:                                                                                                    |                                                                                                    |                                                                                                    | Aktív:                                                            | ◎Igen ◎Nem                                                                                                    | Mind                                                                            |                         |                                                 |
| Keresés         Személyek (27126)         Tipus: Orvosok:         Keres ás         Név       Neme       Fő       2.       3.         82153       HU_PERS35807       Abafalvi Zsuzsanna       Nő       Fogorvos       Sebész       1         76924       HU_PERS779       Abasiute Aniekan George       Férfi       Sebész       1       1       1       1       1       1       1       1       1       1       1       1       1       1       1       1       1       1       1       1       1       1       1       1       1       1       1       1       1       1       1       1       1       1       1       1       1       1       1       1       1       1       1       1       1       1       1       1       1       1       1       1       1       1       1       1       1       1       1       1       1       1       1       1       1       1       1       1       1       1       1       1       1       1       1       1       1       1       1       1 <th1< th="">       1       <th1< th=""></th1<></th1<>                                                                                                    | < m                                                                                                    | mind >                                                                                                    |                                                                                                    | •                                                                 |                                                                                                    |                                                                                 |                         |                                                 |
| Keresés         Find   Next 🔍 🔍         Szermélyek (27126)         Tipus: Orvosok;         Szakterületek         ID       Mév       Neme       Fő       2.       3.         Szakterületek         ID       Mév       Neme       Fő       2.       3.         Stakterületek         ID       Név       Neme       Fő       2.       3.         82153       HU_PERS35807       Abafalvi Zsuzsanna       Nő       Fogorvos       Image: Colspan="4">Image: Colspan="4">Stakterületek         82153       HU_PERS779       Abasiute Aniekan George       Férfi       Sebész       Image: Colspan="4">Image: Colspan="4">Image: Colspan="4">Stakterületek         76924       HU_PERS24228       Abboud Ali       Férfi       Aneszteziológus       Image: Colspan="4">Image: Colspan="4">Image: Colspan="4"       Image: Colspan="4"                                                                                                    |                                                                                                    |                                                                                                    |                                                                                                    |                                                                   |                                                                                                    |                                                                                 |                         |                                                 |
| Image: Next Principal Principal Pri                                                                                                    | 5                                                                                                    |                                                                                                    |                                                                                                    |                                                                   |                                                                                                    |                                                                                 |                         |                                                 |
| ID         MBID         Név         Neme         Fő         2.         3.           82153         HU_PERS35807         Abafalvi Zsuzsanna         Nő         Fogorvos                                                                                                    | élvek (                                                                                                    | 460 ▶ <b>▶</b>                                                                                                    | ¢                                                                                                    | Find   Next                                                       | <b>↓</b> • ③                                                                                                    |                                                                                 |                         |                                                 |
| ID         MBID         Név         Neme         Fő         2.         3.           82153         HU_PERS35807         Abafalvi Zsuzsanna         Nő         Fogorvos                                                                                                    | élyek (<br><sup>osok;</sup>                                                                                           | 460 ▶ ▶ <b> </b><br>(27126)                                                                                               | \$                                                                                                    | Find   Next                                                       | ₽,- ⊕                                                                                                    |                                                                                 |                         |                                                 |
| 82153       HU_PERS35807       Abafalvi Zsuzsanna       Nõ       Fogorvos         61661       HU_PERS779       Abasiute Aniekan George       Férfi       Sebész         76924       HU_PERS24228       Abboud Ali       Férfi       Aneszteziológus         79908       HU_PERS29231       Abdalla Roshdi       Férfi       Gyermek háziorvos                                                                                                    | élyek (<br><sup>osok;</sup>                                                                                           | 460 ▶ ▶∎<br>(27126)                                                                                                    | ¢]                                                                                                    | Find   Next                                                       | ₽                                                                                                    |                                                                                 | Szakterületek           |                                                 |
| 61661       HU_PERS779       Abasiute Aniekan George       Férfi       Sebész         76924       HU_PERS24228       Abboud Ali       Férfi       Aneszteziológus         79936       HU_PERS29231       Abdalla Roshdi       Férfi       Gyermek háziorvos                                                                                                    | élyek (<br><sup>DSOK;</sup>                                                                                           | 460 ▶ ▶∎<br>(27126)<br>MBID                                                                                               | ¢                                                                                                    | Find   Next                                                       | ₽, · ()<br>Fő                                                                                                    | 2.                                                                              | Szakterületek<br>3.     | Muni                                            |
| 76924     HU_PERS24228     Abboud Ali     Férfi     Aneszteziológus       79036     HU_PERS29231     Abdalla Roshdi     Férfi     Gyermek háziorvos                                                                                                    | élyek (<br>osok;<br>82153 H                                                                                           | 460 • • •<br>(27126)<br>MBID<br>HU_PERS35807                                                                              | ¢                                                                                                    | Find   Next                                                       | k, ▼ (€)<br>Fδ<br>Fogorvos                                                                                                    | 2.                                                                              | Szakterületek<br>3.     | Muni                                            |
| 79036 HU_PERS29231     Abdalla Roshdi     Férfi     Gyermek háziorvos                                                                                                    | élyek (<br>psok;<br>82153 +<br>61661 +                                                                                | 460 P PI<br>(27126)<br>MBID<br>HU_PERS35807<br>HU_PERS779                                                                 | ¢                                                                                                    | Find   Next<br>Neme<br>Nổ<br>Férfi                                | R v (€)<br>Fő<br>Fogorvos<br>Sebész                                                                                              | 2.                                                                              | Szakterületek<br>3.     | Muni<br>Fogo<br>Sebé                            |
| 79036 HU_PERS29231 Abdalla Roshdi Férfi Gyermek háziorvos                                                                                                    | élyek (<br>psok;<br>82153 +<br>61661 +<br>76924 +                                                                     | 460                                                                                                    | AbafaM Zsuzsanna Abasiute Aniekan George Abboud Ali                                                                                                    | Find   Next                                                       | ➡     ▼       €ð       Fð       Fogorvos       Sebész       Anesztezlológus                                                      | 2.                                                                              | Szakterületek<br>3.     | Munt<br>Fogo<br>Sebé<br>Anes:                   |
|                                                                                                    | élyek (<br>psok;<br>82153 F<br>61661 F<br>76924 F                                                                     | 460 • • • • • • • • • • • • • • • • • • •                                                                                 | Image: Weight of the second second | Find   Next<br>Neme<br>Nô<br>Férfi<br>Férfi                       | Fō       Fogorvos       Sebész       Aneszteziológus                                                                             | 2.                                                                              | Szakterületek<br>3.     | Muni<br>Fogo<br>Sebé<br>Anesi                   |
| 63737 HU_PERS3545 Abdel Hameed Abdel Hay Férfi Gyermek háziorvos Gyermek szakorvos<br>Abdin                                                                                                    | Élyek (<br>psok;<br>82153 +<br>61661 +<br>76924 +<br>79036 +                                                          | 460 P PI<br>(27126)<br>MBID<br>HU_PERS35807<br>HU_PERS24228<br>HU_PERS24228                                               | Image: AbafaM Zsuzsanna       AbafaM Zsuzsanna       Abasiute Aniekan George       Abboud Ali       Abdalla Roshdi                                                                                                    | Find   Next<br>Nême<br>Nô<br>Fêrfi<br>Fêrfi<br>Fêrfi              | ➡     ▼       Fő       Fogorvos       Sebész       Aneszteziokögus       Gyermek háziorvos                                       |                                                                                 | Szakterületek<br>3.     | Munt<br>Fogo<br>Sebé<br>Anes:<br>Gyerr          |
| 73237 HU_PERS17194 Abdul Fatah Mohamed Bishr Férfi Onkológus Onkoradiológus                                                                                                    | élyek (<br>osok;<br>82153 F<br>61661 F<br>76924 F<br>79036 F<br>63737 F                                               | 460 P PI<br>(27126)<br>MBID<br>HU_PERS35807<br>HU_PERS2779<br>HU_PERS24228<br>HU_PERS29231<br>HU_PERS3545                 | AbafaM Zsuzsanna     Abasiute Aniekan George     Abboud Ali     Abdalla Roshdi     Abdel Hameed Abdel Hay     Abdin                                                                                                    | Find   Next<br>No<br>No<br>Férfi<br>Férfi<br>Férfi<br>Férfi       | Fō       Fogorvos       Sebész       Aneszteziológus       Gyermek háziorvos       Gyermek háziorvos                             | 2.<br>2.<br>2.<br>2.<br>2.<br>2.<br>2.<br>2.<br>2.<br>2.<br>2.<br>2.<br>2.<br>2 | Szakterületek<br>3.     | Muni<br>Fogo<br>Sebé<br>Aness<br>Gyerr<br>Gyerr |
| 93744 ULI DEDC40000 Abdul Khalin Marzin NG Niewieniem                                                                                                    | élyek (<br>osok;<br>82153 F<br>61661 F<br>76924 F<br>79036 F<br>63737 F                                               | 460 P PI<br>(27126)<br>MBID<br>HU_PERS35807<br>HU_PERS2779<br>HU_PERS24228<br>HU_PERS29231<br>HU_PERS3545<br>HU_PERS17194 | AbafaM Zsuzsanna Abasiute Aniekan George Abboud Ali Abdalla Roshdi Abdel Hameed Abdel Hay Abdin Abdul Fatah Mohamed Bi                                                                                                    | Find   Next<br>Neme<br>Nô<br>Férfi<br>Férfi<br>Férfi<br>Shr Férfi | Fō         Fogorvos         Sebėsz         Aneszteziológus         Gyermek háziorvos         Gyermek háziorvos         Onkológus | 2.<br>2.<br>Gyermek szakorvos<br>Onkoradiológus                                 | Szakterületek<br>3.<br> | Muni<br>Fogo<br>Sebé<br>Anes:<br>Gyerr<br>Gyerr |

# 5.9 Intézményi tulajdonságok

Lehetőség van az intézmények adatlapján egyedi tulajdonságokat felvenni, amelyeket ezen riporttal le lehet kérdezni.

| Fő típus:<br>Altípus:<br>Intézmény:<br>Megye:<br>IMS kistérség:<br>Irányítószám:<br>Város:<br>Cím:<br>Keresés | Fekvő- és járóbeteg ellátás           Kórház <mind> <mind> <mind> <mind></mind></mind></mind></mind> | Célcsoport:  Látogatott:  Aktív:  Termék szerinti: | Igen ○Nem ®Mind<br>Igen ○Nem ®Mind<br>Igen ○Nem ®Mind<br>Igen ®Nem |  |  |
|----------------------------------------------------------------------------------------------------|----------------------------------------------------------------------------------------------------|----------------------------------------------------|--------------------------------------------------------------------|--|--|
| 14 4 1                                                                                                    | _ of 1                                                                                               | Find   Next 😽 🔹 🛞                                  |                                                                    |  |  |

# 5.10 Személy tulajdonságok

Az intézményi tulajdonságokhoz hasonlóan, a személyek adatlapján is van lehetőség egyedi tulajdonság felvételére, amelynek lekérdezését ezen riportálási felület segíti.

| Személy tu<br>Keresés<br>Típus:<br>Orvos:<br>Intézmény:<br>Megye:<br>IMS kistérség:<br>Irányítószám:<br>Város: | Orvosok              < mind >           < mind >             |            | <ul> <li>Beosztás:</li> <li>Szakterület</li> <li>Szakterület típus:</li> <li>Szakvizsga:</li> <li>Célcsoport:</li> <li>Látogatott:</li> <li>Aktív:</li> <li>Termék szerinti:</li> </ul> | < mind ><br>< mind ><br>Fō Munk<br>Igen Nem<br>Igen Nem<br>Igen Nem<br>Igen Nem | ahelyi ® Bârmely<br>m ® Mind<br>® Mind<br>® Mind<br>® Mind | V<br>V |  |
|----------------------------------------------------------------------------------------------------|--------------------------------------------------------------|------------|----------------------------------------------------------------------------------------------------|---------------------------------------------------------------------------------|------------------------------------------------------------|--------|--|
| Keresés<br>I4 4 1<br>Személy<br>Típus: Gyógysz                                                                 | of 1 ▷ ▷』 ↔<br>r tulajdonságok<br>rerészek, Termék szerinti: | (0)<br>Nem | nd   Next 🔍 🔍                                                                                                    |                                                                                 |                                                            |        |  |

# 5.11 Látogatási statisztika (országos)

Adott időszakra vonatkozó szakterületenkénti csoportosításban megjelenő látogatásszám összesítő lista.

Megadható szűrési feltételek: szakterület, időszak

|                                                                                                    | P                                                                      |                                                    |                                                                      |                |                   |     |
|----------------------------------------------------------------------------------------------------|------------------------------------------------------------------------|----------------------------------------------------|----------------------------------------------------------------------|----------------|-------------------|-----|
| Látogatás                                                                                                    | DuoDay Változ                                                          | záskérelem                                         | Lekérdezések                                                         | Adminisztráció | Megrendelések     |     |
| zdőlap Tervezett látogatások. Lát                                                                                                    | togatás részletező Látoga                                              | tás betekintő                                      | Útnyilvántartás                                                      | További        | Látogatási adatol | ¢   |
| átogatás statisztika (c                                                                                                    | országos)                                                              |                                                    |                                                                      |                |                   |     |
| (eresés                                                                                                    | 0,                                                                     |                                                    |                                                                      |                |                   |     |
| Dátum: 2015.05.01 2015.0                                                                                                    | 05.31. Csapat TEST                                                     |                                                    | •                                                                    | Keresés        |                   |     |
|                                                                                                    | da Find                                                                | I Next 🛃 -                                         | ٢                                                                    |                |                   |     |
|                                                                                                    |                                                                        | 2. U                                               |                                                                      |                |                   |     |
| Látogatás statisztika                                                                                                    | (országos)                                                             |                                                    |                                                                      |                |                   |     |
| Dátum: 2015.05.01 2015.05.31.;                                                                                                    |                                                                        |                                                    |                                                                      |                |                   |     |
| 🗉 Táblázatos nézet                                                                                                    |                                                                        |                                                    |                                                                      |                |                   | 1.0 |
| Contraction 1                                                                                                    | 1.51                                                                   | ü                                                  | Protocolation                                                        |                |                   |     |
| Szakterulet                                                                                                    | Latogatas                                                              | Ugytel                                             | Frekvencia                                                           |                |                   |     |
| Marco and and an and an an an an an an an an an an an an an                                                                                                    |                                                                        | -                                                  |                                                                      |                |                   |     |
| Allergológus                                                                                                    | 6                                                                      | 4                                                  | 1,50                                                                 |                |                   |     |
| Allergológus<br>Asztmanővér                                                                                                    | 6                                                                      | 4                                                  | 1,50<br>1,00                                                         |                |                   |     |
| Allergológus<br>Asztmanővér<br>Belgyógyász                                                                                                    | 6                                                                      | 4                                                  | 1,50<br>1,00<br>1,00                                                 |                |                   |     |
| Allergológus<br>Asztmanővér<br>Belgyógyász<br>Felnött háziorvos                                                                                                    | 6<br>1<br>1<br>117                                                     | 4<br>1<br>1<br>106                                 | 1,50<br>1,00<br>1,00<br>1,10                                         |                |                   |     |
| Allergológus<br>Asztmanővér<br>Belgyógyász<br>Felnőtt háziorvos<br>Immunológus                                                                                       | 6<br>1<br>1<br>117<br>117                                              | 4<br>1<br>1<br>106<br>1                            | 1,50<br>1,00<br>1,00<br>1,10<br>1,10                                 |                |                   |     |
| Allergológus<br>Asztmanővér<br>Belgyógyász<br>Felnőtt háziorvos<br>Immunológus                                                                                       | 6<br>1<br>1<br>117<br>1<br>1                                           | 4<br>1<br>106<br>1                                 | 1,50<br>1,00<br>1,00<br>1,10<br>1,00                                 |                |                   |     |
| Allergológus<br>Asztmanővér<br>Belgyógyász<br>Felnőtt házlorvos<br>Immunológus<br>Infektológus                                                                       | 6<br>1<br>1<br>117<br>1<br>1<br>1                                      | 4<br>1<br>106<br>1<br>1                            | 1,50<br>1,00<br>1,00<br>1,10<br>1,00<br>1,00                         |                |                   |     |
| Allergológus<br>Asztmanővér<br>Belgyógyász<br>Felnőtt házlorvos<br>Immunológus<br>Infektológus<br>Kórházi gyógyszerész                                               | 6<br>1<br>1<br>117<br>1<br>1<br>1<br>1<br>4                            | 4<br>1<br>106<br>1<br>1<br>4                       | 1,50<br>1,00<br>1,00<br>1,10<br>1,00<br>1,00                         |                |                   |     |
| Allergológus<br>Asztmanővér<br>Belgyógyász<br>Felnőtt háziorvos<br>Immunológus<br>Infektológus<br>Kórházi gyógyszerész<br>Onkológus                                  | 6<br>1<br>1<br>117<br>1<br>1<br>1<br>4<br>2                            | 4<br>1<br>106<br>1<br>1<br>4<br>2                  | 1,50<br>1,00<br>1,00<br>1,10<br>1,00<br>1,00<br>1,00                 |                |                   |     |
| Allergológus<br>Asztmanővér<br>Belgyógyász<br>Felnőtt házlorvos<br>Immunológus<br>Infektológus<br>Kórtházi gyógyszerész<br>Onkológus<br>Ortopéd orvos                | 6<br>1<br>1<br>117<br>1<br>1<br>1<br>1<br>4<br>2<br>2<br>2             | 4<br>1<br>106<br>1<br>1<br>4<br>2<br>2             | 1,50<br>1,00<br>1,00<br>1,10<br>1,00<br>1,00<br>1,00<br>2,00         |                |                   |     |
| Allergológus<br>Asztmanővér<br>Belgyógyász<br>Felnőtt háziorvos<br>Immunológus<br>Infektológus<br>Kórházi gyógyszerész<br>Onkológus<br>Ortopéd orvos<br>Pulmonológus | 6<br>1<br>1<br>117<br>1<br>1<br>1<br>1<br>4<br>2<br>2<br>2<br>2<br>439 | 4<br>1<br>106<br>1<br>1<br>4<br>2<br>2<br>1<br>323 | 1,50<br>1,00<br>1,00<br>1,10<br>1,00<br>1,00<br>1,00<br>2,00<br>1,36 |                |                   |     |

# 5.12 Prezentáció statisztika

A látogatás során bemutatott termékhez kapcsolódó prezentációkra adott válaszokra vonatkozó statisztikai elemzést segítő lekérdezési lehetőség.

|                                                                | Látogatás                                                                                                    | DuoDay                                                                                                    | Változás                                                                  | kérelem Lekérd                                                            | lezések Admir  | nisztráció                             | Rendsz                                                              | er                           |                                                                                         |     |
|----------------------------------------------------------------|----------------------------------------------------------------------------------------------------|----------------------------------------------------------------------------------------------------|---------------------------------------------------------------------------|---------------------------------------------------------------------------|----------------|----------------------------------------|---------------------------------------------------------------------|------------------------------|-----------------------------------------------------------------------------------------|-----|
| zdőlap Ter                                                     | vezett látogatá                                                                                                    | isok Látogatás részl                                                                                                    | etező Látogatás                                                           | betekintő Útnyilva                                                        | ántartás IMS r | iportok                                | További                                                             | i Lái                        | togatási adat                                                                           | tok |
| rezentá                                                        | ció statis                                                                                                    | ztika                                                                                                    |                                                                           |                                                                           |                |                                        |                                                                     |                              |                                                                                         |     |
| Termék:                                                        | BRAND 1                                                                                                    |                                                                                                    | <ul> <li>Szakterület</li> </ul>                                           | t < mind >                                                                | Ţ              | Kere                                   | sés                                                                 |                              |                                                                                         |     |
| Bemutató:                                                      | Brand 1.zip                                                                                                    |                                                                                                    | <ul> <li>IMS kistérs</li> </ul>                                           | ég: < mind >                                                              | ۲              |                                        |                                                                     |                              |                                                                                         |     |
| Csapat:                                                        | < mind >                                                                                                    |                                                                                                    | ▼ Dátum:                                                                  | 2015.09.01.                                                               | 2016.01.21.    |                                        |                                                                     |                              |                                                                                         |     |
| Képviselő:                                                     | < mind >                                                                                                    |                                                                                                    | •                                                                         |                                                                           |                |                                        |                                                                     |                              |                                                                                         |     |
| I4 4 1                                                         | of 1 👂                                                                                                    | ÞI 4                                                                                                    | Find   N                                                                  | ext 🔍 • 🛞                                                                 |                |                                        |                                                                     |                              |                                                                                         |     |
| Termék: BRA<br>E Táblázato<br>E Termék                         | ND 1; Bemutató<br>os nézet<br>ismertetés pre                                                                           | : Brand 1.zip; Dátum: 20<br>ezentációval                                                                                                    | )15.09.01 2016.01.                                                        | 21.                                                                       |                |                                        |                                                                     |                              |                                                                                         |     |
| Termék: BRA<br>Táblázato<br>Termék<br>Kérdés                   | ND 1; Bemutató<br>os nézet<br>ismertetés pre<br>Válasz                                                                 | Brand 1.zip, Dátum: 20<br>Izzentációval<br>Képviselő                                                                                                    | 915.09.01 2016.01.<br>Szakterület                                         | 21.:<br>IMS kistérség                                                     | Ügyfél         |                                        | Bemutatások<br>száma                                                | Látogatások<br>száma         | Arány                                                                                   | 9   |
| Termék: BRA<br>⊡ Táblázato<br>⊡ Termék<br>Kérdés<br>Σ          | ND 1; Bemutatő<br>os nézet<br>ismertetés pre<br>Válasz<br>T *Megnyitás                                                 | : Brand 1.zip; Dátum: 20<br>ezentációval<br>Képviselő<br>Σ 2                                                                                                    | 015.09.01 2016.01.<br>Szakterület<br>2                                    | 21.;<br>IMS kistérség<br>17                                               | Ügytél         | 34                                     | Bemutatások<br>száma<br>37                                          | Látogatások<br>száma<br>1169 | Arány<br>3,17 %                                                                         |     |
| Termék: BRA<br>Táblázato<br>Termél<br>Kérdés<br>Σ<br>1.        | ND 1; Bernutató<br>os nézet<br>ismertetés pre<br>Válasz<br>⊡ *Megnyitás<br>⊞ a.                                        | Erend 1.zip, Dátum: 20<br>ezentációval<br>Κέρνiselő<br>Σ 2<br>Σ 1                                                                                                    | 015.09.01 2016.01.<br>Szakterület<br>2<br>1                               | 21.;<br>IMS kistérség<br>17<br>2                                          | Ügyfél         | 34                                     | Bemutatások<br>száma<br>37<br>2                                     | Látogatások<br>száma<br>1169 | Arány<br>3,17 %<br>5,71 %                                                               |     |
| Termék: BRA<br>Táblázato<br>Termék<br>Kérdés<br>Σ<br>1.        | ND 1; Bernutató<br>os nézet<br>ismertetés pre<br>Válasz<br>I *Megnyitás<br>I a.<br>I b.                                | E Brand 1.zip, Dátum: 20<br>ezentációval<br>Κέρνiselő<br>Σ 2<br>Σ 1<br>Σ 0                                                                                                    | 115.09.01 2016.01.<br>Szakterület<br>2<br>1<br>0                          | 21.;<br>IMS kistérség<br>17<br>2<br>0                                     | Ügyfél         | 34<br>2<br>0                           | Bemutatások<br>száma<br>37<br>2<br>0                                | Látogatások<br>száma<br>1169 | Arány<br>3,17 %<br>5,71 %<br>0,00 %                                                     |     |
| Termék: BRA<br>□ Táblázatt<br>□ Termék<br>Kérdés<br>Σ<br>1.    | ND 1; Bernutató<br>ismertetés pre<br>Válasz<br>1 *Megnyitás<br>1 a.<br>1 b.<br>1 c.                                    | E Brand 1.zip; Dátum: 20<br>ezentációval<br>Κέρνiselő<br>Σ 2<br>Σ 1<br>Σ 0<br>Σ 1                                                                                                    | 015.09.01 2016.01.<br>Szekterület<br>2<br>1<br>0<br>1                     | 21.;<br>IMS kistérség<br>17<br>2<br>0<br>2                                | Ügyfél         | 34<br>2<br>0<br>3                      | Bemutatások<br>száma<br>37<br>2<br>0<br>3                           | Látogatások<br>száma<br>1169 | Arány<br>3,17 %<br>5,71 %<br>0,00 %<br>8,57 %                                           |     |
| Termék: BRA<br>□ Táblázatt<br>□ Termék<br>Kértés<br>Σ<br>1.    | ND 1; Bemutató<br>ismertetés pre<br>Válasz<br>1 *Megnyitás<br>1 a.<br>1 b.<br>1 c.<br>2 d.                             | E Brend 1.zip; Dátum: 20<br>szentációval<br>Κέρνiselő<br>Σ 2<br>Σ 1<br>Σ 0<br>Σ 1<br>Σ 2                                                                                                    | 215.09.01 2016.01.<br>Szakterület<br>2<br>1<br>0<br>1<br>2<br>2           | 21.;<br>IMS kistérség<br>17<br>2<br>0<br>2<br>2<br>12                     | Ügyfél         | 34<br>2<br>0<br>3<br>20                | Bemutatások<br>száma<br>37<br>2<br>0<br>3<br>3<br>22                | Látogatások<br>száma<br>1169 | Arány<br>3,17 %<br>5,71 %<br>0,00 %<br>8,57 %<br>62,86 %                                |     |
| Termék: BRA                                                    | ND 1; Bernutató<br>os nézet<br>ismertetés pro<br>Válasz<br>12 **Megnyítás<br>12 a.<br>12 b.<br>12 c.<br>12 d.<br>12 e. | E Brand 1.zip, Dátum: 20<br>ezentációval<br>Κέρνiselő<br>Σ 2<br>Σ 1<br>Σ 0<br>Σ 1<br>Σ 2<br>Σ 2                                                                                                    | 115.09.01 2016.01.<br>Szakterület<br>2<br>1<br>0<br>1<br>2<br>1<br>2<br>1 | 21.;<br>IMS kistérség<br>17<br>2<br>0<br>2<br>12<br>6                     | Ügyfél         | 34<br>2<br>0<br>3<br>20<br>6           | Bemutatások<br>száma<br>37<br>2<br>0<br>3<br>3<br>22<br>6           | Látogatások<br>száma<br>1169 | Arány<br>3,17 %<br>5,71 %<br>0,00 %<br>8,57 %<br>62,86 %<br>17,14 %                     |     |
| Termék: BRA<br>□ Táblázato<br>□ Termék<br>Kérdés<br>Σ<br>1.    | ND 1; Bernutató<br>ismertetés pre<br>Vátasz<br>12 *Megnyitás<br>12 a.<br>12 b.<br>12 c.<br>12 d.<br>12 e.<br>12 f.     | E Brand 1.zip; Dátum: 20<br>ezentációval<br>Κέρνiselő<br>Σ 2<br>Σ 1<br>Σ 0<br>Σ 1<br>Σ 2<br>Σ 2<br>Σ 1<br>Σ 2<br>Σ 2<br>Σ 2<br>Σ 1<br>Σ 2<br>Σ 2<br>Σ 2<br>Σ 2<br>Σ 1<br>Σ 2<br>Σ 2<br>Σ 1<br>Σ 2<br>Σ 2<br>Σ 1<br>Σ 2<br>Σ 2<br>Σ 2<br>Σ 1<br>Σ 2<br>Σ 2<br>Σ 2<br>Σ 1<br>Σ 2<br>Σ 2<br>Σ 1<br>Σ 2<br>Σ 2<br>Σ 1<br>Σ 2<br>Σ 2<br>Σ 1<br>Σ 2<br>Σ 2<br>Σ 2<br>Σ 1<br>Σ 2<br>Σ 2<br>Σ 1<br>Σ 2<br>Σ 2<br>Σ 2<br>Σ 2<br>Σ 1<br>Σ 2<br>Σ 2<br>Σ 2<br>Σ 2<br>Σ 2<br>Σ 2<br>Σ 2<br>Σ 2                                                                | Szakterület                                                               | 21.;<br>IMS kistérség<br>17<br>2<br>0<br>2<br>2<br>12<br>6<br>6<br>2      | Ügyfél         | 34<br>2<br>0<br>3<br>20<br>6<br>2      | Bemutatások<br>száma<br>37<br>2<br>0<br>3<br>22<br>6<br>2<br>2      | Látogatások<br>száma<br>1169 | Arány<br>3,17 %<br>5,71 %<br>0,00 %<br>8,57 %<br>62,86 %<br>17,14 %<br>5,71 %           |     |
| Termék: BRA<br>Táblázato<br>DTermék<br>Kérdés<br>Σ<br>1.<br>2. | ND 1; Bernutató<br>ismertetés pre<br>Válasz<br>1 *Megnyitás<br>1 a.<br>1 b.<br>1 c.<br>2 d.<br>2 d.<br>2 f.<br>1 a.    | E Brand 1.zip; Dátum: 20<br>22entációval<br>Κέρνiselő<br>Σ 2<br>Σ 1<br>Σ 0<br>Σ 1<br>Σ 2<br>Σ 2<br>Σ 1<br>Σ 2<br>Σ 1<br>Σ 2<br>Σ 1<br>Σ 2<br>Σ 1<br>Σ 2<br>Σ 1<br>Σ 2<br>Σ 1<br>Σ 2<br>Σ 1<br>Σ 2<br>Σ 2<br>Σ 1<br>Σ 2<br>Σ 2<br>Σ 1<br>Σ 2<br>Σ 2<br>Σ 1<br>Σ 2<br>Σ 2<br>Σ 1<br>Σ 2<br>Σ 2<br>Σ 1<br>Σ 2<br>Σ 2<br>Σ 1<br>Σ 2<br>Σ 2<br>Σ 1<br>Σ 2<br>Σ 2<br>Σ 1<br>Σ 2<br>Σ 2<br>Σ 1<br>Σ 2<br>Σ 2<br>Σ 2<br>Σ 1<br>Σ 2<br>Σ 2<br>Σ 1<br>Σ 2<br>Σ 2<br>Σ 2<br>Σ 1<br>Σ 2<br>Σ 2<br>Σ 1<br>Σ 2<br>Σ 2<br>Σ 2<br>Σ 2<br>Σ 2<br>Σ 2<br>Σ 2<br>Σ 2 | Szakterület<br>2<br>1<br>1<br>2<br>1<br>2<br>1<br>2<br>1<br>1<br>1<br>1   | 21.;<br>IMS kistérség<br>17<br>2<br>0<br>2<br>12<br>6<br>6<br>2<br>2<br>2 | Ügytéi         | 34<br>2<br>0<br>3<br>20<br>6<br>2<br>2 | Bemutatások<br>száma<br>37<br>2<br>0<br>3<br>22<br>6<br>2<br>2<br>2 | Látogatások<br>száma<br>1169 | Arány<br>3,17 %<br>5,71 %<br>0,00 %<br>8,57 %<br>62,86 %<br>17,14 %<br>5,71 %<br>6,67 % |     |

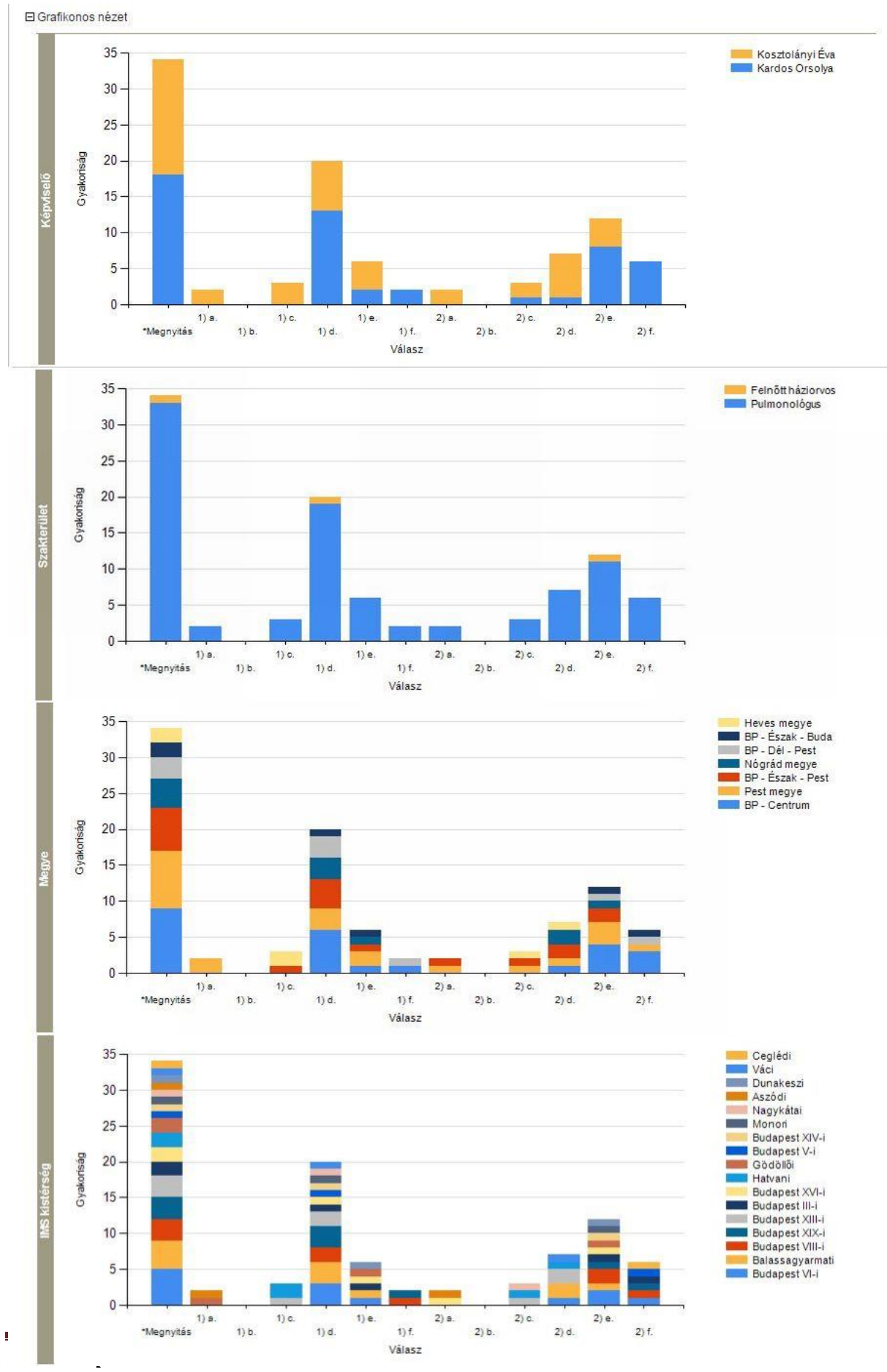

ł

A lekérdezés eredményeként külön megjelenítésre kerülnek azok az orvosok, akiknek a látogatás során az adott termék a termékhez kapcsolódó prezentáció nélkül került bemutatásra.

| Képviselő         | Szakterület    | IMS kistérség    | Ügyfél                                                       |
|-------------------|----------------|------------------|--------------------------------------------------------------|
| 🗆 Csordás Adrienn | Σ5             | 18               | 80                                                           |
|                   | ⊡ Allergológus | Σ1               | 1                                                            |
|                   |                | 🖻 Budapest XII-i | Σ1                                                           |
|                   |                |                  | Mohácsi Edit<br>1122 Budapest, Peth <mark>ényi</mark> köz 1. |
|                   | ⊞ Asztmanővér  | Σ3               | 3                                                            |
|                   |                | Σ9               | 30                                                           |
| 5                 | E Pulmonológus | Σ 16             | 45                                                           |

E Termékismertetés prezentáció nélkül

## 5.13 Gyakoriság elemzés

Rögzített panelek alapján gyakoriság elemzés. Adott időszakban látogatónként, területenként, kistérségenként milyen frekvenciával látogattak orvosokat, milyen szakterületen dolgozó orvosokat.

Adott időszakra vonatkozóan szakterület vagy célfrekvencia szerinti csoportosításban megtekinthető, hogy a képviselő milyen frekvenciával látogatta az orvosokat.

| 1                          | Látogatás                | s                 | DuoDay                        | Változáskérelem                                                                                                    | Lekérd                                                         | lezésel                                                  | k 🔰                                                 | Admi                                                     | nisztrác                                                                                 | ió                                                                                                    | R                                                                       | lendsz                                                        | er                                                       | 1                                                                        |                                                                     |        |
|----------------------------|--------------------------|-------------------|-------------------------------|----------------------------------------------------------------------------------------------------|----------------------------------------------------------------|----------------------------------------------------------|-----------------------------------------------------|----------------------------------------------------------|------------------------------------------------------------------------------------------|----------------------------------------------------------------------------------------------------|-------------------------------------------------------------------------|---------------------------------------------------------------|----------------------------------------------------------|--------------------------------------------------------------------------|---------------------------------------------------------------------|--------|
| iőlap Tei                  | rvezett látoga           | atások Látoga     | tás részletező                | Látogatás betekintő                                                                                                    | Útnyilvá                                                       | ántartá                                                  | s                                                   | IMS r                                                    | riportok                                                                                 |                                                                                                    | т                                                                       | ovábbi                                                        | L.,                                                      | Lát                                                                      | ogatási                                                             | adatol |
| akoris<br>resés            | ág elen                  | nzés              |                               |                                                                                                    |                                                                |                                                          |                                                     |                                                          |                                                                                          |                                                                                                    |                                                                         |                                                               |                                                          |                                                                          |                                                                     |        |
| sapat                      | Csapat 2                 | 1                 |                               | <ul> <li>Szakterület:</li> </ul>                                                                                                    | < mind                                                         | >                                                        |                                                     |                                                          |                                                                                          |                                                                                                    | T                                                                       | k                                                             | (eresé:                                                  | s                                                                        |                                                                     |        |
| égió:                      | < mind >                 |                   |                               | ▼ Dátum:                                                                                                    | 2015.0                                                         | 9.01.                                                    | - 20                                                | 16.01.2                                                  | 1.                                                                                       |                                                                                                    |                                                                         |                                                               |                                                          |                                                                          |                                                                     |        |
| épviselő:                  | < mind >                 |                   |                               | ▼ Csoportosítás:                                                                                                    | IMS k                                                          | distérsé                                                 | g OC                                                | ál frekve                                                | encia                                                                                    |                                                                                                    |                                                                         |                                                               |                                                          |                                                                          |                                                                     |        |
| 4 4 1                      | of 1                     | ♦ I4 4            |                               | Find   Next 🔍 🗸                                                                                                    | ٢                                                              |                                                          |                                                     |                                                          |                                                                                          |                                                                                                    |                                                                         |                                                               |                                                          |                                                                          |                                                                     |        |
| -                          |                          |                   |                               |                                                                                                    |                                                                |                                                          |                                                     |                                                          |                                                                                          |                                                                                                    |                                                                         |                                                               |                                                          |                                                                          |                                                                     |        |
| Gyako                      | oriság el                | emzés             |                               |                                                                                                    |                                                                |                                                          |                                                     |                                                          |                                                                                          |                                                                                                    |                                                                         |                                                               |                                                          |                                                                          |                                                                     |        |
| Csapat: Cs                 | sapat 2; Dátun           | n: 2015 09 01 - 1 | 2016-01-21 : Cson             | ortopitáe: IMS kietáreán                                                                                                    |                                                                |                                                          |                                                     |                                                          |                                                                                          |                                                                                                    |                                                                         |                                                               |                                                          |                                                                          |                                                                     |        |
|                            | 14                       |                   | control of the first of the p | or toalitia. Ilvio Nateracy                                                                                                    |                                                                |                                                          |                                                     |                                                          |                                                                                          |                                                                                                    |                                                                         |                                                               |                                                          |                                                                          |                                                                     |        |
| ⊟Tábláz                    | atos nézet               |                   |                               | orioarda, INIO Materaeg                                                                                                    |                                                                |                                                          |                                                     |                                                          |                                                                                          |                                                                                                    |                                                                         |                                                               |                                                          |                                                                          |                                                                     | _      |
| ⊡Tábláz                    | atos nézet               |                   |                               | on contrast. Initia initia initia initia                                                                                                    |                                                                |                                                          |                                                     |                                                          | Fre                                                                                      | kvencia                                                                                                    | 1                                                                       |                                                               |                                                          |                                                                          |                                                                     |        |
| ⊟Tábláz<br>C:              | atos nézet               | Régió             | Képvise                       | slő IMS kistérség                                                                                                    | 1                                                              | 2                                                        | 3                                                   | 4                                                        | Fre<br>5                                                                                 | kvencia<br>6                                                                                                    | 7                                                                       | 8                                                             | 9                                                        | 10                                                                       | 13                                                                  |        |
| ⊡Tábláz<br>Cs<br>⊡Csapat   | atos nézet<br>sapat      | Régió<br>🗆 HU     | Képvisc<br>E Csordás Ad       | tio IMS kistérség<br>rienn Bicskei                                                                                                    | 1                                                              | 2                                                        | 3                                                   | 4                                                        | Fre<br>5<br>0                                                                            | kvencia<br>6<br>0                                                                                                    | 7 0                                                                     | 8                                                             | 9                                                        | <b>1</b> 0<br>0                                                          | <b>13</b><br>0                                                      |        |
| ⊡Tábláz<br>C:<br>⊡Csapat   | atos nézet<br>sapat<br>2 | Régió<br>E HU     | Képvíse<br>E Csordás Ad       | tið IMS kistérség<br>rienn Bicskei<br>Budaðrsi                                                                                                    | 1<br>2<br>10                                                   | 2<br>2<br>4                                              | 3 1 4                                               | 4                                                        | Fre<br>5<br>0                                                                            | ekvencia<br>6<br>0<br>0                                                                                                    | 7<br>0<br>0                                                             | 800                                                           | 9                                                        | 10<br>0                                                                  | 13<br>0<br>0                                                        |        |
| ⊡Tábláz<br>C:<br>⊡Csapat   | atos nézet<br>sapat<br>2 | Régió<br>⊡HU      | Képvise<br>Csordás Ad         | 16 IMS kistérség<br>rienn Bicskei<br>Budapest XI-i                                                                                                    | 1<br>2<br>10<br>7                                              | 2<br>2<br>4<br>6                                         | 3<br>1<br>4<br>2                                    | 4<br>0<br>0                                              | Fre<br>5<br>0<br>0                                                                       | ekvencia<br>6<br>0<br>0                                                                                                    | 3<br>7<br>0<br>0                                                        | 8<br>0<br>0                                                   | <mark>9</mark><br>0<br>0                                 | 10<br>0<br>0                                                             | 13<br>0<br>0                                                        |        |
| ⊡Tábláz<br>C:<br>⊡Csapat   | atos nézet<br>sapat<br>2 | Régió<br>⊡ HU     | Képvise<br>Csordás Ad         | HÖ IMS kistérség<br>rienn Bicskei<br>Budaörsi<br>Budapest XI-i<br>Budapest XI-i                                                                            | 1<br>2<br>10<br>7                                              | 2<br>2<br>4<br>6<br>7                                    | 3<br>1<br>4<br>2                                    | 4<br>0<br>0                                              | Fre<br>5<br>0<br>0<br>0                                                                  | kvencia<br>6<br>0<br>0<br>0                                                                                                    | 7<br>0<br>0<br>0                                                        | 8<br>0<br>0                                                   | 9<br>0<br>0                                              | 10<br>0<br>0                                                             | 13<br>0<br>0                                                        |        |
| ⊡Tàbláz<br>C:<br>⊡Csapat   | atos nézet<br>sepat<br>2 | Régió<br>⊡ HU     | Képvise                       | sið IMS kistérség<br>rienn Bicskei<br>Budaörsi<br>Budapest XI-i<br>Budapest XI-i                                                                           | 1<br>2<br>10<br>7<br>2                                         | 2<br>2<br>4<br>6<br>7                                    | 3<br>1<br>4<br>2<br>1                               | 4<br>0<br>1<br>1                                         | Fre<br>5<br>0<br>0<br>0<br>0                                                             | ekvencis<br>6<br>0<br>0<br>0                                                                                                    | 7<br>0<br>0<br>0                                                        | 8<br>0<br>0<br>0                                              | 9<br>0<br>0<br>0                                         | 10<br>0<br>0<br>0                                                        | 13<br>0<br>0<br>0                                                   |        |
| ⊟Tábláz<br>C:<br>⊡Csapat   | atos nézet               | Régió<br>⊡ HU     | Képvise                       | slő IMS kistérség<br>rienn Bicskei<br>Budaörsi<br>Budapest XI-i<br>Budapest XI-i                                                                           | 1<br>2<br>10<br>7<br>2<br>4                                    | 2<br>2<br>4<br>6<br>7<br>1                               | 3<br>1<br>4<br>2<br>1<br>0                          | 4<br>0<br>0<br>1<br>1                                    | Fre<br>5<br>0<br>0<br>0<br>0<br>0                                                        | ekvencia<br>6<br>0<br>0<br>0<br>0<br>0                                                                                                    | x<br>7<br>0<br>0<br>0<br>0<br>0                                         | 8<br>0<br>0<br>0                                              | 9<br>0<br>0<br>0<br>0                                    | 10<br>0<br>0<br>0<br>0                                                   | 13<br>0<br>0<br>0<br>0                                              |        |
| Ca<br>Ca<br>Capat          | sapat<br>2               | Régió<br>⊡ HU     | Képvise<br>CSordás Ad         | HÖ IMS kistérség<br>rienn Bicskei<br>Budaðrsi<br>Budapest XI-i<br>Budapest XI-i<br>Dorogi<br>Dunaújvárosi                                                  | 1<br>2<br>10<br>7<br>2<br>4<br>4                               | 2<br>2<br>4<br>6<br>7<br>1<br>2                          | 3<br>1<br>4<br>2<br>1<br>0<br>2                     | 4<br>0<br>1<br>1<br>0<br>0                               | Fre<br>5<br>0<br>0<br>0<br>0<br>0<br>0<br>0<br>0                                         | ekvencia<br>6<br>0<br>0<br>0<br>0<br>0<br>0                                                                                                    | 7<br>0<br>0<br>0<br>0<br>0<br>0<br>0<br>0                               | 8<br>0<br>0<br>0<br>0<br>0                                    | 9<br>0<br>0<br>0<br>0                                    | 10<br>0<br>0<br>0<br>0<br>0                                              | 13<br>0<br>0<br>0<br>0<br>0                                         |        |
| E Tábláz<br>C:<br>C Csapat | sapat<br>2               | Régió<br>⊟ HU     | Képvise<br>Csordás Ad         | HÖ IMS kistérség<br>rienn<br>Bicskei<br>Budapest XI-i<br>Budapest XI-i<br>Dorogi<br>Dunaújvárosi<br>Esztergomi                                             | 1<br>2<br>10<br>7<br>2<br>4<br>4<br>4<br>0                     | 2<br>2<br>4<br>6<br>7<br>1<br>2<br>0                     | 3<br>1<br>4<br>2<br>1<br>0<br>2<br>1                | 4<br>0<br>1<br>1<br>0<br>0<br>0<br>0                     | Fre<br>5<br>0<br>0<br>0<br>0<br>0<br>0<br>0<br>0<br>0<br>0<br>0<br>0                     | kvencia<br>6<br>0<br>0<br>0<br>0<br>0<br>0<br>0<br>0<br>0                                                                                                    | 7<br>0<br>0<br>0<br>0<br>0<br>0<br>0<br>0<br>0<br>0<br>0<br>0           | 8<br>0<br>0<br>0<br>0<br>0<br>0                               | 9<br>0<br>0<br>0<br>0<br>0<br>0                          | 10<br>0<br>0<br>0<br>0<br>0<br>0                                         | 13<br>0<br>0<br>0<br>0<br>0<br>0<br>0                               |        |
| □ Tábláz<br>Ca<br>□ Csapat | sapat<br>2               | Régió<br>⊡ HU     | Képvise                       | HÖ IMS kistérség<br>rienn<br>Bicskei<br>Budaörsi<br>Budapest XII-i<br>Budapest XII-i<br>Dorogi<br>Dunaújvárosi<br>Esztergomi<br>Komáromi                   | 1<br>2<br>10<br>7<br>2<br>4<br>4<br>4<br>0<br>1                | 2<br>2<br>4<br>6<br>7<br>1<br>1<br>2<br>0<br>0           | 3<br>1<br>4<br>2<br>1<br>1<br>0<br>2<br>1<br>1<br>0 | 4<br>0<br>1<br>1<br>0<br>0<br>0<br>0                     | Fre<br>5<br>0<br>0<br>0<br>0<br>0<br>0<br>0<br>0<br>0<br>0<br>0<br>0                     | 6         0           0         0           0         0           0         0           0         0           0         0           0         0           0         0           0         0           0         0 | 7<br>0<br>0<br>0<br>0<br>0<br>0<br>0<br>0<br>0<br>0<br>0<br>0<br>0<br>0 | 8<br>0<br>0<br>0<br>0<br>0<br>0<br>0<br>0<br>0<br>0<br>0      | 9<br>0<br>0<br>0<br>0<br>0<br>0<br>0<br>0<br>0<br>0<br>0 | 10<br>0<br>0<br>0<br>0<br>0<br>0<br>0<br>0                               | 13<br>0<br>0<br>0<br>0<br>0<br>0<br>0<br>0<br>0                     |        |
| □ Tábláz<br>Ca<br>□ Csapat | sapat<br>2               | Régió<br>⊡ HU     | Képvise                       | sið IMS kistérség<br>rienn<br>Bicskei<br>Budaörsi<br>Budapest XI-i<br>Budapest XI-i<br>Dorogi<br>Dunaújvárosi<br>Esztergomi<br>Komáromi<br>Kunszentmiklósi | 1<br>2<br>10<br>7<br>2<br>4<br>4<br>4<br>0<br>0<br>1<br>1<br>0 | 2<br>2<br>4<br>6<br>7<br>1<br>1<br>2<br>0<br>0<br>0<br>0 | 3<br>1<br>4<br>2<br>1<br>0<br>2<br>1<br>1<br>0<br>1 | 4<br>0<br>1<br>1<br>1<br>0<br>0<br>0<br>0<br>0<br>0<br>0 | Frc<br>5<br>0<br>0<br>0<br>0<br>0<br>0<br>0<br>0<br>0<br>0<br>0<br>0<br>0<br>0<br>0<br>0 | kvencie<br>6<br>0<br>0<br>0<br>0<br>0<br>0<br>0<br>0<br>0<br>0<br>0<br>0                                                                                                    | 7<br>0<br>0<br>0<br>0<br>0<br>0<br>0<br>0<br>0<br>0<br>0<br>0<br>0<br>0 | 8<br>0<br>0<br>0<br>0<br>0<br>0<br>0<br>0<br>0<br>0<br>0<br>0 | 9<br>0<br>0<br>0<br>0<br>0<br>0<br>0<br>0<br>0<br>0<br>0 | 10<br>0<br>0<br>0<br>0<br>0<br>0<br>0<br>0<br>0<br>0<br>0<br>0<br>0<br>0 | 13<br>0<br>0<br>0<br>0<br>0<br>0<br>0<br>0<br>0<br>0<br>0<br>0<br>0 |        |

Megadható szűrési feltételek: csapat, régió, képviselő, időszak, csoportosítás

# 5.14 Célcsoport vizsgálat

A lekérdezés segítségével információt kaphat arról, hogy az Ön csapatán belül az egyes képviselők területén összesen hány ügyfél van, ebből mennyien vannak célcsoportba sorolva, továbbá mekkora az összesített célfrekvencia érték.

Lehetősége van Személyek illetve Intézményekre vonatkozóan szűkíteni a keresést. További szűrési feltételként megadhat Besorolást, Szakterületet, illetve kiválaszthatja az Ön alá tartozó képviselők közül azt, akire a lekérdezést futtatni szeretné.

# 5.15 Többszörös besorolások

Azon ügyfelekről készíthet listát, akik az Ön csapatán belül több képviselőnél is besorolásra kerültek.

Lehetősége van Személyek illetve Intézményekre vonatkozóan szűkíteni a keresést. További szűrési feltételként megadhat Besorolást, Szakterületet, illetve kiválaszthatja az Ön alá tartozó képviselők közül azt, akire a lekérdezést futtatni szeretné.

## 5.16 Univerzum

A lekérdezés segítségével információt kaphat arról, hogy az Ön csapatán belül hány olyan potenciális ügyfél található, aki a megadott szűkítési feltételeknek megfelel. Az eredménylistában az orvosokról részletes információkat kap úgymint pl.: fő és kitüntetett szakterület (ezen belül rendellkezik-e szakvizsgával), státusz, látogatásszám, munkahelyi adatok.

# 6 Patikai megrendelés

A *Megrendelések* menüponton belül van lehetőség a patika megrendelések rögzítésére, megtekintésére, illetve az akciónkénti egyéni maradékkeret lekérdezésére. A patikákra vonatkozó kiszerelés szintű értékesítési adatok felvitelére és módosítására szintén ezen menüponton belül van lehetőség, továbbá különböző szempontok szerint kimutatás készíthető a berögzített patikánkénti termékértékesítési és az akciónkénti rendelési adatok együttes lekérdezésével.

# 6.1 Új megrendelés felvitele

Új megrendelés felvitelét a *Rendelések kezelése* menüpont alatt megjelenő rendelések keresőfelületén található új gomb megnyomásával kezdeményezheti, melynek hatására megjelenik az Intézménykereső felülete.

| Látog                                                              | gatās DuoDay               | Változáskérelem                                    | Lekérdezések Adminisztráció Megrendelések |   |
|--------------------------------------------------------------------|----------------------------|----------------------------------------------------|-------------------------------------------|---|
| dőlap Akciókeret                                                   | ellenőrzés Rendelések kez  | zelése Értékesítési adatok                         | Lekérdezések                              |   |
| resés (0)                                                          |                            |                                                    |                                           |   |
| resés (0)<br>Rendelésszám:                                         |                            | Ügyfél:                                            |                                           |   |
| resés (0)<br>Rendelésszám:<br>Ikció:                               | < mind >                   | Ügyfél:<br>Vagykereskedés:                         | <pre>c mind &gt;</pre>                    |   |
| <b>rresés (0)</b><br>Rendelésszám:<br>Akció:<br>Részletes státusz: | <pre>&lt; mind &gt; </pre> | Ügyfél:<br>▼ Nagykereskedés:<br>▼ Rendelés dátuma: | <pre>&lt; mind &gt; </pre>                | Ť |

A megadott szűkítési feltételek alapján megjelenő listában megkeresve az érintett gyógyszertárat, a neve mellett látható M gomb megnyomása után megjelenő felületen adhatja meg a rendelés adatait.

| Por<br>Lezdőlap Akcióke                                                                                | <b>LKETREP</b><br>atogatás DuoDa<br>retellenőrzés Rendelések k | y Változásk<br>ezelése Értékesítés                         | térelem Lekérdezések Adminis;<br>si adatok Lekérdezések                                 | ztráció Megrendelés | ek                                           |
|----------------------------------------------------------------------------------------------------|----------------------------------------------------------------|------------------------------------------------------------|-----------------------------------------------------------------------------------------|---------------------|----------------------------------------------|
| ntézménye<br>Keresés (11) –<br>Fő típus:<br>Altípus:<br>Név:<br>Település:<br>Irányítószám:<br>Keresés | k<br>Közforgalmi gyógyszertár<br><mind><br/>Alaphelyzet</mind> | IMS kistérség:     Mikrotérség:     Célcsoport:     Aktív: | <mind><br/><mind><br/>●Igen ●Nem ●Mind<br/>●Igen ●Nem ●Mind</mind></mind>               | •                   |                                              |
| Megrendelés<br>Név                                                                                     | Letöltés                                                       | et kijelöl                                                 | Cím                                                                                     | Telefon             | Utolsó Frekvencia<br>látogatás Cél/Akt./Kül. |
| M Alma Gyć                                                                                             | gyszertár<br>si Patika                                         |                                                            | 2100 Gödöllő, Dózsa György út 2.<br>IMS kistérség: Gödöllői<br>2600 Vác, Zöldfa utca 1. | (28)-510-220        | 2015.12.29 3/1/2                             |
| Angual D                                                                                               | atika                                                          |                                                            | IMS kistérség: Váci<br>2687 Bercel, Kossuth Lajos tér 1                                 | 0. (35)-384-006     | 3/0/3                                        |

A megjelenő rendelési felület két adatlapból áll: alapadatok és termékcsomagok, melyek között a lap nevére (tabfül) kattintva tud váltani.

| dőlap Akciókeret                  | jatás DuoDay Változáskérelem Lekérdi<br>ellenőrzés Rendelések kezelése Értékesítési adatok Lekérdi | ezések Adminisztráció Megrendelések ezések |
|-----------------------------------|----------------------------------------------------------------------------------------------------|--------------------------------------------|
| egrendelés                        |                                                                                                    |                                            |
| Angyal Pati<br>2687 Bercel, Kossi | <b>ka</b><br>uth Lajos tér 10.                                                                     | Rendelésszám:<br>Teszt Elek                |
| Alapadatok                        | Termék csomagok                                                                                    |                                            |
| Akció:<br>Csoport:                | Detralex akció (201602) ▼<br>●A ◎B ◎C ◎D                                                           | Maradék keret: 280 Kontroll keretszám: 400 |
| Nagykereskedés:                   | Auri Pharma Gyógyszer-nagykereskedelmi Kft (8900 Zalaeç 🔻                                          | Egyéb megjegyzés:                          |
|                                   |                                                                                                    |                                            |

### Alapadatok

Először a patikai megrendeléshez szükséges alapadatokat kell megadnia az alábbiak szerint: a lenyíló listából válassza ki az érintett akciót és a patika egyéni besorolása alapján határozza meg a csomagcsoportot (pl.: "B"). A csomagcsoport kiválasztását követően a *Termék csomagok* adatlapon csak azok a csomagok fognak megjelenni, amelyek az adott csoporthoz hozzá lettek rendelve, ezáltal rendelési adatot is csak ezen csomagokra fog tudni

PocketRep dokumentáció

rögzíteni. Következő lépésként a lenyíló listából válassza ki a patika által megjelölt nagykereskedés telephelyét. A listában csak azok a nagykereskedések szerepelnek, melyek a kiválasztott akcióban részt vesznek. Amennyiben szükséges lehetősége van a megrendeléshez megjegyzést fűzni az erre szolgáló adatmezőben.

A felület jobb felső részében informális jelleggel megjelenítésre kerül az adott akcióra vonatkozó, aktuálisan még felhasználható egyéni maradékkeret és kontroll keretszám.

| Alapadatok      | Termék csomagok                                       |                   |                    |                         |
|-----------------|-------------------------------------------------------|-------------------|--------------------|-------------------------|
| Akció:          | Detralex akció (201602)                               |                   | Maradék keret: 280 | Kontroll keretszám: 400 |
| Csoport:        | ©A ●B ©C ◎D                                           |                   | 3. · · · · ·       |                         |
| Nagykereskedés: | Hungaropharma Gyógyszerkereskedelmi Rt. (7400 Kaposvá | Egyéb megjegyzés: |                    |                         |
|                 |                                                       |                   |                    |                         |
|                 |                                                       |                   |                    |                         |
|                 |                                                       |                   |                    | /i                      |

Megjegyzés: csak azok az akciók jelennek meg a lenyíló listában, melyek az adott napon még az értékesítési időszakon belül vannak és az adott képviselőnek engedélyezve van megrendelést rögzíteni rá.

### Termék csomagok

Az alapadatok megadását követően váltson át a *Termék csomagok* adatlapra és adja meg a rendelt termékcsomag(ok) adatait. Az egyes csomagokon belül, a csomag ekvivalensértékének megfelelően tetszőlegesen módosíthat az egyes kiszerelések dobozszámán.

| Alapada  | tok Term     | nék csoma | gok           |             |              |                       |  |
|----------|--------------|-----------|---------------|-------------|--------------|-----------------------|--|
| Módosítá | si megjegyzé | s: 🔲      |               |             |              |                       |  |
| Sorszám  | Ekvivalens   | Kedvezmér | ny Nyitott DE | ETRALEX 30x | DETRALEX 60x | Rendelt<br>csomagszám |  |
| 2        | 50           | 6         |               | 10          | 20           | 1                     |  |
| 3        | 70           | 7         | 0             | 30          | 20           | 1                     |  |
| 4        | 100          | 9         |               | 20          | 20           | 1                     |  |

Amennyiben a csomag ekvivalens értékén vagy a kedvezmény mértékén szeretne változtatni, akkor a *"Módosítás megjegyzés"* jelölőnégyzet bejelölésével szerkeszthetővé válnak ezen adatmezők is, illetve a módosítási igényét az erre szolgáló megjegyzés mezőben rögzítheti.

| Alapadatok                                                                                                    | Alapadatok Termék csomagok Módosítási megjegyzés: 🕜 A 3. csomag ekvívalens értékét kérem 90-re emelni |   |          |    |    |   |  |  |  |  |
|----------------------------------------------------------------------------------------------------|----------------------------------------------------------------------------------------------------|---|----------|----|----|---|--|--|--|--|
| Módosítási megjegyzés: 🕜 A 3. csomag ekvivalens értékét kérem 90-re emelni<br>Sorszám Ekvivalens Kedvezmény Nyított DETRALEX 30x DETRALEX 60x Rendelt<br>csomagszám |                                                                                                    |   |          |    |    |   |  |  |  |  |
| 2                                                                                                    | 50                                                                                                    | 6 |          | 10 | 20 | 1 |  |  |  |  |
| 3                                                                                                    | 90                                                                                                    | 7 |          | 30 | 20 | 1 |  |  |  |  |
| 4                                                                                                    | 120                                                                                                   | 9 | <b>Ø</b> | 40 | 40 | 1 |  |  |  |  |

Ha a csomag nem nyitott és az ekvivalens értéken vagy a kedvezmény mértékén módosítás történt, akkor mindenképpen adminisztrátori jóváhagyás válik szükségessé (*"Jóváhagyásra vár"* státuszt kap).

Nyitott csomag esetében nem igényel adminisztrátori jóváhagyást (azaz "*Elküldött*" státuszt kap), amennyiben a rendelt csomag kedvezmény mértékén nem módosított és a csomag ekvivalens összértéke nem haladja meg a kontroll keretszámot, illetve az egyéni maradékkeretet. Amennyiben a nyitott csomag kedvezményén módosítás történt, akkor mindenképpen adminisztrátori jóváhagyás válik szükségessé (*"Jóváhagyásra vár"* státuszt kap).

A fentiek figyelembevételével kontroll keretszám túllépése esetében "Jóváhagyásra vár (nagy megrendelés)", egyéni kerettúllépés esetében pedig "Jóváhagyásra vár (egyéni keret)" státuszt kap az adott rendelési tétel.

A rendelés rögzítését a Mentés gomb megnyomásával végezheti el. Minden mentéskor csomagonként ellenőrzésre kerül, hogy a megadott ekvivalens értéknek megfelelően lettek-e megadva a kiszerelésenkénti dobozszámok. Szükség esetén erre vonatkozóan hibaüzenet jelenik meg.

| lapadat<br>Iódosítá | si megjegyz | mék csomag<br>zés: 🕑 🗛 3. | csomag ekviv | valens értékét ké | rem 90-re emelni |                       |  |
|---------------------|-------------|---------------------------|--------------|-------------------|------------------|-----------------------|--|
| orszám              | Ekvivalen   | s Kedvezmér               | y Nyitott DE | TRALEX 30x        | DETRALEX 60x     | Rendelt<br>csomagszám |  |
| 2                   | 50          | 6                         |              | 10                | 20               | 1                     |  |
| 3                   | 90          | 7                         |              | 30                | 20               | 1                     |  |
| 4                   | 120         | 9                         |              | 40                | 40               | 1                     |  |

A mentés nem sikerült. (Termék csomagok) Sorszám: 3 Nem megfelelő ekvivalens érték.

Így pl. 90 ekvivalens esetén szükséges, hogy a kiszerelések dobozszámának súlyozott összege 90 legyen.

| Alapadat  | ok Terr     | mék csomag  | gok           |                   |                  |                       |   |
|-----------|-------------|-------------|---------------|-------------------|------------------|-----------------------|---|
| Módosítá: | si megjegyz | és: 💽 🗛 3.  | csomag ekviv  | valens értékét ké | rem 90-re emelni |                       | 1 |
| Sorszám   | Ekvivalens  | s Kedvezmér | ny Nyitott DE | TRALEX 30x        | DETRALEX 60x     | Rendelt<br>csomagszám |   |
| 2         | 50          | 6           |               | 10                | 20               | 1                     |   |
| 3         | 90          | 7           | 0             | 30                | 30               | 1                     |   |
| 4         | 120         | 9           |               | 40                | 40               | 1                     |   |

Sikeres mentést követően a megrendelés adatain a *Rendelés módosítása, megtekintése* fejezetben leírtak szerint van lehetőség módosítani.

### 6.1.1 Kötegelt megrendelés rögzítése

A *Megrendelések* modulban lehetősége van egyszerre több gyógyszertárhoz is rögzíteni megrendelést, ugyanarra a napra. Ehhez az Intézménykereső felületén a keresési listában található gyógyszertárak neve előtti jelölőnégyzetek kipipálása után kattintson a <u>Megrendelés</u> gombra. Ekkor a rendszer a kipipált patikákhoz tartozó rendelési adatlapokat egymás után felkínálja Önnek. A már korábban ismertetett módon való rendelési adatlapok kitöltése és mentése után a rendszer automatikusan a következő kiválasztott gyógyszertárhoz ugrik. Amennyiben meggondolta magát az egyik patikát illetően, és mégsem kíván hozzá megrendelést rögzíteni, használja a <u>Kihagy</u> gombot. Ezután a következő kiválasztott gyógyszertárra vonatkozó rendelési adatlap jelenik meg.

A folyamat végeztével ismét a rendelések keresőfelülete jelenik meg, ahol megtekintheti a kötegelve rögzített megrendelések adatait, illetve szükség esetén módosíthatja azt.

## 6.2 Rendelés megtekintése, módosítása

Korábban rögzített megrendelés adatainak módosítására, illetve megtekintésére a *Rendelések kezelése* menüpont alatt megjelenő táblázatban az érintett rendelés sorszáma előtt található .... Szerkesztés feliratú gomb megnyomásával nyílik lehetőség.

Az érintett rendelés könnyebb megtalálása érdekében a felületen különböző szűrési feltételek megadásával van lehetősége a találati listát szűkíteni.

| Kezdőlap Akciókeret         | ketRep<br>atás DuoDay<br>ellenőrzés Rendelések kezelé | Változáskérelem<br>sse Értékesítési adatok           | Lekérdezések Adminisztráció Megrendelések<br>Lekérdezések                                           |  |  |  |  |
|-----------------------------|-------------------------------------------------------|------------------------------------------------------|----------------------------------------------------------------------------------------------------|--|--|--|--|
| Rendelések k<br>Keresés (1) | ezelése                                               |                                                      |                                                                                                    |  |  |  |  |
| Rendelésszám:               |                                                       | Ügyfél:                                              |                                                                                                    |  |  |  |  |
| Akció:                      | < mind >                                              | <ul> <li>Nagykereskedés:</li> </ul>                  | < mind >                                                                                            |  |  |  |  |
| Részletes státusz:          | < mind >                                              | ▼ Rendelés dátuma:                                   | 2016.02.12 2016.02.12.                                                                              |  |  |  |  |
| Képviselő:                  | Teszt Elek                                            | ✓ Érvényes:                                          | ●lgen ○Nem ◎Mind                                                                                    |  |  |  |  |
|                             |                                                       |                                                      | Keresés Alaphelyzet Új                                                                              |  |  |  |  |
| Rendelésszám                | Rendelés<br>dátuma Képviselő                          | Ügyfél                                               | Akció Nagykereskedés Státusz Megjegyzés Érv.                                                        |  |  |  |  |
| 2016/00010                  | 2016.02.12. Teszt Elek                                | Angyal Patika<br>2687 Bercel, Kossuth Laj<br>tér 10. | Auri Pharma Gyógyszer-<br>jos 15DETLX10F2 8900 Zalaegerszeg, Jóváhagyott<br>Gasparich Márk utca 14. |  |  |  |  |

| Angyal Patik<br>2687 Bercel, Kossut | <b>a</b><br>h Lajos tér 10.            | Rendelésszám: 2016/00010<br>Teszt Elek    |
|-------------------------------------|----------------------------------------|-------------------------------------------|
| Alapadatok                          | Termék csomagok                        |                                           |
| Akció:                              | Detralex akció (201602)                | Maradék keret: 20 Kontroll keretszám: 400 |
| Nagykereskedés:                     | Auri Pharma Gyógyszer-nagykereskedelmi | Kft (8900 Zalaeg ▼                        |
| Rendelés dátuma:                    | 2016.02.12.                            | Egyéb megjegyzés:                         |
| Módosítás dátuma:                   | 2016.02.12.                            |                                           |
| Érvényes:                           | ₽                                      |                                           |

| Módosítási megje | gyzés: 🖉 | 🖉 А З. с | somag e | kvivalens é | rtékét kérem ! | 90-re emelni |              |                       |
|------------------|----------|----------|---------|-------------|----------------|--------------|--------------|-----------------------|
| Státusz          | 9        | Sorszám  | Nyitott | Ekvivalens  | Kedvezmény     | DETRALEX 30x | DETRALEX 60x | Rendelt<br>csomagszám |
| Elküldött        | ٧        | 2        |         | 50          | 6              | 10           | 20           | 1                     |
| Jóváhagyott      | v        | 3        |         | 90          | 7              | 30           | 30           | 1                     |
| Ell al fair      | -        | 4        | 1.0     | 120         | 9              | 40           | 40           | 1                     |

PocketRep dokumentáció

A rendeléskor kiválasztott akciót, illetve a termék csomagok státuszát nem módosíthatja meg; a további adatokat pedig csak a termékcsomag(ok) státuszának függvényében van lehetősége módosítani. Utólag már nem módosítható (sötétszürke háttérszínnel jelölve) az a rendelési tétel, amelyet az adminisztrátor jóváhagyott vagy elutasított, továbbá lezárt vagy a lezárása már folyamatban van.

A szükséges módosítások elvégzése után nyomja meg a <u>Mentés</u> gombot a véglegesítéshez, melynek során a rendelés felvitelnél említett ellenőrzések ismételten végrehajtódnak, és ennek végeredménye alapján kerül a státusz beállításra. Amennyiben az ellenőrzés során olyan probléma adódik, amely miatt a mentés nem lehetséges, akkor erre vonatkozóan hibaüzenet jelenik meg.

Megjegyzés: téves rögzítés esetében a teljes rendelés érvénytelenítésére csak az adminisztrátoroknak van lehetőségük, ilyen esetben kérje az adminisztrátor segítségét.

# 6.3 Akciónkénti egyéni maradékkeret lekérdezése

Az *Akciókeret ellenőrzés* menüpont választásával a felületen megjelenik az egyéni maradékkeret akciónkénti bontásban. A listában <u>csak a napi dátum alapján még érvényben</u> <u>lévő</u> akciókra vonatkozóan jelennek meg az adatok.

| N        | FOCKETN               | e'p                 |                     |              |               |                     |                 |         |  |
|----------|-----------------------|---------------------|---------------------|--------------|---------------|---------------------|-----------------|---------|--|
|          | Látogatás             | DuoDay              | Változáskérelem     | Lekérdezések | Adi           | minisztráció        | Megren          | delések |  |
| Kezdőlap | Akciókeret ellenőrzés | Rendelések kezelése | Értékesítési adatok | Lékérdezések |               |                     |                 | _       |  |
| Akciók   | eret ellenőrzé        | S                   |                     |              |               |                     |                 |         |  |
|          | Mor                   | inevezés            | Brand               | Érté         | esítés<br>ete | Értékesítés<br>vége | Egyéni<br>keret | Maradék |  |
| Kód      | wieł                  | and a second second |                     | NULU         |               |                     |                 |         |  |

#### Területi-, csapatvezetők számára

A felületen megjelenő *Felhasználó* mezőből nyíló listaablakban ki tudja választani az Ön alá tartozó képviselők, személyek nevét, ekkor a kijelölt illetőre vonatkozóan tudja a maradékkeretet lekérdezni.

Adminisztrátorok számára szintén ezen a felületen (külön táblázatban) kerül megjelenítésre az aktuálisan futó akciókra vonatkozó összesített maradékkeret.

# 6.4 Értékesítési adatok felvitele

A patikákra vonatkozó kiszerelés szintű értékesítési adatok az *Értékesítési adatok* menüpont alatt megjelenő értékesítési adatok keresőfelületén található új gomb megnyomásával kezdeményezheti, melynek hatására megjelenik az Intézménykereső felülete.

| 15                                                |                             |                       |                 |                     |                |               |  |
|---------------------------------------------------|-----------------------------|-----------------------|-----------------|---------------------|----------------|---------------|--|
|                                                   | Látogatás                   | DuoDay                | Változáskérelem | Lekérdezések        | Adminisztráció | Megrendelések |  |
| zdőlap //                                         | Akciókeret ellenőrzé        | s Rendelések kezelése | Lekérdezések    | Értékesítési adatok |                |               |  |
| rtékes                                            | itési adatok                |                       |                 |                     |                |               |  |
| rtékes<br>(eresés (l<br>Időszak:                  | oj<br>2015 Mind             | Gyć                   | gyszertár:      |                     |                |               |  |
| <b>rtékes</b><br>Keresés (I<br>Időszak:<br>Brand: | o)<br>2015 Mind<br>< mind > | Gyć<br>▼ Cím          | vgyszertár:     |                     |                |               |  |

A megadott szűkítési feltételek alapján megjelenő listában megkeresve az érintett gyógyszertárat, a neve mellett látható is gomb megnyomása után megjelenő felületen adhatja meg az értékesítési adatokat.

| Po<br>L<br>Kezdőlap Akcióka                                                                  | cKetRep<br>átogatás DuoDa<br>eret ellenőrzés Rendelések ko | Változási<br>ezelése Lekérde                                                                  | kérelem Lekérdezések<br>zések Értékesítési adatok            | Adminisztráció                        | Megrendelések                  |                     |
|----------------------------------------------------------------------------------------------|------------------------------------------------------------|-----------------------------------------------------------------------------------------------|--------------------------------------------------------------|---------------------------------------|--------------------------------|---------------------|
| ntézménye<br>— Keresés (1) —<br>Fő típus:<br>Altípus:<br>Név:<br>Település:<br>Irányítószám: | k<br>Közforgalmi gyógyszertár<br>< mind >                  | <ul> <li>IMS kistérség:</li> <li>Mikrotérség:</li> <li>Célcsoport:</li> <li>Aktív:</li> </ul> | Gödöllői<br>< mind ><br>●Igen ©Nem ©Mind<br>●Igen ©Nem ©Mind |                                       |                                |                     |
| Keresés                                                                                      | Alaphelyzet                                                |                                                                                               |                                                              |                                       |                                |                     |
| Letöltés                                                                                     |                                                            |                                                                                               |                                                              |                                       |                                |                     |
| Képviselő                                                                                    | Név                                                        |                                                                                               | Cím                                                          | Telefon                               | Utolsó Frek<br>látogatás Cél// | vencia<br>Akt./Kül. |
| >> Teszt Elek                                                                                | Alma Gyógyszertár                                          |                                                                                               | 2100 Gödöl<br>IMS kistérs                                    | ő, Dózsa György út 2.<br>ég: Gödöllői | (28)-510-220 0 /               | 0/0 🛄               |

A megjelenő értékesítési adatlapon az év és hónap kiválasztását követően adja meg a kiszerelésenkénti értékesítési adatokat, illetve lehetősége van az egyes értékekhez megjegyzést fűzni az erre szolgáló mezőben.

| PocketRei                         | Þ                                     |                             |               |
|-----------------------------------|---------------------------------------|-----------------------------|---------------|
| Látogatás                         | DuoDay Változáskérelem                | Lekérdezések Adminisztráció | Megrendelések |
| Kezdőlap Akciókeretellenőrzés Rer | ndelések kezelése Lekérdezések E      | Értékesítési adatok         |               |
| Új felvitel<br>-Keresés           |                                       |                             |               |
| Gyógyszertár: Alma Gyógyszertá    | ár (2100 Gödöllő, Dózsa György út 2.) |                             |               |
| Idoszak: 2015 novemb              | ber 🔻                                 |                             |               |
| Termék Mennyiség Megjegyzés       |                                       |                             |               |
| AFLAMIN FILM TABS 100 20x         |                                       |                             |               |
| AFLAMIN FILM TABS 100 30x 300     |                                       |                             |               |
| AFLAMIN FILM TABS 100 60x 30      | megjegyzés                            |                             |               |
| AFLAMIN KREM 15 1G 60G 10         |                                       |                             |               |
| AFLAMIN RAPID PWD/SP 100 20x 3    | 15                                    |                             |               |
| ARCOXIA FILM TABS 30 14x          |                                       |                             |               |
| ARCOXIA FILM TABS 60 14x          |                                       |                             |               |
| ARCOXIA FILM TABS 60 28x          |                                       |                             |               |
| ARCOXIA FILM TABS 60 7x           |                                       |                             |               |
| ARCOXIA FILM TABS 90 14x          |                                       |                             |               |
| ARCOXIA FILM TABS 90 28x          |                                       |                             |               |
| ARCOXIA FILM TABS 90 7x           | 1                                     |                             |               |
| DETRALEX 30x 90                   |                                       |                             |               |
| DETRALEX 60x 60                   |                                       |                             |               |
| Mentés                            |                                       |                             |               |

Mentés

Az értékesítések rögzítését a

gomb megnyomásával végezheti el.

# 6.5 Értékesítési adatok megtekintése, módosítása

Korábban rögzített patika értékesítési adatok megtekintésére, illetve szükség esetén annak módosítására az *Értékesítési adatok* menüpont alatt megjelenő táblázatban az érintett tétel

előtt található .... Szerkesztés feliratú gomb megnyomásával nyílik lehetőség.

|              | PocketRep                            |                                                              |
|--------------|--------------------------------------|--------------------------------------------------------------|
| 1            | Látogatás DuoDay                     | Változáskérelem Lekérdezések Adminisztráció Megrendelések    |
| 🏠 Kezdőlap 🛛 | Akciókeret ellenőrzés Rendelések kez | elése Lekérdezések Értékesítési adatok                       |
| Értékes      | ítési adatok                         |                                                              |
| Időszak:     | 2015 november 🔻                      | Gyógyszertár:                                                |
| Brand:       | AFLAMIN •                            | Cím:                                                         |
| Termék:      | <pre>&lt; mind &gt;</pre> V          | Keresés Alaphelyzet Új                                       |
| Gyógysze     | rtár Cím Időszak Termék Mennyiség    | Megjegyzés                                                   |
| Alma G       | yógyszertár 2100 Gödöllő, Dózsa Gyö  | rgy út 2. 2015-11 AFLAMIN FILM TABS 100 30x 300,00           |
| 🔜 Alma G     | yógyszertár 2100 Gödöllő, Dózsa Gyö  | rgy út 2. 2015-11 AFLAMIN FILM TABS 100 60x 30,00 megjegyzés |
| Alma G       | yógyszertár 2100 Gödöllő, Dózsa Gyö  | rgy út 2. 2015-11 AFLAMIN KREM 15 1G 60G 10,00               |
| Alma G       | yógyszertár 2100 Gödöllő, Dózsa Gyö  | rgy út 2. 2015-11 AFLAMIN RAPID PWD/SP 100 20x 3 15,00       |

| PocketRep<br>Látogatás DuoDay Változáskérelem Lekérdezések Adminisztráció Megrendelések<br>Kezdőlap Akciókeret ellenőrzés Rendelések kezelése Lekérdezések Értékesítési adatok |
|----------------------------------------------------------------------------------------------------|
| Értékesítési adatok<br>Keresés<br>Gyógyszertár: Alma Gyógyszertár (2100 Gödöllő, Dózsa György út 2.)<br>Időszak: 2015 november •                                               |
| Iermek Mennyiseg Megjegyzes                                                                                                    |
| AFLAMIN FILM TABS 100 20x                                                                                                    |
| AFLAMIN FILM TABS 100 30x 300,00                                                                                                    |
| AFLAMIN FILM TABS 100 60x 35 megjegyzés                                                                                                    |
| AFLAMIN KREM 15 1G 60G 10,00                                                                                                    |
|                                                                                                    |

A módosítás rögzítését a képernyő alján található Mentés gomb megnyomásával végezheti el.
### 6.6 Lekérdezések

A *Megrendelések* modulon belül található *Lekérdezések* menüpont alatt lehetőség van különböző szempontok szerint listát készíteni a gyógyszertári rendelési és értékesítési adatokról.

### 6.6.1 Kimutatás a rögzített megrendelésekről

A *Lekérdezések* menüpont alatt található *Megrendelések* menüpont segítségével különböző szempontok szerint készíthet kimutatást a berögzített patikarendelésekről és azok aktuális feldolgozási állapotáról.

A lekérdezés eredménye nagykereskedelmi telephelyek és gyógyszertárankénti összesítés formájában is megjelenítésre kerül.

| FOC                                 | KetKep                              |                  |                     |                                |                                    |               |             |
|-------------------------------------|-------------------------------------|------------------|---------------------|--------------------------------|------------------------------------|---------------|-------------|
| Láto                                | gatás                               | DuoDay           | Változáskérelem     | Lekérdezések                   | Adminisztráció                     | Megrendelések |             |
| zdőlap Akciókere                    | tellenőrzés Rend                    | lelések kezelése | Értékesítési adatok | Lekérdezések                   |                                    |               |             |
|                                     |                                     |                  |                     |                                |                                    |               |             |
| Dátum (tól-ig):                     | 2016.02.01.                         | - 2016.02.12.    |                     | Csapat:                        | < mind >                           |               | •           |
| Dátum (tól-ig):<br>Brand:           | 2016.02.01.                         | - 2016.02.12.    |                     | Csapat:<br>Régió:              | < mind >                           |               | •<br>•      |
| Dátum (tól-ig):<br>Brand:<br>Akció: | 2016.02.01.<br>DETRALEX<br>< mind > | - 2016.02.12.    | <b>T</b>            | Csapat<br>Régió:<br>Képviselő: | < mind ><br>< mind ><br>Teszt Elek |               | ▼<br>▼<br>▼ |

🗆 Nagykereskedésenkénti összesítés

|                           |                                    |             |             |            | DETR         | ALEX         |
|---------------------------|------------------------------------|-------------|-------------|------------|--------------|--------------|
| Nagykereskedés            | Cim                                | Akció       | Státusz     | Ekvivalens | DETRALEX 30x | DETRALEX 60x |
| Auri Pharma Gyógyszer-    | 8900 Zalaegerszeg, Gasparich Márk  | 15DETLX10F2 | Elutasított | 401        | 321          | 40           |
| nagykereskedelmi Kft      | utca 14.                           |             | Lezárt      | 525        | 125          | 200          |
| Hungaropharma             | 7400 Kaposvár, Nagygát utca 1.     | 15DETLX10F2 | Elküldött   | 130        | 20           | 55           |
| Gyógyszerkereskedelmi Rt. |                                    |             | Elutasított | 150        | 30           | 60           |
|                           |                                    |             | Jóváhagyott | 35         | 5            | 15           |
| Phoenix Pharma Rt.        | 2151 Fót, Keleti Márton utca 19.   | 15DETLX10F2 | Elküldött   | 240        | 60           | 90           |
| Phoenix Pharma Zrt.       | 6723 Szeged, József Attila sugárút | 15DETLX10F2 | Elutasított | 500        | 100          | 200          |
|                           | 130.                               |             | Lezárt      | 350        | 60           | 145          |
| Σ                         |                                    |             |             | 2331       | 721          | 805          |

#### E Patikánkénti összesítés

|                                  |                                          |            |             |             |            | DETRALEX     |        |
|----------------------------------|------------------------------------------|------------|-------------|-------------|------------|--------------|--------|
| Nagykereskedés                   | Cím                                      | Képviselő  | Akció       | Státusz     | Ekvivalens | DETRALEX 30x | DETRAL |
| Alma Gyógyszertár                | 2100 Gödöllő, Dózsa György út 2.         | Teszt Elek | 15DETLX10F2 | Elutasított | 401        | 321          | 4(     |
|                                  |                                          |            |             | Lezárt      | 525        | 125          | 20     |
| Angyal Patika                    | 2687 Bercel, Kossuth Lajos tér 10.       | Teszt Elek | 15DETLX10F2 | Elküldött   | 130        | 20           | 55     |
|                                  |                                          |            |             | Elutasított | 150        | 30           | 60     |
|                                  |                                          |            |             | Jóváhagyott | 35         | 5            | 15     |
| Alsóvárosi Patika                | 2600 Vác, Zöldfa utca 1.                 | Teszt Elek | 15DETLX10F2 | Elküldött   | 240        | 60           | 90     |
| Angyal Patika / Fiókgyógyszertár | 2691 Nógrádkövesd, Madách Imre út<br>17. | Teszt Elek | 15DETLX10F2 | Elutasított | 500        | 100          | 20     |
|                                  |                                          |            |             | Lezárt      | 350        | 60           | 14     |
| Σ                                |                                          |            |             |             | 2331       | 721          | 80     |

### 6.6.2 Összetett kimutatás az értékesítési és megrendelési adatokról

A *Lekérdezések* menüpont alatt található *Értékesítési adatok* menüpont segítségével különböző szempontok szerint kimutatás készíthető a berögzített patikánkénti termékértékesítési és az akciónkénti rendelési adatok együttes lekérdezésével.

|                                                                                                    | látogatás                                                                                           | Du                                                                                                    | oDay               | A/S                                                                | altozáskérelem                                                                                                    | Leké                                                                      | rdezések                              | hA                                            | minisztráció             | Megrendelések  | -                                                        |   |
|----------------------------------------------------------------------------------------------------|----------------------------------------------------------------------------------------------------|----------------------------------------------------------------------------------------------------|--------------------|--------------------------------------------------------------------|----------------------------------------------------------------------------------------------------|---------------------------------------------------------------------------|---------------------------------------|-----------------------------------------------|--------------------------|----------------|----------------------------------------------------------|---|
| zdőlan Akciók                                                                                      | eret ellenőr                                                                                        | zés Rendelés                                                                                                    | ek kezeli          | ése l                                                              | ekérdezések                                                                                                    | Értékes                                                                   | ítési adat                            | nk                                            | miniszuacio              | Imegrendelesex | 9                                                        | _ |
|                                                                                                    | iororonomori                                                                                        |                                                                                                    |                    |                                                                    | .onondozodon                                                                                                    | Chonoc                                                                    | itoor data                            | -                                             |                          |                |                                                          |   |
| tekesites                                                                                          | s-megre                                                                                             | indeles a                                                                                                    | datok              | {                                                                  |                                                                                                    |                                                                           |                                       |                                               |                          |                |                                                          |   |
| ereses —                                                                                           |                                                                                                    |                                                                                                    |                    |                                                                    |                                                                                                    |                                                                           |                                       |                                               |                          |                |                                                          |   |
|                                                                                                    |                                                                                                    |                                                                                                    |                    |                                                                    |                                                                                                    |                                                                           |                                       |                                               |                          |                |                                                          |   |
| Időszak::                                                                                          | 2015                                                                                                | november                                                                                                    | • -                | 2015                                                               | december                                                                                                    | •                                                                         | Csapat:                               | TE                                            | ST                       | •              |                                                          |   |
|                                                                                                    |                                                                                                    |                                                                                                    |                    |                                                                    |                                                                                                    |                                                                           | Regio:                                | <                                             | mind >                   | ¥              |                                                          |   |
| Brand:                                                                                             | DETRALI                                                                                             | EX                                                                                                    | •                  |                                                                    |                                                                                                    |                                                                           | Kepvise                               | 10: Te                                        | szt Elek                 | •              |                                                          |   |
| Patikalanc:                                                                                        | < mind >                                                                                            |                                                                                                    | •                  |                                                                    |                                                                                                    |                                                                           | IMS kist                              | erseg: G                                      | ödöllői                  | •              |                                                          |   |
| Gyogyszertar:                                                                                      | <u> </u>                                                                                            |                                                                                                    |                    |                                                                    |                                                                                                    |                                                                           | Mikroter                              | seg: <                                        | mind >                   |                |                                                          |   |
|                                                                                                    |                                                                                                    |                                                                                                    |                    |                                                                    |                                                                                                    |                                                                           |                                       | 100                                           |                          |                |                                                          |   |
|                                                                                                    |                                                                                                    |                                                                                                    |                    |                                                                    |                                                                                                    |                                                                           |                                       |                                               |                          |                |                                                          |   |
|                                                                                                    |                                                                                                    |                                                                                                    |                    |                                                                    |                                                                                                    |                                                                           |                                       |                                               | Keresés                  |                |                                                          |   |
| I ( 1                                                                                              | of 3 👂                                                                                              | <b>▶I</b>                                                                                                    |                    | F                                                                  | Find   Next 🖳                                                                                                    | •                                                                         |                                       |                                               | Keresés                  |                |                                                          |   |
| 14 4 1                                                                                             | of 3 👂                                                                                              | <b>▶1</b> \$                                                                                                    |                    | F                                                                  | Find   Next 🔍                                                                                                    | •                                                                         |                                       |                                               | Keresés                  |                |                                                          |   |
| i₄ ₄ <u>ı</u><br>Értékesí                                                                          | of 3 ▶                                                                                              | ▶ <b>I</b> ♦<br> rendelés                                                                                                    | adato              | r<br>k                                                             | Find   Next 🖳                                                                                                    | • (*)                                                                     |                                       |                                               | Keresés                  |                |                                                          |   |
| Id         4         1           Értékesí         1           Időszak: 2015.         2015.         | of 3 >                                                                                              | ▶I ↓<br>Irendelés                                                                                                    | adato              | F<br>k<br>tralex;                                                  | F <b>ind   Next</b>                                                                                                    | • 📀                                                                       | t Elek; IMS                           | kistérség: G                                  | Keresés<br>ödöllői;      |                |                                                          |   |
| I4 4 1<br>Értékesí<br>Időszak: 2015.                                                               | of 3<br>tés-meg                                                                                     | ▶I ¢<br>Irendelés<br>15. december; B                                                                                                    | adato              | k<br>TRALEX; (                                                     | Find   Next 🛃<br>Csapat: TEST; Kép<br>DETRA                                                                                                    | viselő: Tesz                                                              | t Elek, IMS                           | kistérség: G                                  | Keresés<br>ödöllői;      |                |                                                          |   |
| Értékesí                                                                                           | of 3<br>tés-meg                                                                                     | ▶I ♦<br>Jrendelés<br>I15. december, B                                                                                                    | adato              | F<br>TRALEX; 1                                                     | Find   Next 🛃<br>Csapat: TEST; Kép<br>DETRA                                                                                                    | vviselő: Tesz                                                             | t Elek; IMS                           | kistérség: G<br>Látogatáso                    | Keresés<br>ödöllői;      |                |                                                          |   |
| Értékesí<br>Időszak: 2015.                                                                         | of 3<br>tés-meg<br>november-20<br>Gyógysz                                                           | ▶I ♦<br> rendelés<br> 15. december; B                                                                                                    | adato<br>irand: DE | )k<br>TRALEX; i<br>esorolás                                        | Find   Next<br>Csapat: TEST; Kép<br>DETRA<br>Patikalánc:                                                                                                    | víselő: Tesz<br>LEX<br>Év                                                 | t Elek; IMS<br>Hónap                  | kistérség: G<br>Látogatáso<br>száma           | Keresés<br>Sdöllői;<br>k | Megjegyzés     | DETRALEX 30x                                             | D |
| Id d 1<br>Értékesí<br>Időszak: 2015.                                                               | of 3<br>tés-meg<br>november-20<br>Gyógysz                                                           | ▶                                                                                                    | adato              | F<br>)k<br>TRALEX; i<br>esorolás                                   | Find   Next<br>Csapat: TEST; Kép<br>DETRA<br>Patikalánc:                                                                                                    | → ② oviselő: Tesz LEX Év                                                  | t Elek, IMS<br>Hónap                  | kistérség: G<br>Látogatáso<br>száma           | Keresés<br>sdőllői;<br>k | Megjegyzés     | DETRALEX 30x                                             | D |
| Értékesí<br>Időszak: 2015.                                                                         | of 3<br>tés-meg<br>november-20<br>Gyógysz<br>certár                                                 | ▶I ¢<br>prendelés<br>115. december; B<br>xertár                                                                                                    | adato<br>krand: DE | F<br>JK<br>TRALEX; I<br>esorolás<br>Σ                              | Find   Next Report TEST; Kép<br>DETRA<br>Patikalánc:                                                                                                    | >▼ ②<br>oviselő: Tesz<br>LEX<br>Év                                        | t Elsk, IMS<br>Hónap                  | kistérség: G<br>Látogatáso<br>száma           | Keresés<br>Sdőllői;<br>k | Megjegyzés     | DETRALEX 30x<br>90,00                                    | D |
| Id d 1<br>Értékesí<br>Időszak: 2015.<br>Alma Gyógysz<br>2100 Gódólló,                              | of 3 b<br>tés-meg<br>november-20<br>Gyógysz<br>certár<br>Dózsa Györg                                | Image: prendelés       Ins. december, B       rertár       y út 2.                                                                                                    | adato<br>krand: DE | F<br>F<br>F<br>F<br>RALEX;<br>S<br>C<br>S<br>C                     | Find   Next Report Report Repo | ▼ ②                                                                       | t Elek, IMS<br>Hónap<br>Σ             | kistérség: G<br>Látogatáso<br>száma           | Keresés<br>Sdollój:      | Megjegyzés     | DETRALEX 30x<br>90,00<br>90,00                           | D |
| Id d 1<br>Értékesí<br>Időszak: 2015.<br>Alma Gyógysz<br>2100 Gódólló,                              | of 3 b<br>tés-meg<br>november-20<br>Gyógysz<br>certár<br>Dózsa Györg                                | Image: prendelés       Ins. december; B       vertár       y út 2.                                                                                                    | adato<br>Irand: DE | F<br>Jk<br>TRALEX;<br>Esorolás<br>Σ                                | Find   Next Report Report Repo | ▼ (♣) oviselő: Teaz LEX Év 2015                                           | t Elek, IMS<br>Hónap<br>Σ<br>11       | kistérség: G<br>Látogatáso<br>száma<br>0      | Keresés                  | Megjegyzés     | DETRALEX 30x<br>90,00<br>90,00<br>90,00                  | D |
| Id d 1<br>Értékesí<br>Időszak: 2015.<br>Alma Gyógysz<br>2100 Gödöllő,                              | of 3<br>tés-meg<br>november-20<br>Gyógysz<br>tertár<br>Dózsa Györg                                  | Image: symbol with the symbol with the symbol withe symbol with the symbol with the symbol with the symbol wi | adato              | F<br>Jk<br>TRALEX;<br>iesorolás<br>Σ                               | Find   Next                                                                                                    | <ul> <li>Wiselő: Tesz</li> <li>LEX</li> <li>Év</li> <li>2015</li> </ul>   | t Elek; IMS<br>Hónap<br>E<br>11<br>12 | kistérség: G<br>Látogatáso<br>száma<br>0      | Keresés<br>sdolló;<br>k  | Megjegyzés     | DETRALEX 30x<br>90,00<br>90,00<br>90,00                  | D |
| Id d 1<br>Értékesí<br>Időszak: 2015.<br>Alma Gyógysz<br>2100 Gödöllő,<br>Borostyán Gy              | of 3<br>tés-meg<br>november-20<br>Gyógysz<br>sertár<br>Dózsa Györg                                  | ▶1     ♦       grendelés       I15. december; B       vertár       y út 2.                                                                                                    | adato<br>krand: DE | F<br>F<br>F<br>F<br>F<br>F<br>F<br>F<br>F<br>F<br>F<br>F<br>F<br>F | Find   Next                                                                                                    | vviselő: Teaz<br>LEX<br>Év<br>2015                                        | t Elek; IMS<br>Hónap<br>Σ<br>11<br>12 | kistérség: G<br>Látogatáso<br>száma<br>0<br>1 | Keresés                  | Megjegyzés     | DETRALEX 30x<br>90,00<br>90,00<br>90,00<br>90,00<br>0,00 | D |
| Ertékesí     Időszak: 2015.     Alma Gyógysz     2100 Gödöllő,     Borostyán Gyi     2113 Erdőkert | of 3<br>tés-meg<br>november-20<br>Gyógysz<br>zertár<br>Dózsa Györg<br>ógyszertár<br>tes, Fő tér S/d | ▶I     ♦       grendelés       I15. december; B       vertår       y út 2.                                                                                                    | adato<br>Brand: DE | F<br>Dk<br>TRALEX;<br>τ<br>εsorolás<br>Σ                           | Find   Next                                                                                                    | <ul> <li>Coviseió: Teaz</li> <li>LEX</li> <li>Év</li> <li>2015</li> </ul> | t Elek, IMS<br>Hónap<br>E<br>11<br>12 | kistérség: G<br>Látogatáso<br>száma<br>0<br>1 | Keresés<br>sdollói:<br>k | Megjegyzés     | DETRALEX 30x<br>90,00<br>90,00<br>90,00<br>90,00<br>0,00 | D |

|              | Értékesítés  |              | Képviselői akciók |              |              |  |  |
|--------------|--------------|--------------|-------------------|--------------|--------------|--|--|
| DETRALEX 30x | DETRALEX 60x | Σ Ekvivalens | DETRALEX 30x      | DETRALEX 60x | Σ Ekvivalens |  |  |
| 90,00        | 60,00        | 210,00       | 40,00             | 90,00        | 220,00       |  |  |
| 90,00        | 60,00        | 210,00       | 40,00             | 90,00        | 220,00       |  |  |
| 90,00        | 60,00        | 90,00        | 40,00             | 90,00        | 40,00        |  |  |
| 0,00         | 0,00         | 0,00         | 0,00              | 0,00         | 0,00         |  |  |
| 0,00         | 0,00         | 0,00         | 0,00              | 0,00         | 0,00         |  |  |
| 0,00         | 0,00         | 0,00         | 0,00              | 0,00         | 0,00         |  |  |
| 0,00         | 0,00         | 0,00         | 0,00              | 0,00         | 0,00         |  |  |
| 0.00         | 5.00         | 0.00         | 0.00              | 10.00        | 0.00         |  |  |

## Impresszum

#### A dokumentumot készítette:

Fábos Adrienn és Harmatovszky László

# PocketRep

Verzió: 1.5.0025 © 2015 MedicalScan Kft.

### Fejlesztők:

Bognár Zsolt

Forrai Gábor

Szabó Szilvia

### Közreműködők:

Blasszauer Celia

Sarmasági Pál

Szkotniczky Éva

Tóth Tamás

Vana Norbert